# ροsco 포스코DX

# **PosDrive NX Series**

# NXP AFE Application 사용자 매뉴얼

(S/W Version : ARFIFF02V148)

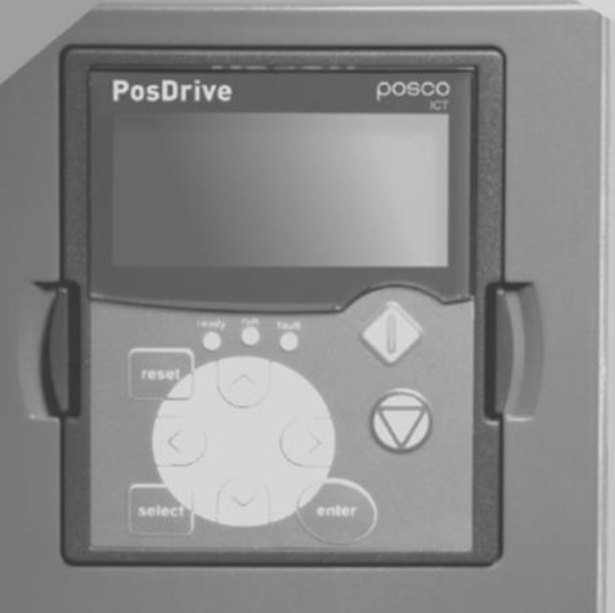

작성 : '23.03.16

# **〈목차〉**

| I.  | Introduction                  | <u>3</u>  |
|-----|-------------------------------|-----------|
|     | 1. Introduction               | <u>4</u>  |
|     | 2. AFE Units                  | 4         |
|     | 3 Operation                   | 5         |
| Π   | Kaynad & PC Tool NCDrive      | <u> </u>  |
| 11, | 1 Keypau & I C 1001 - NCDIIVE | <u>/</u>  |
|     |                               | <u>ð</u>  |
|     | 1.1 Keypad 와면 및 버튼 질명         | <u>8</u>  |
|     | 1.2 Keypad Menu 기본 구성         | <u>9</u>  |
|     | 1.3 Keypad Control Menu (M3.) | <u>9</u>  |
|     | 1.4 Keypad Menu 상세            | <u>10</u> |
|     | 1.5 Active Faults Menu (M4.)  | <u>14</u> |
|     | 1.6 Fault History Menu (M5.)  | <u>14</u> |
|     | 1.7 Fault Tracing             | <u>15</u> |
|     | 1.8 System Menu (M6.)         | <u>16</u> |
|     | 2. PC Tool – NCDrive          | <u>21</u> |
|     | 2.1 PC 환경 설정                  | <u>21</u> |
|     | 2.2 Drive Software Version    | <u>22</u> |
|     | 2.3 NCDrive Menu              | <u>23</u> |
|     | 2.4 통신 설정                     | <u>24</u> |
|     | 2.5 Select the drives         | <u>24</u> |
|     | 2.6 On-line 연결                | <u>24</u> |
|     | 2.7 Parameter Window          | <u>26</u> |
|     | 2.8 Monitoring Window         | <u>27</u> |
|     | 2.9 Parameter Back-up         | <u>28</u> |
|     | 2.10 Parameter Download       | <u>28</u> |
|     | 2.11 Active Fault 확인          | <u>28</u> |
|     | 2.12 Operating Window         | <u>29</u> |
|     | 2.13 Creat User Set           | <u>29</u> |
|     | 2.14 Trend Recorder           | <u>30</u> |
|     | 2.15 Service Info             | <u>31</u> |

| III. Basic Information & Monitoring Value         | <u>32</u> |
|---------------------------------------------------|-----------|
| 1. Control I/O 및 Control Signal Logic             | <u>33</u> |
| 2. OPT-A1 Board (Standard I/O Board)              | <u>34</u> |
| 3. OPT-BH Board (Motor Temperatue Sensing Board)  | <u>35</u> |
| 4. OPT-E9 Board (Dual Port Ethernet Option Board) | <u>36</u> |
| 5. Monitoring Values                              | <u>41</u> |
| IV. Parameter 설명                                  | <u>46</u> |
| 1. Basic Parameter 설정                             | <u>47</u> |
| 2. Reference Handling 설정                          | <u>48</u> |
| 3. Input Signals 설정                               | <u>49</u> |
| 4. Output Signals 설정                              | <u>51</u> |
| 5. Limit 설정                                       | <u>53</u> |
| 6. Drive Control Parameter 설정                     | <u>54</u> |
| 7. FIELDBUS 설정                                    | <u>57</u> |
| 8. Protections 설정                                 | <u>58</u> |
| 9. Auto Reset 설정                                  | <u>61</u> |
| 10. ID Functions 설정                               | <u>62</u> |
| 11. Keypad Control                                | <u>63</u> |
| 12. System Menu                                   | <u>64</u> |
| 13. Fieldbus Profile                              | <u>67</u> |
| 14. Fault Codes                                   | <u>72</u> |
| V. 참고용 자료                                         | <u>77</u> |
| 1. AFE 동작 BLOCK DIAGRAM                           | <u>78</u> |
| 2. AFE SAMPLE 도면                                  | 81        |

# I. Introduction

# 1. Introduction

- AFE 는 Common DC Bus 제품군의 Front-End를 위한 회생형 전력변환기
- AFE Unit은 인버터 Hardware와 AFE용 Software를 사용
- 구성품

① 외장형 LCL Filter (옵션)

② Charging Circuit (옵션)

③ AFE Unit (기본)

- 기본 IO board : OPT-A1, OPT-A2

- 옵션 board : OPT-B5(Relay Out 3ch 확장), OPT-E9(Monitoring, ProfiNet, Modbus TCP, EtherNet/IP) ④ AFE 입력부 Fuse 및 AFE DC 출력부 Fuse는 사용자 구매 설치 필요

- AFE의 정상동작을 위해 NXP Control Module 661 또는 761 사용

# 2. AFE Units

#### 〈 AFE 표준제품〉

| 500Vac                                                                                       | NXA Units                                      | ι [Δ]                                                             | L [A]                                                             |  |
|----------------------------------------------------------------------------------------------|------------------------------------------------|-------------------------------------------------------------------|-------------------------------------------------------------------|--|
| Code Enclosure Size                                                                          |                                                | L-cont L                                                          | 'H-cont L' 'J                                                     |  |
| NXA_01685                                                                                    | 170                                            |                                                                   | 140                                                               |  |
| NXA_02055                                                                                    | 1xFl9                                          | 205                                                               | 170                                                               |  |
| NXA_02615                                                                                    |                                                | 261                                                               | 205                                                               |  |
| NXA_03855                                                                                    | 1vEI10                                         | 385                                                               | 300                                                               |  |
| NXA_04605                                                                                    |                                                | 460                                                               | 385                                                               |  |
| NXA_11505                                                                                    | 1vEI12                                         | 1150                                                              | 1030                                                              |  |
| NXA_13005                                                                                    | 171113                                         | 1300                                                              | 1150                                                              |  |
|                                                                                              |                                                |                                                                   |                                                                   |  |
| 690Vac                                                                                       | NXA Units                                      | ι [Δ]                                                             | ι                                                                 |  |
| 690Vac<br>Code                                                                               | NXA Units<br>Enclosure Size                    | I <sub>L-cont</sub> [A]                                           | I <sub>H-cont</sub> [A]                                           |  |
| 690Vac<br>Code<br>NXA_01256                                                                  | NXA Units<br>Enclosure Size                    | I <sub>L-cont</sub> [A]<br>125                                    | I <sub>H-cont</sub> [A]                                           |  |
| 690Vac<br>Code<br>NXA_01256<br>NXA_01446                                                     | NXA Units<br>Enclosure Size<br>1xFI9           | I <sub>L-cont</sub> [A]<br>125<br>144                             | I <sub>H-cont</sub> [A]<br>100<br>125                             |  |
| 690Vac<br>Code<br>NXA_01256<br>NXA_01446<br>NXA_01706                                        | NXA Units<br>Enclosure Size<br>1xFI9           | I <sub>L-cont</sub> [A]<br>125<br>144<br>170                      | I <sub>H-cont</sub> [A]<br>100<br>125<br>144                      |  |
| 690Vac<br>Code<br>NXA_01256<br>NXA_01446<br>NXA_01706<br>NXA_02616                           | NXA Units<br>Enclosure Size<br>1xFI9           | I <sub>L-cont</sub> [A]<br>125<br>144<br>170<br>261               | I <sub>H-cont</sub> [A]<br>100<br>125<br>144<br>208               |  |
| 690Vac<br>Code<br>NXA_01256<br>NXA_01446<br>NXA_01706<br>NXA_02616<br>NXA_03256              | NXA Units<br>Enclosure Size<br>1xFI9<br>1xFI10 | I <sub>L-cont</sub> [A]<br>125<br>144<br>170<br>261<br>325        | I <sub>H-cont</sub> [A]<br>100<br>125<br>144<br>208<br>261        |  |
| 690Vac<br>Code<br>NXA_01256<br>NXA_01446<br>NXA_01706<br>NXA_02616<br>NXA_03256<br>NXA_09206 | NXA Units<br>Enclosure Size<br>1xFI9<br>1xFI10 | I <sub>L-cont</sub> [A]<br>125<br>144<br>170<br>261<br>325<br>920 | I <sub>H-cont</sub> [A]<br>100<br>125<br>144<br>208<br>261<br>820 |  |

#### 〈기타 500Vac INU Units 〉

| 500Vad    | : NXI Units         | ι [Δ] | ι. [Δ]        |  |
|-----------|---------------------|-------|---------------|--|
| Code      | Code Enclosure Size |       | 'H-cont L' 'J |  |
| NXI_00045 |                     | 4.3   | 3.3           |  |
| NXI_00095 | 1xFl4               | 9     | 7.6           |  |
| NXI_00125 |                     | 12    | 9             |  |
| NXI_00165 |                     | 16    | 12            |  |
| NXI_00225 | 1xFl6               | 23    | 16            |  |
| NXI_00315 |                     | 31    | 23            |  |
| NXI_00385 |                     | 38    | 31            |  |
| NXI_00455 |                     | 46    | 38            |  |
| NXI_00725 |                     | 72    | 61            |  |
| NXI_00875 | 1xFI7               | 87    | 72            |  |
| NXI_01055 |                     | 105   | 87            |  |
| NXI_01405 | 1xFl8               | 140   | 105           |  |

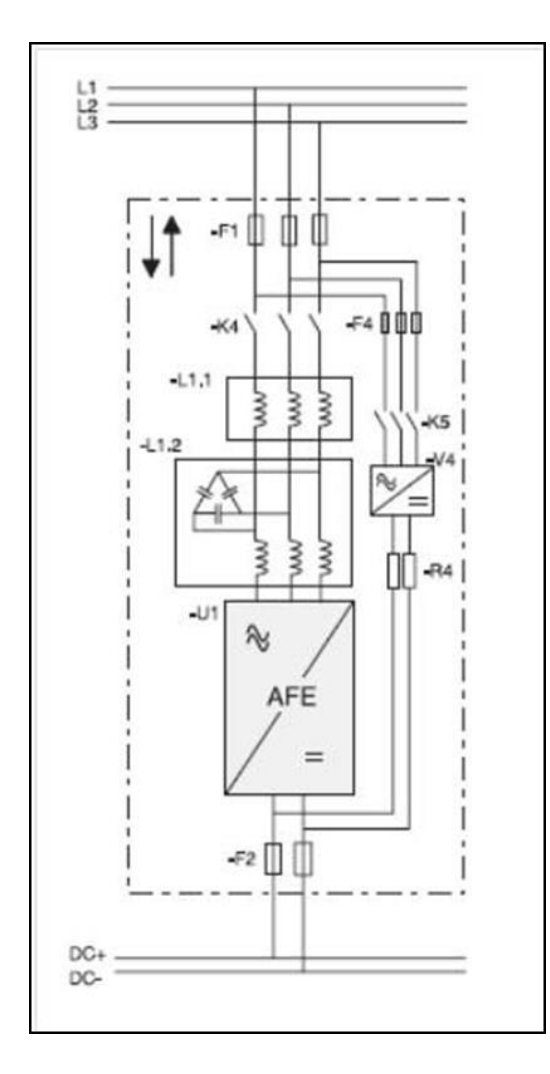

# 3. Operation

#### 1) Main Contactor Control

- Relay Output RO2를 사용하여 Main Contactor를 제어한다.
- DC bus charging이 Ready되면 Main Contactor 가 Close된다.
   (Main Contactor의 상태는 DIN을 사용하여 monitoring한다. (default DIN4, P2.3.1.4에서 설정)
- NOTE : AFE 기능이 올바르게 동작하기 위해서는 Main Contactor의 feedback이 필요하다.
- Fault 발생시 "3 / Fault,DC OFF" 선택으로 Main Contactor를 Open하도록 설정 할 수 있다. (Fault 발생시, Switching을 중지하고, 1초 후에 Main Contactor를 제어하는 RO2를 Open한다.)
- Fault Reset 후, DC Link Voltage가 높은 상태일 경우, RO2를 Close한다.
- DC Bus를 Charging하기 위해서는 외부에 별도의 Charging Circuit이 필요하다.

#### 2) Quick Start instructions

① Unit을 올바르게 연결한다.

② Control Unit의 전원을 ON 한다.

③ G2.1 Basic Parameters를 설정한다.

 ④ Digital Input Parameters (P2.3.1.1~P2.3.1.10)가 실제 결선 상태와 일치하도록 설정되었는지 확인한다. (사용하지 않는 모든 Input Signal은 "0/Not used"로 설정하여야 한다. 단, Main Cont Ack는 제외)
 ⑤ P3.1 Control Place를 "1 / I/O"로 변경한다.

⑥ AFE Unit을 Pre-charge 한다.

#### 3) AFE가 병렬 구성인 경우

P2.1.4 Parallel AFE = 1/Yes로 설정한다. (이 설정에 의해 P2.2.2 DC Drooping = 4.00%로 자동 설정된다.)
 P2.6.4 Start Up Delay를 설정하여 AFE Unit의 Start Up이 순차적으로 되도록 한다.(예: 500ms 간격)

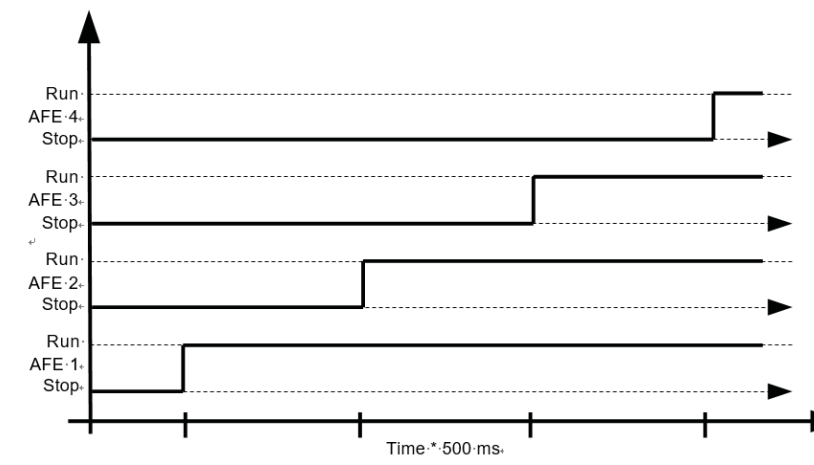

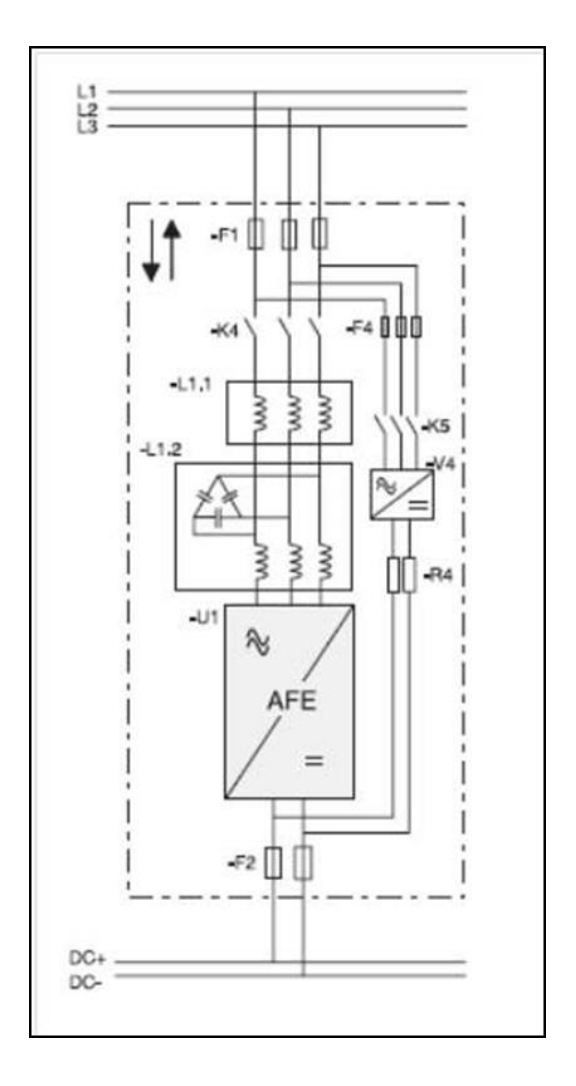

#### **AFE Start Sequence**

#### AFE Fault handling

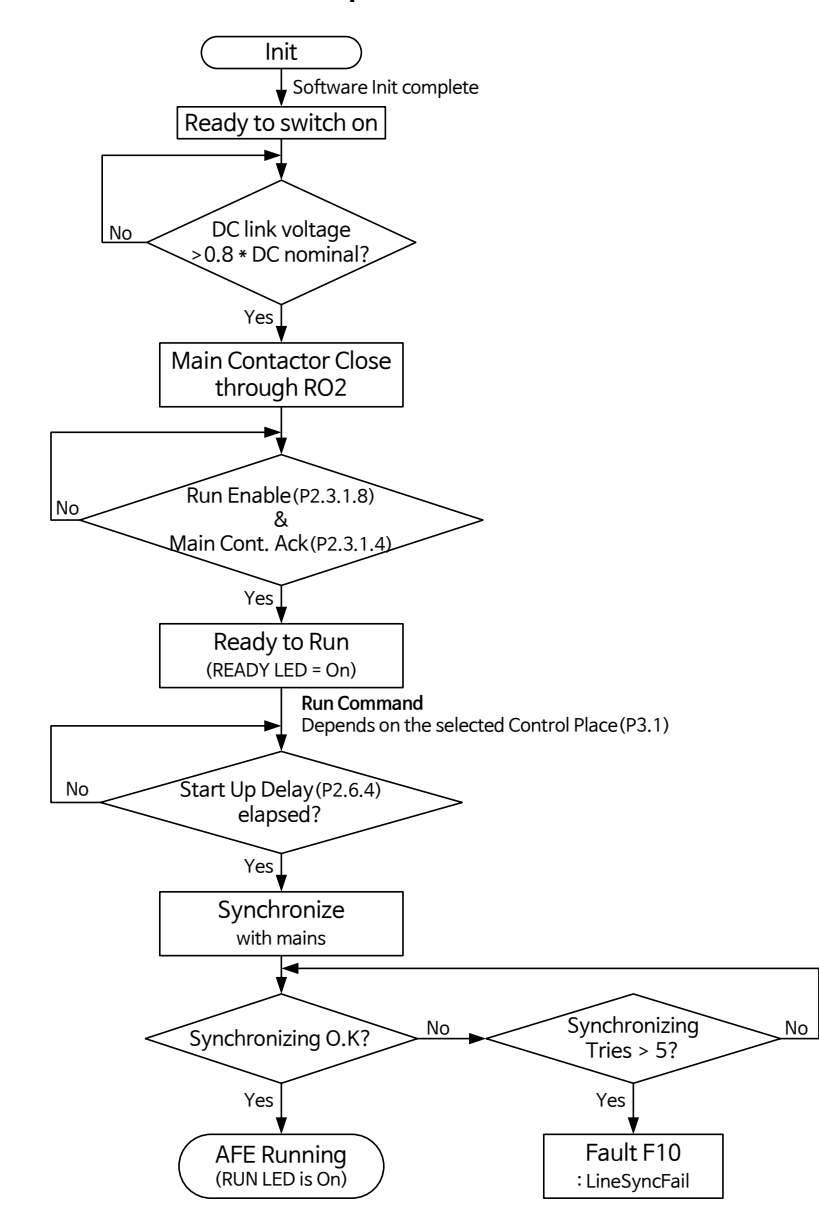

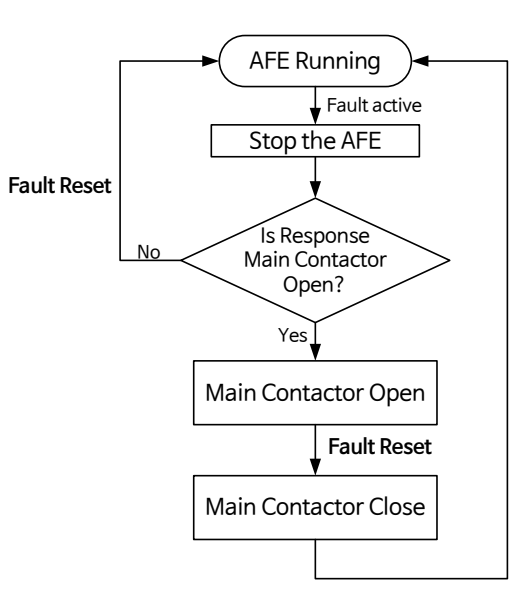

# II. Keypad & PC Tool – NCDrive

1. Keypad

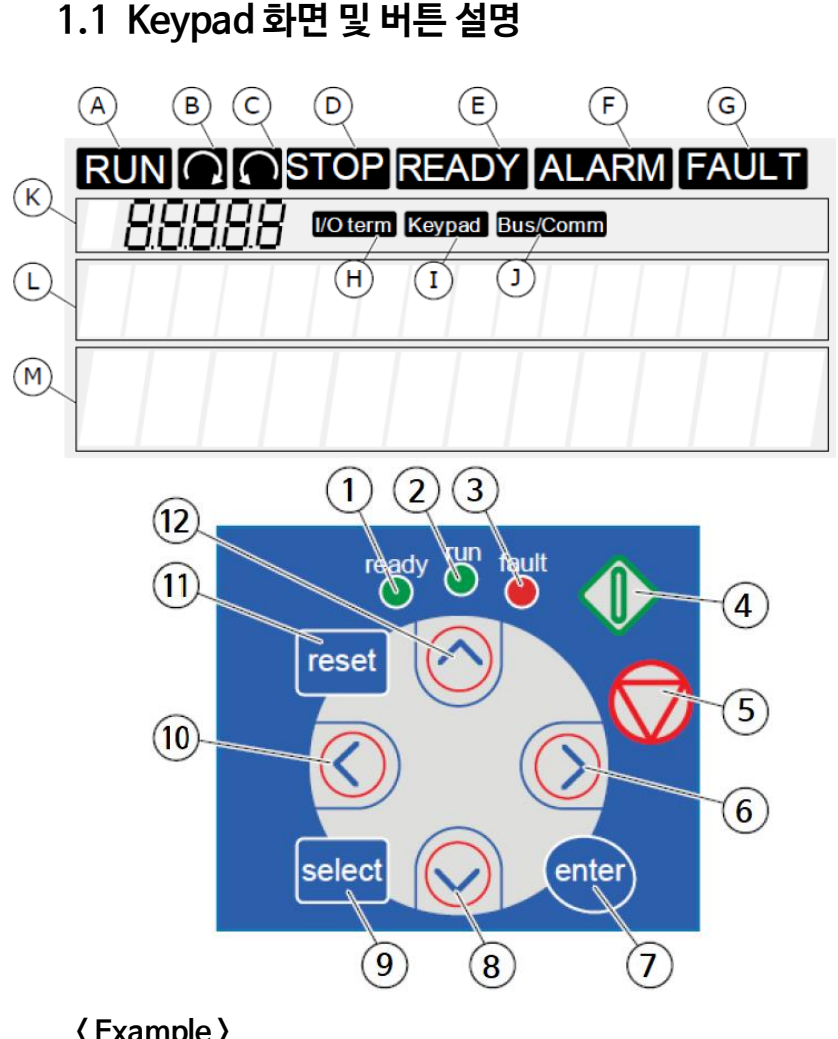

#### { Example }

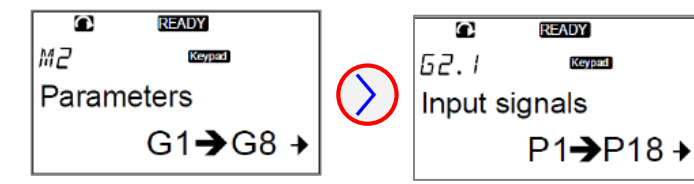

| A          | <b>모터 RUN 상태</b><br>Stop 명령 후 부터 감속 동안 깜박거림                     | B            | 모터 회전방향 Forward                         |
|------------|-----------------------------------------------------------------|--------------|-----------------------------------------|
| ©          | 모터 회전방향 Reverse                                                 | D            | 드라이브 STOP 상태                            |
| E          | READY 상태                                                        | Ð            | Alarm 발생                                |
| G          | Fault 발생 및 드라이브 정지                                              | $\oplus$     | Control place = I/O terminal 일 때        |
| $\bigcirc$ | Control place = Keypad 일 때                                      | J            | Control place = Fieldbus 일 때            |
| ß          | <b>위치 번호</b><br>(Menu, Value, Parameter)                        | $\mathbb{O}$ | <b>설명 Line</b><br>메뉴, 값, 또는 Fault 내용 표시 |
| M          | <b>Value Line</b><br>Ref <sup>*</sup> 및 Parameter 등의 값 표시, 또한 각 | 메뉴           | 서 사용하는 하위 메뉴 표시                         |

| 1 | READY 상태                                       | 2  | 드라이브 RUN 상태                                                         |
|---|------------------------------------------------|----|---------------------------------------------------------------------|
| 3 | Fault 발생 및 드라이브 정지                             | 4  | <b>START 버튼</b><br>(Control place = Keypad 일 때)                     |
| 5 | <b>STOP 버튼</b><br>(R3.4 Stop Button = 1 일 때)   | 6  | 메뉴 버튼 Right<br>Forward<br>커서 Right 이동 및 편집모드<br>(Parameter 메뉴 에서)   |
| 0 | [Enter], 선택 결정<br>Fault histor를 reset(2~3초 누름) | 8  | 메뉴 버튼 Down (메뉴 Scroll)<br>값을 줄이기 위해 사용                              |
| 9 | 현재 메뉴와 이전 변경메뉴를 이동하며<br>표시                     | 10 | <b>메뉴 버튼 Left</b> (메뉴 뒤로 이동)<br><b>커서 Left 이동</b> (Parameter 메뉴 에서) |
| 1 | Fault Reset                                    | 12 | 메뉴 버튼 Up(메뉴 Scroll)<br>값을 증가 시키기 위해 사용                              |

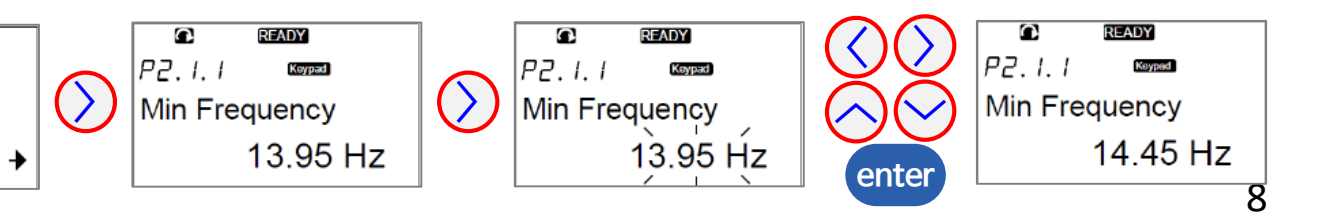

# 1.2 Keypad Menu 기본 구성

| Main menu           | Submenus               | Main menu         | Submenus                    |
|---------------------|------------------------|-------------------|-----------------------------|
| M1 Monitor          | G1.1. Monitoring 1     | M4. Active Faults |                             |
|                     | G1.2. Monitoring 2     |                   |                             |
|                     | G1.3. Fieldbus         | ME Eault History  |                             |
|                     | G1.4. IO Monitor       | M5. Fault History |                             |
|                     | G1.5. Unit Monitor     | M6. System Menu   | S6.1. Language selection    |
|                     | G1.6. Multimonitor     | Wo. System Menu   | S6.2. Application selection |
|                     |                        | —                 | S6.3. Copy parameters       |
| M2. Parameter       | G2.1. BASIC PARAMETERS |                   | S6.4. Compare param.        |
|                     |                        |                   | S6.5. Security              |
|                     | G2.10 ID FONCTIONS     |                   | S6.6. Keypad settings       |
| M2 Keymod Control   | P3.1. Control Place    | —                 | S6.7. Hardware settings     |
| NIS. Reypad Control |                        |                   | S6.8. System information    |

# 1.3 Keypad Control Menu (M3.)

| Index | Parameter     | Min | Max | Unit | Default | ID   | Description                     |
|-------|---------------|-----|-----|------|---------|------|---------------------------------|
| P3.1  | Control Place | 0   | 2   |      | 2       | 1403 | 0 = Fieldbus 1 = I/O 2 = Keypad |

# 1.4 Keypad Menu 상세

| V | 11. Monitor ( <u>※ Monitoring</u> | g Value를 Display 합니다.)       |
|---|-----------------------------------|------------------------------|
| Γ | G1.1. Monitoring 1                | V1.4.4. DINStatusWord 2      |
|   | V1.1.1. DC-link Voltage [V]       | V1.4.5. Analogue Input 1 [%] |
|   | V1.1.2. Used DC VoltRef [%]       | V1.4.6. Analogue Input 2 [%] |
|   | V1.1.3. Total Current [A]         | V1.4.7. Analog lout [%]      |
|   | V1.1.4. Active Current [%]        | V1.4.8. PT-100 Temp 1 [°C]   |
|   | V1.1.5. Reactive Current [%]      | V1.4.9. PT-100 Temp 2 [°C]   |
|   | V1.1.6. Active Power [kW]         | V1.4.10. PT-100 Temp 3 [°C]  |
|   | V1.1.7. Power % [%]               | V1.4.11. DO1, RO1, RO2       |
|   | V1.1.8. Status Word               | G1.5. Unit Monitor           |
|   | V1.1.9. Supply Frequency [Hz]     | V1.5.1. Unit Nom Voltage [V] |
|   | V1.1.10. Supply Voltage [V]       | V1.5.2. Unit Nom Current [A] |
|   | V1.1.11. Line Frequency [Hz]      | V1.5.3. U Phase Current [A]  |
|   | V1.1.12. Line Voltage [V]         | V1.5.4. V Phase Current [A]  |
|   | V1.1.13. D7 Synch.Error           | V1.5.5. W Phase Current [A]  |
| F | G1.2. Monitoring 2                | G1.6. Multimonitor           |
|   | V1.2.1. Unit Temperature [°C]     |                              |
|   | V1.2.2. Current [A]               |                              |
|   | V1.2.3. DC Voltage [V]            |                              |
|   | V1.2.4. Operation Hours           |                              |
|   | V1.2.5. Reactive CurrRef [%]      |                              |
|   | V1.2.6. Line Voltage THD [%]      |                              |
|   | V1.2.7. DataLogrTrigWord          |                              |
|   | G1.3. Fieldbus                    |                              |
|   | V1.3.1. MainControlWord           |                              |
|   | V1.3.2. MainStatusWord            |                              |
|   | V1.3.3. Fault Word 1              |                              |
|   | V1.3.4. Fault Word 2              |                              |
|   | V1.3.5. Warning Word 1            |                              |
|   | V1.3.6. Warning                   |                              |
|   | V1.3.7. Fault History             |                              |
|   | V1.3.8. AuxControlWord 1          |                              |
|   | V1.3.9. AuxStatusWord             |                              |
|   | G1.4. IO Monitor                  |                              |
|   | V1.4.1. DIN1, DIN2, DIN3          |                              |
|   | V1.4.2. DIN4, DIN5, DIN6          |                              |
|   | V1.4.3. DINStatusWord 1           |                              |

| M2. Parameter (※ 설정 Para      | meter)                          |                               |                                 |
|-------------------------------|---------------------------------|-------------------------------|---------------------------------|
| G2.1. BASIC PARAMETERS        | P2.4.1.8 DO8                    | P2.6.8.3. Active Curr Kp      | P2.8.1.8. Mcont FaultDelay [s]  |
| P2.1.1. RatedLineVoltage [V]  | P2.4.1.9. DO9                   | P2.6.8.4. Active Curr Ti [ms] | P2.8.1.9. Input Ph. Superv      |
| P2.1.2. RatedLineCurrent [A]  | P2.4.1.10. DO10                 | P2.6.8.5. Sync Kp             | P2.8.1.10. External Fault       |
| P2.1.3. RatedLinePower [kW]   | P2.4.1.11. DO11                 | P2.6.8.6. Sync Ti             | P2.8.1.11. Fan Fault Respon     |
| P2.1.4. Parallel AFE          | P2.4.1.12. DO12                 | P2.6.8.7. ModIndexLimit [%]   | P2.8.1.12. InFilterFanResp.     |
| G2.2. REF HANDLING            | P2.4.1.13. DO13                 | P2.6.8.8. MContStartDelay [s] | P2.8.1.13. CoolingFlt.Delay [s] |
| P2.2.1. DCVoltReference [%]   | G2.4.2. ANALOG OUTPUT 1         | P2.6.8.9. Capacitor Size [%]  | G2.8.2. PT-100                  |
| P2.2.2. DC Drooping [%]       | P2.4.2.1. AO1 Signal ID         | P2.6.8.10. Inductor Size [%]  | P2.8.2.1. PT100 Inputs          |
| P2.2.3. ReactCurrRef Sel      | P2.4.2.2. AO1 Offset [V/mA]     | P2.6.8.11. DynamicSupportKp   | P2.8.2.2. PT100 FaultRespo      |
| P2.2.4. Reactive CurrRef [%]  | P2.4.2.3. AO1 Filter [s]        | G2.7. FIELDBUS                | P2.8.2.3. PT100 Warn.Limit [°C] |
| G2.3. INPUT SIGNALS           | P2.4.2.4. AO1 Max. Value        | P2.7.1. FB Data Out1 Sel      | P2.8.2.4. PT100 Fault Lim. [°C] |
| G2.3.1. DIGITAL INPUTS        | P2.4.2.5. AO1 Min. Value        | P2.7.2. FB Data Out2 Sel      | G2.8.3. Earth Fault             |
| P2.3.1.1. Run Request         | G2.5. LIMIT SETTINGS            | P2.7.3. FB Data Out3 Sel      | P2.8.3.1. Earth fault           |
| P2.3.1.2. Open Contactor      | G2.5.1. CURRENT                 | P2.7.4. FB Data Out4 Sel      | P2.8.3.2. Earth Falt Curr [%]   |
| P2.3.1.3. LCL Temp. X52       | P2.5.1.1. Current Limit [A]     | P2.7.5. FB Data Out5 Sel      | P2.8.3.3. Earth FaultDelay [ms] |
| P2.3.1.4. Main Cont Ack       | G2.5.2. POWER                   | P2.7.6. FB Data Out6 Sel      | G2.8.4. Fieldbus                |
| P2.3.1.5. LCL FanMon (X51)    | P2.5.2.1. Power Lim Motor [%]   | P2.7.7. FB Data Out7 Sel      | P2.8.4.1. FBComm.FaultResp      |
| P2.3.1.6. Fault Reset         | P2.5.2.2. Power Lim Gen [%]     | P2.7.8. FB Data Out8 Sel      | P2.8.4.2. FB WatchdogDelay [s]  |
| P2.3.1.7. External Fault      | G2.5.3. AUTO START STOP         | P2.7.9. FB Data IN 1 Sel      | P2.8.5. ResetDataLogger         |
| P2.3.1.8. Run Enable          | P2.5.3.1. Start/Stop Funct      | P2.7.10. FB Data IN 2 Sel     | P2.8.6. DisableRunLock          |
| P2.3.1.9. Cooling Monitor     | P2.5.3.2. AutoStopLevel [%]     | P2.7.11. FB Data IN 3 Sel     | G2.9. AUTO RESET                |
| P2.3.1.10. LCL Temp. X51      | P2.5.3.3. Minimum Run Time [ms] | P2.7.12. FB Data IN 4 Sel     | P2.9.1. Wait Time [s]           |
| G2.3.2. ANALOG INPUTS         | P2.5.3.4. Stop Delay [ms]       | P2.7.13. FB Data IN 5 Sel     | P2.9.2. Trial Time [s]          |
| P2.3.2.1. Al1 Minimum [V/mA]  | G2.5.4. DC VOLTAGE              | P2.7.14. FB Data IN 6 Sel     | P2.9.3. Overvolt. Tries         |
| P2.3.2.2. Al1 Filter time [s] | P2.5.4.1. DCVoltSuperv Lim [V]  | P2.7.15. FB Data IN 7 Sel     | P2.9.4. Overcurr. Tries         |
| P2.3.2.3. AI2 Minimum [V/mA]  | G2.6. DRIVE CONTROL             | P2.7.16. FB Data IN 8 Sel     | P2.9.5. Ext.Fault Tries         |
| P2.3.2.4. AI2 Filter time [s] | P2.6.1. Switching Freq [kHz]    | P2.7.17. ControlSlotSel.      | P2.9.6. Fault Simulatoin        |
| G2.4. OUTPUT SIGNALS          | P2.6.2. Regen Options 1         | G2.8. PROTECTIONS             | G2.10. ID FUNCTIONS             |
| G2.4.1. DIG OUT SIGNALS       | P2.6.3. Regen Options 2         | G2.8.1. General               | P2.10.1. ID Control DIN         |
| P2.4.1.1. DO1                 | P2.6.4. Start Up Delay [s]      | P2.8.1.1. ThermistorF.Resp    | P2.10.2. ID Controlled ID       |
| P2.4.1.2. DO2 (RO1)           | P2.6.5. ModulatorType           | P2.8.1.2. DriveOverTemp       | P2.10.3. ID False Value         |
| P2.4.1.3. DO3 (RO2) MCC       | P2.6.6. Control Options         | P2.8.1.3. OverVoltage Resp    | P2.10.4. ID True Value          |
| P2.4.1.4. DO4                 | P2.6.7. Operation Time          | P2.8.1.4. Reserved            |                                 |
| P2.4.1.5. DO5                 | G2.6.8. CONTROL                 | P2.8.1.5. InputFilter Temp    |                                 |
| P2.4.1.6. DO6                 | P2.6.8.1. Voltage Ctrl Kp       | P2.8.1.6. MaxChargeTime [s]   |                                 |
| P2.4.1.7. DO7                 | P2.6.8.2. Voltage Ctrl Ti [ms]  | P2.8.1.7. Mcont On Fault      |                                 |

| M3. Keypad Control M6. System Menu (※ Drive 상태 확인 및 H/W 설정 Parameter) |                              |                              |                             |  |  |
|-----------------------------------------------------------------------|------------------------------|------------------------------|-----------------------------|--|--|
| P3.1. Control Place S6.1. Language                                    |                              | S6.8. System Info            | S6.8.6. Expander boards     |  |  |
| M4. Active Faults                                                     | S6.2. Application            | S6.8.1. Total Counters       | E6.8.6.1. A:OPTA1           |  |  |
| M5. Fault History                                                     | S6.3. Copy Parameters        | C6.8.1.1. MWh counter [kWh]  | E6.8.6.1.1. State           |  |  |
| H5.1. ~ H5.30.                                                        | P6.3.1. Parameter Sets       | C6.8.1.2. PwOn Day Counter   | E6.8.6.1.2. Program version |  |  |
| T5.1.1. Operation days                                                | P6.3.2. Up to keypad         | C6.8.1.3. PwOn hour count.   | E6.8.6.2. B:OPTA2           |  |  |
| T5.1.2. Operation hours                                               | P6.3.3. Down from keypad     | S6.8.2. Trip counters        | E6.8.6.2.1. State           |  |  |
| T5.1.3. Output Frequency [Hz]                                         | P6.3.4. Autom. BackUp        | T6.8.2.1. MWh counter        | E6.8.6.2.2. Program version |  |  |
| T5.1.4. Motor Current [A]                                             | S6.4. ParamComparison        | P6.8.2.2. Clr MWh counter    | E6.8.6.3. C:                |  |  |
| T5.1.5. Motor Voltage [V]                                             | S6.4.1. Set1                 | T6.8.2.3. PwOn Day Counter   | E6.8.6.3.1. State           |  |  |
| T5.1.6. Motor Power [%]                                               | S6.4.2. Set2                 | T6.8.2.4. PwOn hour count.   | E6.8.6.3.2. Program version |  |  |
| T5.1.7. Motor Torque [%]                                              | S6.4.3. Factory setting      | P6.8.2.5. Clr Optime cntr    | E6.8.6.4. D:                |  |  |
| T5.1.8. DC-voltage [V]                                                | S6.4.4. Keypad set           | S6.8.3. Software             | E6.8.6.4.1. State           |  |  |
| T5.1.9. Unit temperat. [℃]                                            | S6.5. Security               | I6.8.3.1. Software package   | E6.8.6.4.2. Program version |  |  |
| T5.1.10. Ready / Run                                                  | S6.5.1. Password             | I6.8.3.2. SystemSw version   | E6.8.6.5. E:OPTE9           |  |  |
| T5.1.11. Direction / Fault                                            | P6.5.2. Parameter Lock       | I6.8.3.3. Firmware interf.   | E6.8.6.5.1. State           |  |  |
| T5.1.12. Warning / At refer.                                          | P6.5.3. Startup wizard       | I6.8.3.4. System load        | E6.8.6.5.2. Program version |  |  |
| T5.1.13.0-speed                                                       | P6.5.4. Multimon. items      | S6.8.4. Applications         | S6.8.7. Debug               |  |  |
| T5.1.14. Subcode                                                      | P6.5.5. OPTAF Remove         | A6.8.4.1. AFE- I             | l6.8.7.1. System load [%]   |  |  |
| T5.1.15. Module                                                       | S6.6. Keypad settings        | D6.8.4.1.1. Application id   | S6.8.7.2. Parameter log     |  |  |
| T5.1.16. Submodule                                                    | P6.6.1. Default page         | D6.8.4.1.2. Version          | 16.8.7.3. Last event        |  |  |
|                                                                       | P6.6.2. Default page/OM      | D6.8.4.1.3. Firmware interf. | I6.8.7.4. Event counter     |  |  |
|                                                                       | P6.6.3. Timeout time [s]     | S6.8.5. Hardware             | P6.8.7.5. Index 1           |  |  |
|                                                                       | P6.6.4. Contrast             | I6.8.5.1. Power unit         | V6.8.7.6. Variable 1        |  |  |
|                                                                       | P6.6.5. Backlight time [min] | I6.8.5.2. Unit voltage [V]   | P6.8.7.7. Index 2           |  |  |
|                                                                       | S6.7. HW settings            | E6.8.5.3. Brake chopper      | V6.8.7.8. Variable 2        |  |  |
|                                                                       | P6.7.1. InternBrakeRes       | E6.8.5.4. Brake resistor     | P6.8.7.9. Index 3           |  |  |
| H/W 설치상태와                                                             | P6.7.2. Fan control          | E6.8.5.5. Serial number      | V6.8.7.10. Variable 3       |  |  |
| 일치하도록                                                                 | P6.7.3. HMI ACK timeout [ms] |                              | P6.8.7.11. Index 4          |  |  |
| 반드시 설정                                                                | P6.7.4. HMI retry            |                              | V6.8.7.12. Variable 4       |  |  |
|                                                                       | P6.7.5. Sine Filter          |                              | P6.8.7.13. Index 5          |  |  |
|                                                                       | P6.7.6. Pre-Charge Mode      |                              | V6.8.7.14. Variable 5       |  |  |
|                                                                       |                              |                              |                             |  |  |

| M7. Expander boards (※ | Y board 설정 및 상태 확인 Parameter) |                             |                               |
|------------------------|-------------------------------|-----------------------------|-------------------------------|
| G7.1. A:OPTA1          | G7.5. E:OPTE9                 |                             |                               |
| P7.1.1.1. Al1 mode     | G7.5.1. Parameters            | G7.5.1.7. SNTP              | V7.5.2.13.5. Subnet mask P1   |
| P7.1.1.2. Al2 mode     | P7.5.1.1. Comm. Protocol      | P7.5.1.7.1. SNTP Mode       | V7.5.2.13.6. Subnet mask P2   |
| P7.1.1.3. AO1 mode     | P7.5.1.2. Comm. Time-out [s]  | P7.5.1.7.2. Server 1 IP P1  | V7.5.2.13.7. Subnet mask P3   |
| G7.1.2. I/O-monitor    | G7.5.1.3. IP Settings         | P7.5.1.7.3. Server 1 IP P2  | V7.5.2.13.8. Subnet mask P4   |
| V7.1.2.1. DigIN:A.1    | P7.5.1.3.1. IP Mode           | P7.5.1.7.4. Server 1 IP P3  | V7.5.2.13.9. Default GW P1    |
| V7.1.2.2. DigIN:A.2    | P7.5.1.3.2. IP Part 1         | P7.5.1.7.5. Server 1 IP P4  | V7.5.2.13.10. Default GW P2   |
| V7.1.2.3. DigIN:A.3    | P7.5.1.3.3. IP Part 2         | P7.5.1.7.6. Server 2 IP P1  | V7.5.2.13.11. Default GW P3   |
| V7.1.2.4. DigIN:A.4    | P7.5.1.3.4. IP Part 3         | P7.5.1.7.7. Server 2 IP P2  | V7.5.2.13.12. Default GW P4   |
| V7.1.2.5. DigIN:A.5    | P7.5.1.3.5. IP Part 4         | P7.5.1.7.8. Server 2 IP P3  | V7.5.2.13.13. Speed/Duplex    |
| V7.1.2.6. DigIN:A.6    | P7.5.1.3.6. Subnet mask P1    | P7.5.1.7.9. Server 2 IP P4  | G7.5.2.14. EtherNet/IP        |
| V7.1.2.7. DigOUT:A.1   | P7.5.1.3.7. Subnet mask P2    | P7.5.1.7.10. SNTP Port      | M7.5.2.14.1. EIP Product Code |
| V7.1.2.8. AnIN:A.1     | P7.5.1.3.8. Subnet mask P3    | P7.5.1.7.11. Time Interval  | M7.5.2.14.2. EIP Output inst. |
| V7.1.2.9. AnIN:A.2     | P7.5.1.3.9. Subnet mask P4    | P7.5.1.7.12. Time Offset H  | M7.5.2.14.3. EIP Input inst.  |
| V7.1.2.10. AnOUT:A.1   | P7.5.1.3.10. Default GW P1    | P7.5.1.7.13. Time Offset M  | G7.5.2.15. ProfiNet           |
| G7.2. B:OPTA2          | P7.5.1.3.11. Default GW P2    | G7.5.2. Monitor             | V7.5.2.15.1. Name Of Station  |
| V7.2.1.1. DigOUT:B.1   | P7.5.1.3.12. Default GW P3    | V7.5.2.1 FBProtocolStatus   | V7.5.2.15.2. IOC NOS          |
| V7.2.1.2. DigOUT:B.2   | P7.5.1.3.13. Default GW P4    | V7.5.2.2. Comm. Status      | G7.5.2.16. SNTP               |
|                        | P7.5.1.3.14. Speed/Duplex     | V7.5.2.3. Drive CW          | V7.5.2.16.1. SNTP Status      |
|                        | G7.5.1.4. Ethernet/IP         | V7.5.2.4. Drive SW          | V7.5.2.16.2. Server IP P1     |
|                        | G7.5.1.5. Modbus              | V7.5.2.5. Profile CW        | V7.5.2.16.3. Server IP P2     |
|                        | P7.5.1.5.1. ModbusUnitIdent   | V7.5.2.6. Profile SW        | V7.5.2.16.4. Server IP P3     |
|                        | G7.5.1.6. ProfiNet            | V7.5.2.11. MAC address      | V7.5.2.16.5. Server IP P4     |
|                        | P7.5.1.6.1. NOS Device ID     | V7.5.2.12. Media Redundancy | V7.5.2.16.6. Last update time |
|                        |                               | G7.5.2.13. IP Settings      | G7.5.3. System Param.         |
|                        |                               | V7.5.2.13.1. IP Part 1      | P7.5.3.1. Show to Appl. As    |
|                        |                               | V7.5.2.13.2. IP Part 2      |                               |
|                        |                               | V7.5.2.13.3. IP Part 3      |                               |
|                        |                               | V7.5.2.13.4. IP Part 4      |                               |

# 1.5 Active Faults Menu (M4.)

- Active Faults 메뉴에는 Active fault list가 표시된다. Active fault가 없는 경우 메뉴는 비어있게 된다.

- Fault Time Data Record는 fault 발생시의 일부 중요한 데이터를 보여준다. 이것은 고장의 원인을 찾는데 도움이 된다.

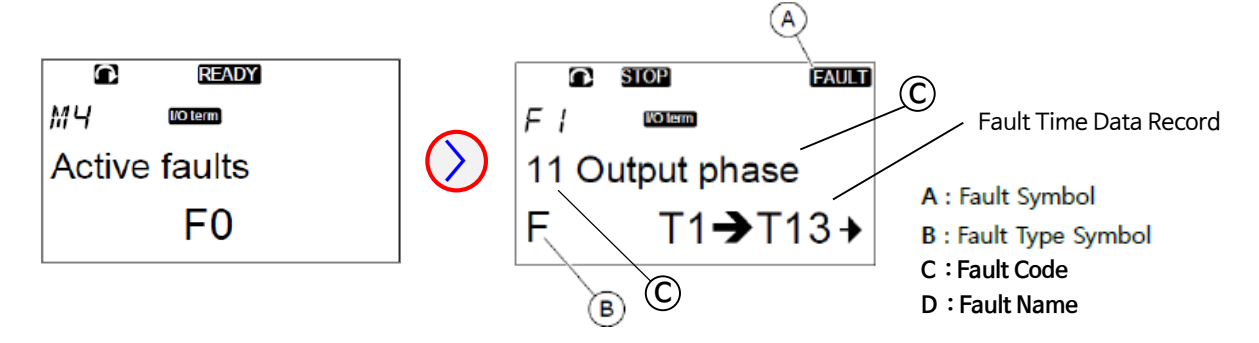

### 1.6 Fault History Menu (M5.)

- Fault history 에는 최대 30개의 fault가 저장된다.
- 각 fault에 대한 정보는 Fault Time Data Record에 표시된다.
- 메인 page의 "H1→H#"은 fault history 개수를 나타낸다.
- 가장 최근 fault인 H5.1 부터 H5.30까지 발생 순서대로 저장된다.
- ※ Fault history 메뉴에서 [enter] 버튼을 3초간 누르면 fault history가 reset된다.

#### 〈Fault Time Data Record 〉

| Code | Description             | Value | Real Time Data Record |
|------|-------------------------|-------|-----------------------|
| T.1  | Counted operation days  | d     | yyyy-mm-dd            |
| T.2  | Counted operation hours | d     | hh:mm:ss.sss          |
| T.3  | Output Frequency        | Hz    |                       |
| T.4  | Motor Current           | Α     |                       |
| T.5  | Motor Voltage           | V     |                       |
| T.6  | Motor Power             | %     |                       |
| T.7  | Motor Torque            | %     |                       |
| T.8  | DC-voltage              | V     |                       |
| T.9  | Unit temperature        | °C    |                       |
| T.10 | Ready / Run             |       |                       |
| T.11 | Direction / Fault       |       |                       |
| T.12 | Warning / At Ref.       |       |                       |
| T.13 | 0-speed                 |       |                       |
| T.14 | Subcode                 |       |                       |
| T.15 | Module                  |       |                       |
| T.16 | Submodule               |       |                       |

# 1.7 Fault Tracing

- 드라이브는 다음 4가지 Type의 Fault를 제공한다.

| Fault type symbol | Description                                                         |
|-------------------|---------------------------------------------------------------------|
| <b>A</b>          | Alarm은 드라이브의 비정상적인 작동을 나타낸다. 드라이브를 멈추지 않는다.                         |
| (Alarm)           | "A Fault"는 약 30초간 디스플레이에 표시된다.                                      |
| <b>F</b>          | "F Fault"는 드라이브를 정지시킨다.                                             |
| (Fault)           | 드라이브를 다시 Start하기 위해서는 Fault가 Reset되어야 한다.                           |
| <b>AR</b>         | "AR fault"는 드라이브를 정지시킨 후, Fault가 자동으로 reset되고, 드라이브가 다시 재 기동을 시도한다. |
| (Fault Autoreset) | 재 기동을 할 수 없는 경우, Fault Trip이 표시된다.                                  |
| <b>FT</b>         | AR Fault 후 드라이브가 재 기동할 수 없는 경우 FT fault가 표시된다.                      |
| (Fault Trip)      | "FT fault"는 드라이브를 정지시킨다.                                            |

#### **%** Fault Resetting

Keypad의 **[reset] 버튼을 2초**간 누르거나, I/O terminal 또는 Fieldbus의 reset 신호를 사용하여 Fault를 Reset 할 수 있다. 또한 NCDrive를 사용하여 fault를 Reset 할 수 있다.

#### ※ NCDrive를 이용한 Fault 정보 Backup

Fault 원인 분석시 NCDrive의 File )) Service Info... 메뉴를 선택하여, Service info file를 컴퓨터에 저장한 후 이 파일을 활용하도록 한다.

# 1.8 System Menu (M6.)

- M6. System Menu에는 드라이브 관련 Parameter 설정이 포함되어 있으며, system information을 확인할 수 있다.

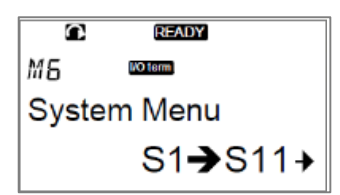

| Code. Function           | Default     | ID  | Description                         |                 | Code. Function                  | Default | ID  | Description                           |
|--------------------------|-------------|-----|-------------------------------------|-----------------|---------------------------------|---------|-----|---------------------------------------|
| S6.1. Language           |             |     |                                     | S               | 6.5. Security                   |         |     |                                       |
| S6.2. Application        |             |     |                                     | S6.5.1 Password |                                 | Not     |     | 0=Not used                            |
| S6.3. Copy Parameters    |             |     |                                     |                 |                                 | used    |     |                                       |
|                          |             |     | Store set1<br>Load set 1            |                 | P6.5.2. Parameter Lock          | 0       | 819 | 0=Change Enabled<br>1= Change Disable |
| P6.3.1. Parameter Sets   |             |     | Store set 2                         |                 | P6.5.3. Startup wizard          | 0       | 826 | <b>0</b> =No, <b>1</b> =Yes           |
|                          |             |     | Load set 2<br>Load Factory defaults |                 | P6.5.4. Multimon. items         | 0       | 822 | 0=Change Enabled<br>1= Change Disable |
| P6.3.2. Up to keypad     |             |     | All parameters                      |                 | P6.5.5. OPTAF Remove            | 0       |     | 0→1=Removed                           |
|                          |             |     | All parameters,                     | S               | 6.6. Keypad settings            |         |     |                                       |
| P6.3.3. Down from keypad |             |     | All, but no motor param.,           |                 | P6.6.1. Default page            | 0.      |     |                                       |
| P6.3.4 Automatic Param   |             |     |                                     |                 | P6.6.2. Default page/OM         | 1       |     |                                       |
| back-Up                  | 1           | 820 | <b>0</b> =Yes, <b>1</b> =No         |                 | P6.6.3. Timeout time [s]        | 30      | 804 |                                       |
| S6.4. Param. Comparison  |             |     |                                     |                 | P6.6.4. Contrast                | 18      | 805 |                                       |
|                          | Not         |     |                                     |                 | P6.6.5. Backlight time [min]    | 10      | 818 |                                       |
| 56.4.1. Set 1            | used        |     | NOT USED                            | S               | 6.7. HW settings                |         |     |                                       |
| S6.4.2. Set2             | Not<br>used |     | Not used                            |                 | P6.7.1. Internal Brake Resistor | 1       | 821 | 0=Not connected<br>1=Connected        |
| S6.4.3. Factory setting  |             |     |                                     | 1               |                                 |         |     | 0=Continuous                          |
| S6.4.4. Keypad set       |             |     |                                     |                 | P6.7.2. Fan control             | 0       | 825 | 1=Temperature                         |
|                          |             |     |                                     |                 |                                 |         |     | 3=Calculation temp.                   |
|                          |             |     | (H/W 설치상태와)                         |                 | P6.7.3. HMI ACK timeout [ms]    | 200     | 823 |                                       |
|                          |             |     | 일지하도록                               |                 | P6.7.4. HMI retry               | 5       | 824 |                                       |
|                          |             | l   | 빈드시 열정                              | ┝               | P6.7.5. Sine Filter             | 0       |     | 0=Not connected<br>1=Connected        |
|                          |             |     |                                     |                 | P6.7.6. Pre-Charge Mode         | 0       |     | 0=Nomal FC                            |

1=Ext.ChSwitch

※ S6.8~S6.11을 사용하여 System 정보를 확인할 수 있다.

| 6.8. System Info             |                             |                           |
|------------------------------|-----------------------------|---------------------------|
| S6.8.1. Total Counters       | S6.8.6. Expander boards     | S6.8.7. Debug             |
| C6.8.1.1. MWh counter [kWh]  | E6.8.6.1. A:OPTA1           | 16.8.7.1. System load [%] |
| C6.8.1.2. PwOn Day Counter   | E6.8.6.1.1. State           | S6.8.7.2. Parameter log   |
| C6.8.1.3. PwOn hour count.   | E6.8.6.1.2. Program version | l6.8.7.3. Last event      |
| S6.8.2. Trip counters        | E6.8.6.2. B:OPTA2           | I6.8.7.4. Event counter   |
| T6.8.2.1. MWh counter        | E6.8.6.2.1. State           | P6.8.7.5. Index 1         |
| P6.8.2.2. Clr MWh counter    | E6.8.6.2.2. Program version | V6.8.7.6. Variable 1      |
| T6.8.2.3. PwOn Day Counter   | E6.8.6.3. C:OPTA5           | P6.8.7.7. Index 2         |
| T6.8.2.4. PwOn hour count.   | E6.8.6.3.1. State           | V6.8.7.8. Variable 2      |
| P6.8.2.5. Clr Optime cntr    | E6.8.6.3.2. Program version | P6.8.7.9. Index 3         |
| S6.8.3. Software             | E6.8.6.4. D:OPTD2           | V6.8.7.10. Variable 3     |
| l6.8.3.1. Software package   | E6.8.6.4.1. State           | P6.8.7.11. Index 4        |
| I6.8.3.2. SystemSw version   | E6.8.6.4.2. Program version | V6.8.7.12. Variable 4     |
| l6.8.3.3. Firmware interf.   | E6.8.6.5. E:OPTE9           | P6.8.7.13. Index 5        |
| l6.8.3.4. System load        | E6.8.6.5.1. State           | V6.8.7.14. Variable 5     |
| S6.8.4. Applications         | E6.8.6.5.2. Program version | I6.8.7.1. System load [%] |
| A6.8.4.1. SIA II             |                             |                           |
| D6.8.4.1.1. Application id   |                             |                           |
| D6.8.4.1.2. Version          |                             |                           |
| D6.8.4.1.3. Firmware interf. |                             |                           |
| S6.8.5. Hardware             |                             |                           |
| 16.8.5.1. Power unit         |                             |                           |
| I6.8.5.2. Unit voltage [V]   |                             |                           |
| E6.8.5.3. Brake chopper      |                             |                           |
| E6.8.5.4. Brake resistor     |                             |                           |
| E6.8.5.5. Serial number      |                             |                           |

#### S6.1. Language

- Keypad의 Language 선택. 가능한 언어는 언어 패키지 마다 다르다.

#### S6.2. Application

- **사용할 Application을 변경**할 수 있다.
  - ※ Application이 변경되면,
    - **드라이브는 다시 재 시작하며, 모든 Parameter가 초기화** 된다. (NOTE : **동일한 Application을 재선택 했을 경우도 동일**하게 동작한다.)

### S6.3. Copy Parameters

#### P6.3.1. Parameter Sets

- Parameter를 사용자 정의 parameter set(Set1, Set2)에 저장하거나 로딩한다. 모든 paramete가 포함된다.
- 또한 Parameter를 Factory default 값으로 초기화 한다.
- ① Factory default값으로 다시 다운로드 하려면 "LoadFactDef"를 선택
- ② 모든 Parameters를 Set 1 에 저장하려면 "Store set 1"을 선택
- ③ Set 1의 값을 다운로드 하려면 "Load set 1"을 선택
- ④ 모든 Parameters를 Set 2 에 저장하려면 "Store set 2"를 선택
- ③ Set 2의 값을 다운로드 하려면 "Load set 2"를 선택

# P6.3.2. Up to keypad

- **모든 Actual Parameter를 Keypad로 업로드** 한다.

# P6.3.3. Down from keypad

- 드라이브가 정지 상태 일 때, Keypad에서 드라이브로 Parameter를 다운로드 한다.
- 다운로드 3가지 option
- ① All parameters (All param.)
- ② Motor nominal value paramete를 제외한 모든 parameter(All. No motor) ③ Application parameters

# P6.3.4. Automatic Parameter back-up

- Automatic Parameter back-up 기능을 Enable/Disable 설정한다.
- Automatic parameter back-up = "**Yes**" 일경우
  - Application 변경시 모든 parameter set은 reset되며,
  - 최초 Application parameter가 자동으로 keypad로 업로드 된다.

# S6.4. Parameter Comparison

- Actual parameter value를 Parameter Set 1, Parameter Set 2, Factory Set, Keypad Set와 비교할 수 있다.
- 비교 후 차이가 없으면 "0"이 표시된다.
- 차이가 있는 경우,
- 디스플레이에 차이 개수가 표시된다.
- (예: "P1→P5" = 5개의 different value)
- 내용 확인 및 Actual value 변경 가능

# S6.5. Security

- Security Menu는 Password로 보호된다.
- Password, Startup wizard, Multimonitoring item 처리, Parameter Lock에 사용된다.

#### S6.5.1. Password

- application 선택시 무단 변경을 방지하기 위해 사용
- 값을 **0으로 설정**할 경우, **Password 기능이 Not used 상태**가 된다.
- 최대 5자리까지 설정 가능
- 설정된 Password는 P6.6.3. Timeout time 이후에 활성화 된다.

### S6.5.2. Parameter Lock

- Parameter Lock 기능을 사용하여 **parameter 변경을 방지**할 수 있다.

# S6.5.3. Start-up Wizard

- Start-up Wizard = 1/Yes로 설정하여 기능을 활성화 할 수 있다.
- Start-up Wizard 사용시 설정 정보
  - Language
  - Application
  - 모든 Application에서 동일하게 사용되는 parameter set 값
  - Application별 특정 parameter set 값

#### P6.5.4. Multi-monitoring Item 변경 활성화

- 멀티 모니터링을 사용하여 동시에 최대 3개의 Monitoring Value를 모니터링 가능
- Multimon. Items = 0/Change Enabled 설정으로 변경 활성화

### P6.5.5. OPTAF Remove

- OPTAF board를 Slot에서 제거 후, 이 Parameter를 0→1로 변경하여야만 드라이브에서 OPTAF board 정보가 완전하게 제거된다.

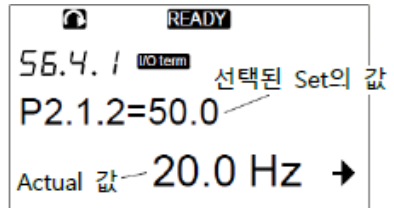

#### S6.6. Keypad settings

#### P6.6.1. Default page 변경

- P6.6.3 Timeout time 이후 keypad 화면이 자동으로 이동할 위치(page)를 설정
- "0"로 설정할 경우 기능이 활성화 되지 않으며, 마지막으로 display된 page가 표시
- ※ 참고 : "Multi-monitoring" 화면 page 번호 : 1.6.1

#### P6.6.2. Operating Menu의 default page 설정

- Operating 메뉴의 Default page를 설정

#### P6.6.3. Timeout time 설정 [s]

- Keypad 화면이 "P6.6.1. Default page"의 설정 Page로 되돌아 가는 시간 설정
- 0으로 설정하면 Timeout time 설정이 적용되지 않는다.

#### P6.6.4. Contrast Adjustment

- 디스플레이 선명도(대비) 조정

#### P6.6.5. Backlight Time [min]

- 디스플레이 백라이트가 꺼지는 시간을 설정

### ※ Multimonitor 사용 방법

- Keypad 하나의 화면에 3개의 Monitoring Value 값을 Monitoring 하는 방법
- ① P6.5.4. Multimonitoring Items = 0/Change enabled
- ② V1.6. Multimonitoring 설정

3개의 Monitoring Value 번호(Vx.x..)를 등록한 후 [enter]

- ③ P6.6.3. Timeout time 설정
- ④ P6.6.1. Default Page 설정
- ⑤ Timeout time 이후 Multimonitor 화면이 Display 된다.

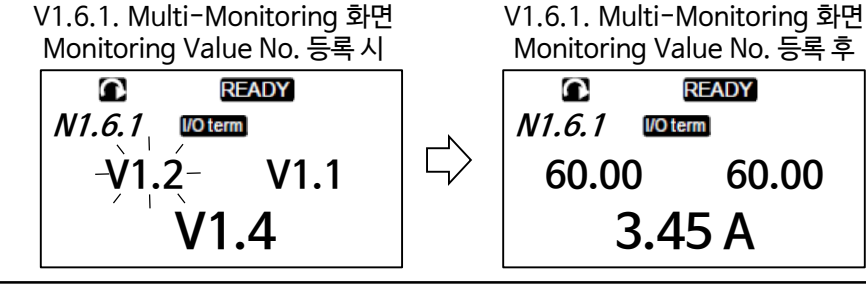

#### S6.7. Hardware Settings

- 드라이브의 H/W 기능을 설정/제어한다.

#### P6.7.1. Internal Brake Resistor Connection 설정

- 드라이브 Unit 내부에 Brake Resistor 설치/사용 시 1/Connected로 설정

#### P6.7.2. Fan Control

- 드라이브 Unit의 Cooling Fan 제어방법을 설정
  - 0/Continuous : 전원이 켜지면 Fan이 항상 켜진다.
  - 1/Temperature : Heat sink 온도가 60℃ 이거나, 드라이브가 RUN되면 Fan이 자동으로 동작.
    - 다음 중 하나의 경우 약 1분 후 팬 동작 멈춤
    - \* Heat sink 온도가 55℃로 떨어졌을 때
    - \* 드라이브가 Stop 되었을 때
    - \* Fan comtrol값이 Continuous에서 Temperature로 변경되었을 때
  - 2/First start : 전원이 켜지면 Fan은 정지 상태. 드라이브가 처음 Start 명령을 받으면 Fan이 동작 시작
  - 3/Calculation Temp. : 계산된 IGBT 온도에 의해 Fan 동작 IGBT 온도가 40℃ 초과시 Fan 동작, 30℃ 미만시 Fan 정지

#### P6.7.3. HMI ACK Timeout

- Keypad 및 PC 통신 시 ACK timeout 시간 설정
- P6.7.4. HMI Retry 횟수
  - ACK time 동안 통신 이상시 재수신 시도 횟수 설정

#### P6.7.5. Sine Filter

- 구형 모터 또는 범용모터를 사용하는 경우 Sin 필터를 사용해야 한다.
- 드라이브 출력에 Sin 필터를 사용하는 경우 1/Connected로 설정하여야 한다.

#### P6.7.6. Pre-charge Mode

- FI9 이상의 인버터 유닛의 경우, 외부 초기충전 스위치를 제어하려면 "1/Ext.ChSwitch"를 선택하여 사용한다.
- Unit 내부의 초기충전 회로 사용시 "0/Normal FC" 선택

#### S6.8. System Information

- H/W, S/W 및 드라이브 Operation에 대한 정보가 포함되어 있다.

#### S6.8.1. Total Counters

- 드라이브 Power On time counter에 대한 정보가 포함된다.
- C6.8.1.1. MWh counter
- C6.8.1.2. Power On Day counter (표시값이 1.013인 경우 1년13일 작동 의미)
- C6.8.1.3. Power On Hour counter (7:05:16인 경우 7시간5분16초 작동 의미)

#### S6.8.2. Trip Counters

- Motor RUN time counter에 대한 정보가 포함된다.
- T6.8.2.1. MWh counter
- P6.8.2.2. Clear MWh counter
- T6.8.2.3. Operation Day counter (표시값이 1.013인 경우 1년13일 작동 의미)
- T6.8.2.4. Operation Hour counter (7:05:16인 경우 7시간5분16초 작동 의미)
- P6.8.2.5. Clear Operation time counter

#### S6.8.3. Software

- 드라이브 소프트웨어에 대한 정보가 포함된다.
- I6.8.3.1. Software package
- I6.8.3.2. System software version
- I6.8.3.3. Firmware interface
- I6.8.3.4. System load

#### S6.8.4. Application

- 드라이브 Application에 대한 정보가 포함된다.
- A6.8.4.#. Name of application
- D6.8.4.#.1. Application ID
- D6.8.4.#.2. Version
- D6.8.4.#.3. Firmware interface

#### S6.8.5. Hardware

- 드라이브 하드웨어에 대한 정보가 포함된다.
- I6.8.5.1. Power unit type code
- I6.8.5.2. Nominal voltage of the unit
- E6.8.5.3. Brake chopper
- E6.8.5.4. Brake Resistor
- E6.8.5.5. Serial number

#### S6.8.6. Expander board의 상태 Check

- 드라이브 제어보드 slot에 장착된 basic 및 option boards에 대한 정보를 제공

#### M7. Expander Board

- Option boards의 Parameter 설정 및 상태 확인 정보 제공

#### G7.1. A:OPTA1 (A slot, OPT-A1)

| Page     | Parameter | Min | Max | Default | Selections                                         |
|----------|-----------|-----|-----|---------|----------------------------------------------------|
| P7.1.1.1 | Al1 mode  | 1   | 5   | 3       | 1=0~20mA 2=4~20mA<br>3=0~10V 4=2~10V<br>5=-10~+10V |
| P7.1.1.2 | Al2 mode  | 1   | 5   | 1       | See P7.1.1.1                                       |
| P7.1.1.3 | AO1 mode  | 1   | 4   | 1       | 1=0~20mA 2=4~20mA<br>3=0~10V 4=2~10V               |

# 1.9 Keypad를 활용한 Parameter Back-up 및 Download 방법

Keypad의 Back-up memory를 활용하여 현재 사용중인 Drive의 Parameter를 Back-up(Upload)하거나 Drive로 Download 할 수 있다.

※ Drive 및 Keypad의 Parameter 저장 구성은 아래 참조

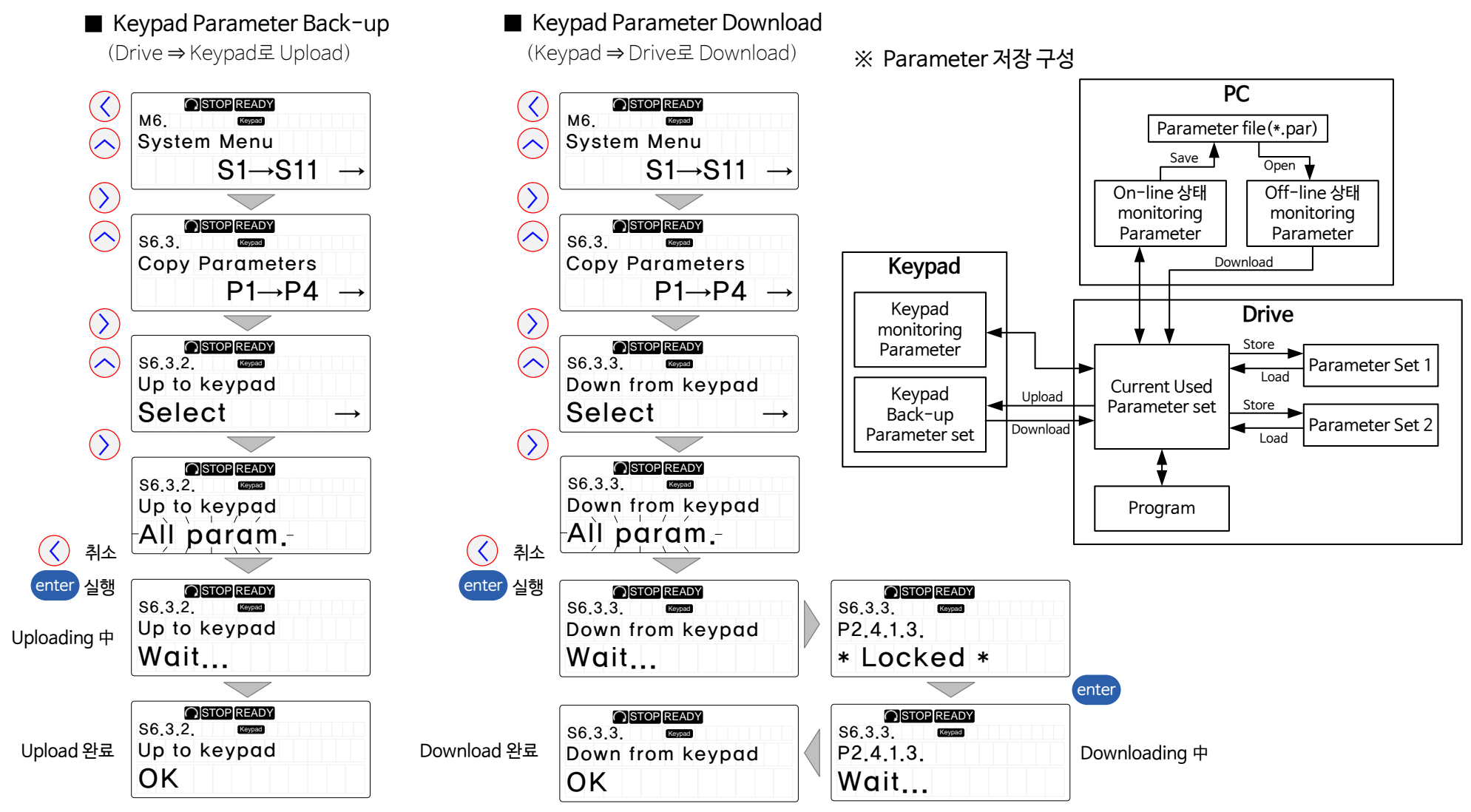

# 1.10 Keypad를 활용한 IP Address 입력/수정 방법

|                 | Variable Text                  | Value 예)      | 비고                                                  |
|-----------------|--------------------------------|---------------|-----------------------------------------------------|
| IP address      | IP Part 1.Part 2.Part 3.Part 4 | 192.168.0.10  | 마지막 Part 4는 0과 1을 제외한다.                             |
| Subnet mask     | Subnet mask P1.P2.P3.P4        | 255.255.255.0 | 일반적으로 255.255.255.0을 사용                             |
| Default GateWay | Default GW P1.P2.P3.P4         | 192.168.0.1   | P1.P2.P3는 IP address로 동일하게<br>그리고, 마지막 P4를 1로 설정한다. |

# ※ IP address를 수정할 경우 Ethernet Cable 연결을 Disconnect한 후 작업을 수행한다.

#### ※ OPT-CQ board

#### ※ OPT−E9 board

Index

Variable Text

Value 예)

1 / Static IP

|         |                      |                                 |                    | Index     | Variable Text  | Value 예)      | P7.x.1.4.1  | IP Mode        |
|---------|----------------------|---------------------------------|--------------------|-----------|----------------|---------------|-------------|----------------|
|         | $\langle \rangle$    |                                 |                    | P7.x.1.2  | IP Part 1      | 192           | P7.x.1.4.2  | IP Part 1      |
|         | $\widetilde{\frown}$ | Expander boards                 |                    | P7.x.1.3  | IP Part 2      | 168           | P7.x.1.4.3  | IP Part 2      |
|         | $\bigcirc$           | $G1 \rightarrow G5 \rightarrow$ |                    | P7.x.1.4  | IP Part 3      | 0             | P7.x.1.4.4  | IP Part 3      |
|         | $\mathbf{()}$        |                                 |                    | P7.x.1.5  | IP Part 4      | 10            | P7.x.1.4.5  | IP Part 4      |
|         |                      | STOP READY                      |                    | P7.x.1.6  | Subnet mask P1 | 255           | P7.x.1.4.6  | Subnet mask P1 |
|         | $\sim$               |                                 |                    | P7.x.1.7  | Subnet mask P2 | 255           | P7.x.1.4.7  | Subnet mask P2 |
|         |                      |                                 |                    | P7.x.1.8  | Subnet mask P3 | 255           | P7.x.1.4.8  | Subnet mask P3 |
|         |                      |                                 |                    | P7.x.1.9  | Subnet mask P4 | 0             | P7.x.1.4.9  | Subnet mask P4 |
|         |                      |                                 |                    | P7.x.1.10 | Default GW P1  | 192           | P7.x.1.4.10 | Default GW P1  |
|         |                      | G7.5.1. Keyned                  |                    | P7.x.1.11 | Default GW P2  | 168           | P7.x.1.4.11 | Default GW P2  |
|         |                      | Parameters                      |                    | P7.x.1.12 | Default GW P3  | 0             | P7.x.1.4.12 | Default GW P3  |
|         |                      |                                 |                    | P7.x.1.13 | Default GW P4  | 1             | P7.x.1.4.13 | Default GW P4  |
|         | $\bigcirc$           |                                 |                    | ]         |                |               |             |                |
|         | $\frown$             | P7.5.1.2. Keypad                | P7.5.1.3. (Keypad) |           | P7.5.1.13.     | Keypad        |             |                |
|         |                      | IP Part 1                       | IP Part 2          | •         | •• Default     | GW P4         |             |                |
|         |                      | 192                             | 168                | V         | V              | 1             |             |                |
|         | $\left(\right)$      |                                 |                    | ]         |                |               |             |                |
| () 치소 ( |                      |                                 | P7.5.1.3. Keyped   |           | P7.5.1.13.     |               |             |                |
|         | 변경                   | IP Part 1                       | IP Part 2          |           | Default        | GW P4         |             |                |
| (       |                      | - 192 -                         | - 168 -            |           | _              | 1 -           |             |                |
|         | enter                |                                 |                    |           |                | $\overline{}$ |             |                |
|         |                      |                                 | STOP READY         |           | P7 5 1 13      |               |             |                |
| Ę       | 변경완료                 | IP Part 1                       | IP Part 2          |           | Default        | GW P4         |             |                |
|         |                      | 192                             | 168                |           |                | 1             |             |                |

# 2. PC Tool - NCDrive

2.1 PC 환경 설정

※ NOTE : NCDrive를 사용하는 PC의 Windows 언어 설정에 따라 일부 내용이 보이지 않을 수 있으므로, 다음과 같이 Windows를 설정한다.

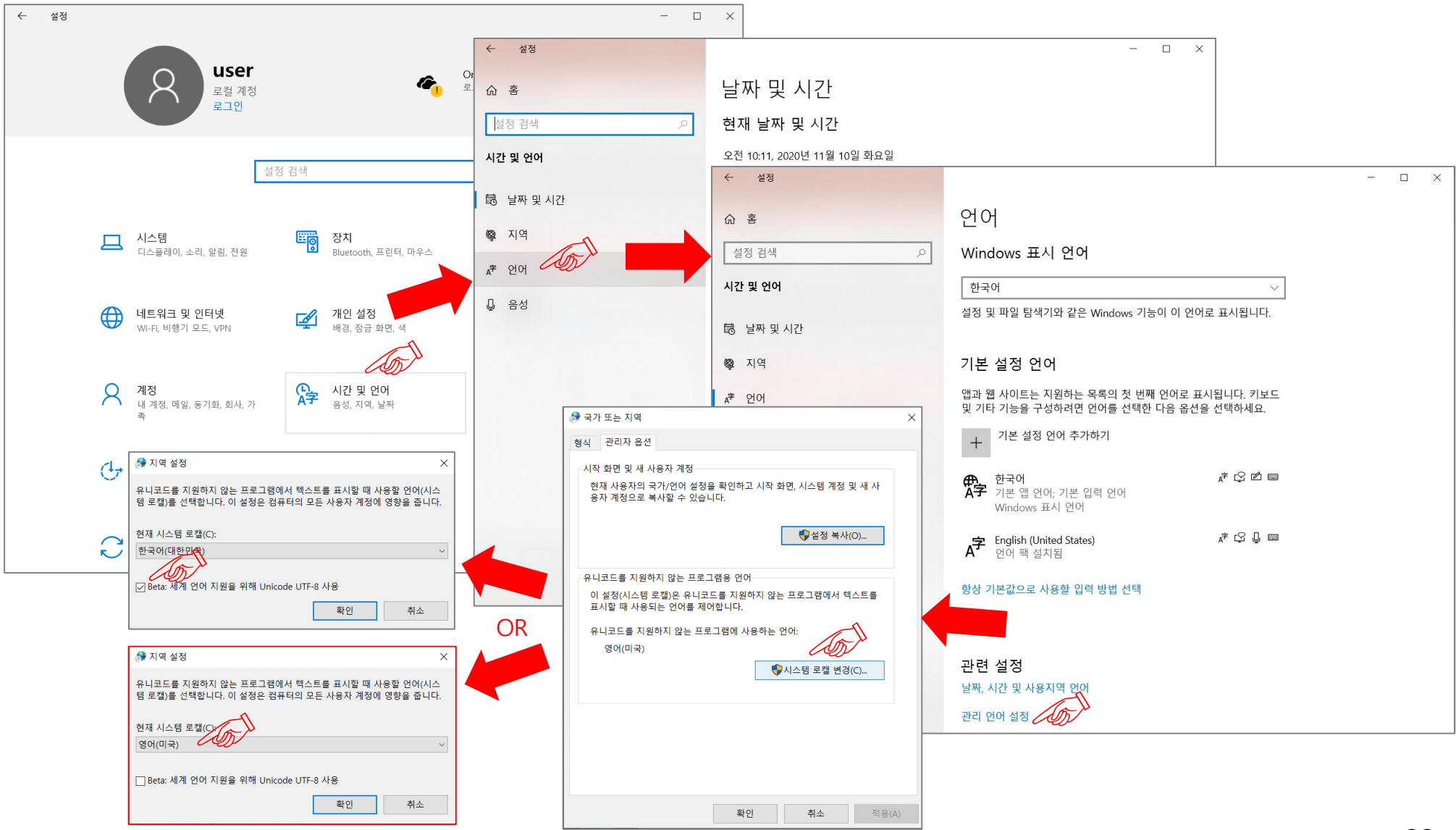

# 2.2 Drive Software Version

※ NCDrive를 사용하여 Driver와 통신으로 Parameter 등을 모니터링 하기 위해서는 Drive에 설치된 Software 버전과 동일한 버전의 .VCN 파일이 PC에 설치되어 있어야 한다.

만일 PC에 Drive에 설치된 S/W와 동일한 버전의 VCN파일이 없는 경우

- 새로운 VCN파일을 Generate하게 되며, 많은 시간이 소요된다.
- Parameter List가 매뉴얼과 다르게 표시될 수 있다.

#### ① Drive에 설치된 Software 버전 확인하기

- Keypad "S6.8.4 Applications" **⇒ "A6.8.4.1 AFE- I " 인지를 확인한다.**
- "I6.8.3.1 Software package"에서 Software 버전과
- "D6.8.4.1.1 Application id" & "D6.8.4.1.2 Version"을 확인

#### ② NCDrive에 VCN 파일 설치하기

- Drive에 설치된 Software 버전을 확인 후, 해당 버전의 VCN 파일을 "C:₩NCEngine₩Applications"에 복사하여 설치한다.

| Application | Keypad Menu               | Keypad 값     | 사용되는 S/W 버전                        |
|-------------|---------------------------|--------------|------------------------------------|
| AFE-I       | I6.8.3.1 Software package | NXP00002V205 |                                    |
|             | A6.8.4.1 AFE- I           |              | Software package 버선 : NXP00002V205 |
|             | D6.8.4.1.1 Application id | ARFIFF02     | Application 5/₩ 비전 · ARFIFF02V151  |
|             | D6.8.4.1.2 Version        | 1.51         |                                    |

# 2.3 NCDrive Menu

|                                   | N NCDrive - C:₩NCEngine₩Applications₩APFIFF40V100.vcn (SIA II)                           |                                                                                            |  |  |  |
|-----------------------------------|------------------------------------------------------------------------------------------|--------------------------------------------------------------------------------------------|--|--|--|
| File Edit                         | View Drive Tools Window Help                                                             |                                                                                            |  |  |  |
| 0 🖻                               |                                                                                          | ► Select Drive to monitor                                                                  |  |  |  |
| <b>C</b> 11-                      | NCDrive - Drive<br>On-line / Off-line 선택<br>On-line 상태 : □<br>Drive ⇒ PC로<br>Parameter U | Parameter<br>Window 표시<br>PC ⇒ Drive로<br>Operating<br>Diagnostic<br>Window 표시<br>Window 표시 |  |  |  |
| File                              |                                                                                          | Diodu Parameter Download Window 표시                                                         |  |  |  |
| • New                             | : Uttline mode에서 Application을 Open                                                       |                                                                                            |  |  |  |
| • Open                            | · 이신에 시장된 Parameter Tile를 Open<br>· Parameter를 file은 Save                                | Drive                                                                                      |  |  |  |
| Save As                           | : file name을 묻고 Parameter를 file로 Save                                                    | • Application : Drive에서 사용 가능하 Application 표시 및 Active application 변경                      |  |  |  |
| Print Preview                     | · : 인쇄 미리보기 창을 표시                                                                        | • Language : Drive 소프트웨어가 지원하는 언어 표시 및 Active Language 변경                                  |  |  |  |
| • Print                           | : 활성화된 Window에 따라 Parameter를 또는 Trend를 인쇄                                                | • Upload : Drive ⇒ PC로 Parameter를 Upload                                                   |  |  |  |
| <ul> <li>Print to file</li> </ul> | : Parameter 또는 Trend를 file로 인쇄                                                           | • Download : 현재 Open된 Parameter를 PC ⇒ Drive로 Download                                      |  |  |  |
| Service info                      | . : Parameter, Drive 정보, Active fault and fault history를                                 | • Parameter Sets : 현재 사용중인 Parameter를 Parameter set 1 및 2에 Store                           |  |  |  |
|                                   | 읽고 이를 창에 표시                                                                              | 또는 Parameter set 1 및 2를 현재 사용중인 Parameter로 Load                                            |  |  |  |
|                                   | 이 창의 내용을 인쇄하거나 파일로 저장할 수 있다.                                                             | • Info : Drive의 정보를 표시                                                                     |  |  |  |
| • Exit                            | : Exits the program                                                                      | Tools                                                                                      |  |  |  |
|                                   |                                                                                          | • Opearte Menu Editor                                                                      |  |  |  |
| <u>Edit</u>                       |                                                                                          | • <b>Options</b> : NCDrive의 동작을 변경할 수 있는 Option window 표시                                  |  |  |  |
| • Undo F12                        | : 마지막 Parameter 변경 실행 취소(F12)                                                            | • Step Response : "Step Response"참조                                                        |  |  |  |
|                                   |                                                                                          | • Generate Application VCN :"Generating Application Database"참조                            |  |  |  |
| <u>View</u>                       |                                                                                          | • Trend Recoder : "Trend Recoder" 참조                                                       |  |  |  |
| <ul> <li>Parameters</li> </ul>    | : Parameter window를 표시                                                                   | • Datalogger : "Datalogger" 참조                                                             |  |  |  |
| <ul> <li>Operating</li> </ul>     | : Operating window를 표시                                                                   | • Start Datalogger Trigger Poll : "Start Datalogger Trigger Poll" 잠조                       |  |  |  |
| <ul> <li>Monitoring</li> </ul>    | : Monitoring window를 표시                                                                  |                                                                                            |  |  |  |
| <ul> <li>Dignostic</li> </ul>     | : Dignostic window를 표시                                                                   |                                                                                            |  |  |  |
| • Toolbar                         | : Toolbar on/off toggle                                                                  |                                                                                            |  |  |  |
| <ul> <li>Statusbar</li> </ul>     | : Statusbar on/off toggle                                                                | 25                                                                                         |  |  |  |

# 2.4 통신 설정

- NCDrive와 Drive간 연결 통신 방법 및 통신 속도를 선택한다.
- Menu : Tools > Options > Communication

| Connect using: | Comport:<br>CAN interface: | Baudrate :<br>Speed :                                                               |
|----------------|----------------------------|-------------------------------------------------------------------------------------|
| RS232          | Com1, Com2<br>Com3, …      | 9600, 19200, 38400<br><b>57600(권장),</b> 115200                                      |
| CAN            |                            | 50 kBit, 100 kBit, 125 kBit,<br>250 kBit, 500 kBit, 800 kBit,<br><b>1 Mbit (권장)</b> |
| Ethernet       |                            |                                                                                     |

# 2.5 Select the drives

① RS232 사용시 : Drive와 직접 연결되므로 버튼이 활성화 되지 않는다.
 ② CAN 사용시

| 🖏 Select the drives to monito                                                                                                   | or and the active drive $\times$               |  |  |  |  |  |  |  |
|----------------------------------------------------------------------------------------------------|------------------------------------------------|--|--|--|--|--|--|--|
| Select the drives you want to monitor in the Monitor page by checking the<br>checkbox next to the drive node in the list below. |                                                |  |  |  |  |  |  |  |
| Select the active drive to parametr<br>and clicking the Set Active Drive b                                                      | rize and operate by selecting the node outton. |  |  |  |  |  |  |  |
| Refresh                                                                                                    | Set Active Drive Set Drive Name                |  |  |  |  |  |  |  |
| Drives:                                                                                                    | Drive Details:                                 |  |  |  |  |  |  |  |
| CAT::CANUT::CHW(     Target: NXP     SerialNumber: V00002935735     Appld: APFIFF40     Wersion: 1     Revision: 00             |                                                |  |  |  |  |  |  |  |
|                                                                                                    |                                                |  |  |  |  |  |  |  |
| <                                                                                                    | >                                              |  |  |  |  |  |  |  |
|                                                                                                    | <u>O</u> K <u>C</u> ancel                      |  |  |  |  |  |  |  |

| ③ Ethernet 人 | 사용시 |
|--------------|-----|
|--------------|-----|

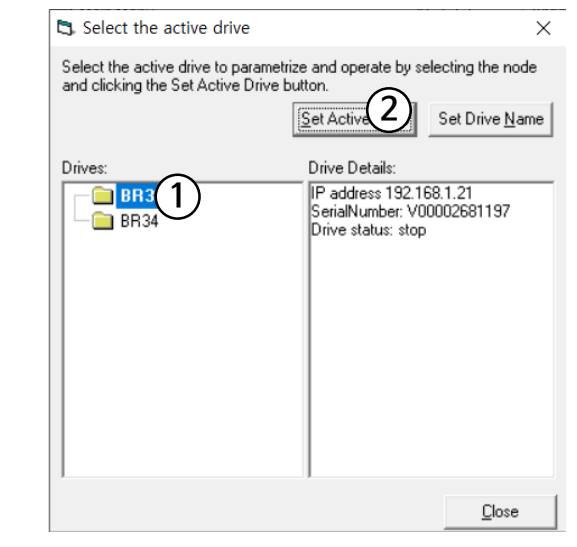

# 2.6 On-line 연결

• **DN-LINE** • **DFF-LINE** 버튼을 클릭하여 Drive와 On-line 연결한다. 아래 화면이 표시되는 경우, 해당 S/W를 선택한다.

| 3. Found several matching                                                                       | _                       |            | × |      |    |  |  |  |  |  |
|-------------------------------------------------------------------------------------------------|-------------------------|------------|---|------|----|--|--|--|--|--|
| Select the application database you want to use:<br>C:VNCE.ngineVApplications/VXXP00002V202.vcn |                         |            |   |      |    |  |  |  |  |  |
| C:\NCEngine\Applications\Gen                                                                    | erated\NXP00002V202.vci | n          |   |      |    |  |  |  |  |  |
|                                                                                                 |                         |            |   |      |    |  |  |  |  |  |
|                                                                                                 |                         |            |   |      |    |  |  |  |  |  |
| Application Info                                                                                |                         |            |   |      |    |  |  |  |  |  |
| Application ID                                                                                  | APFIFFU6                |            |   |      |    |  |  |  |  |  |
| Version                                                                                         | 2                       |            |   |      |    |  |  |  |  |  |
| Revision                                                                                        | 61                      |            |   |      |    |  |  |  |  |  |
| Application name                                                                                | Multi-Purpos            |            |   |      |    |  |  |  |  |  |
| Frequency converter type                                                                        | Vacon_NXP               |            |   |      |    |  |  |  |  |  |
| Firmware version                                                                                | 4.99                    |            |   |      |    |  |  |  |  |  |
| Comments                                                                                        |                         |            |   |      |    |  |  |  |  |  |
|                                                                                                 |                         | <u>0</u> K |   | Canc | el |  |  |  |  |  |

| VACON NCDrive - C:\NCEngine\Appl<br>File Edit View Drive Tools Window | ications#APFIFF40V100.vcn (SIA II)                         | 사용 S/W 또는 pa                           | arameter                                                                                              | Monitoring                              | 1 Window                                                                                                    | - 0 X                                   |
|-----------------------------------------------------------------------|------------------------------------------------------------|----------------------------------------|----------------------------------------------------------------------------------------------------|-----------------------------------------|----------------------------------------------------------------------------------------------------|-----------------------------------------|
|                                                                       |                                                            |                                        |                                                                                                    | Worntoring                              |                                                                                                    |                                         |
| Parameter Window Pa                                                   | arameter Window                                            | On-line상태 표                            |                                                                                                    |                                         | ·····································                                                                                                  |                                         |
|                                                                       | Variable Text                                              | Value Default                          | Unit Min Max ID                                                                                       |                                         |                                                                                                    | -8                                      |
| □ 🖶 📾 Main Menu 사용중인 A                                                | Application Jy Voltage                                     | 220<br>230                             | V 0 760 1201<br>V 20 690 110                                                                          |                                         |                                                                                                    |                                         |
|                                                                       | P 2.1.3 Motor Nom Freq<br>P 2.1.4 Motor Nom Speed          | 50.00<br>1385                          | Hz 4.00 320.00 111<br>rpm 5 20000 112                                                                 |                                         |                                                                                                    |                                         |
|                                                                       | P 2.1.5 Motor Nom Currnt<br>P 2.1.6 Motor Cos Phi          | 3.45<br>0.76                           | A 0.00 7.40 113<br>0.30 1.00 120                                                                      |                                         |                                                                                                    | -9 =0                                   |
| M 5 Fault History                                                     | P 2.1.7 Motor Nom Power<br>P 2.1.8 MagnCurrent             | 0.75                                   | kW 0.00 327.00 116                                                                                    |                                         |                                                                                                    |                                         |
| 🗈 🧰 M 6 System Menu                                                   | P 2.1.9 Identification<br>P 2.1.10 Motor Tupe              | 0 / No Action                          | 0 11 631                                                                                              |                                         |                                                                                                    |                                         |
|                                                                       | P 2.2.1 ProcessSpeed                                       | 2000.0                                 | rpm 0.0 6500.0 1203                                                                                   | 8 - 8 -                                 |                                                                                                    | α−<br>- β−                              |
|                                                                       | P 2.2.3 Torque Scale                                       | 0 / 100,0 %                            | 0 1 1247                                                                                              |                                         |                                                                                                    | ······································  |
|                                                                       | P 2.2.4 I/U Contr. RefSel<br>P 2.2.5 KeypadContRefSel      | 8 / Keypad Ref.                        | 0 18 117                                                                                              |                                         | l l                                                                                                    |                                         |
|                                                                       | P 2.2.6 FieldbusContRefS<br>P 2.2.7 Reference 2 Sel        | 9 / Fieldbus<br>1 / Al2                | 0 18 122                                                                                              |                                         |                                                                                                    |                                         |
|                                                                       | P 2.2.8 Speed Share<br>P 2.2.9 Load Share                  | 100.00                                 | %         -300.00         300.00         1241           %         0.0         500.0         1248      | d me coo                                |                                                                                                    |                                         |
|                                                                       | P 2.2.10 Min Speed<br>P 2.2.11.1 Inchin Bef 1              | 0                                      | rpm 0 1500 101<br>rpm 0 32000 124                                                                     |                                         |                                                                                                    |                                         |
|                                                                       | P 2.2.11.2 Jogging Ref 1<br>P 2.2.11.3 Jogging Ref 2       | -60                                    | rpm 32000 32000 1239<br>rpm -32000 32000 1240                                                         |                                         |                                                                                                    |                                         |
|                                                                       | P 2.2.11.5 Preset Speed 1<br>P 2.2.11.5 Preset Speed 2     | 10.00                                  | Hz 0.00 66.66 105                                                                                     | , i i i i i i i i i i i i i i i i i i i | <u>n</u>                                                                                                    | ·····                                   |
|                                                                       | P 2.2.11.6 Preset Speed 3                                  | 20.00                                  | Hz 0.00 66.66 126                                                                                     |                                         |                                                                                                    | ~                                       |
|                                                                       | P 2.2.11.7 Preset Speed 4<br>P 2.2.11.8 Preset Speed 5     | 30.00                                  | Hz 0.00 66.66 127<br>Hz 0.00 66.66 128                                                                |                                         |                                                                                                    |                                         |
|                                                                       | P 2.2.11.9 Preset Speed 6<br>P 2.2.11.10 Preset Speed 7    | 40.00<br>50.00                         | Hz 0.00 66.66 129<br>Hz 0.00 66.66 130                                                                |                                         |                                                                                                    |                                         |
|                                                                       | P 2.2.12.1 Torq Ref Select<br>P 2.2.12.2 Torq Ref Max      | 0 / Not Used<br>100.0                  | <u>0</u> 10 641<br>% -3000.0 3000.0 642                                                               |                                         |                                                                                                    |                                         |
|                                                                       | P 2.2.12.3 Torg Ref Min<br>P 2.2.12.4 TorgRefFilterTC      | 0.0                                    | %         -3000.0         3000.0         643           ms         0         32000         1244        |                                         |                                                                                                    |                                         |
|                                                                       | P 2.2.12.5 TorqRefDead Zone<br>P 2.2.12.6 Torque Bef Hyst  | 0.0                                    | % 0.0 3000.0 1246<br>% -300.0 300.0 1245                                                              |                                         |                                                                                                    |                                         |
|                                                                       | P 2.2.12.7 Window Neg<br>P 2.2.12.8 Window Pos             | 20                                     | rpm 0 5000 1305                                                                                       | 2'30"                                   | 2'00" 1'30" 1'00"                                                                                                    | 0'30" 0'00"                             |
|                                                                       | P 2.2.12.9 Window Neg Off<br>P 2.2.12.10 Window Neg Off    | 0                                      | rpm 0 20 1307                                                                                         |                                         | Time                                                                                                    |                                         |
|                                                                       | P 2.2.12.10 Window Pos On<br>P 2.2.12.11 Torq.RefRampTime  | 0                                      | ms 0 3000 1249                                                                                        | Drive Type Drive1 Value Speed           | Signal Name         Actual         Unit         Min         Max           d Ref Final         0         rpm         -1950         1950 | Auto                                    |
|                                                                       | P 2.2.12.12 Torque Step<br>P 2.2.12.13 Torque Ref. Add     | 0.0                                    | %         -3000.0         3000.0         1233           %         -3000.0         3000.0         1264 | Drive1 Value Motor                      | Current 0 A 0.00 7.40                                                                                                    | Settings Continuous                     |
|                                                                       | P 2.2.12.14.1 UL TU Min RPM<br>P 2.2.12.14.2 UL TorqCtrl P | 150                                    | rpm 0 32000 636                                                                                       | Drive1 Value Outpu                      | ut Frequency 0 Hz -65.00 65.00                                                                                                    |                                         |
|                                                                       | P 2.2.12.14.3 OL TorqCtrl I<br>P 2.2.13.1 Range 1 Low Lim  | 0                                      | rpm -100 32000 640                                                                                    | Drive1 Value Speed                      | 1 Measured U rpm -6500 6500                                                                                                    |                                         |
|                                                                       | P 2.2.13.2 Range 1 High Lim<br>P 2.2.13.3 RampTimeFactor   | 1.0                                    | rpm 0 32000 510<br>x 0.1 10.0 518                                                                     | Value Value                             |                                                                                                    | <u>H</u> ide Table <u>R</u> eset Scales |
|                                                                       |                                                            | 1.00                                   | Hz/s 0.01 200.00 331                                                                                  |                                         |                                                                                                    |                                         |
|                                                                       |                                                            |                                        |                                                                                                    |                                         |                                                                                                    |                                         |
| B. Operating Window                                                   |                                                            |                                        |                                                                                                    |                                         | 현재 사용중인                                                                                                    |                                         |
| PC Control Start Stop Reset                                           | ) 🔽 Reverse 0%                                             | ···· · · · · · · · · · · · · · · · · · | Coast Stop                                                                                            | Con                                     | itrol Place 표시 Driv                                                                                                    | 'e 상태 표시                                |
| BR33 (192.168.1.21)                                                   |                                                            |                                        |                                                                                                    | PC                                      | Waiting Trigger Ready 🔴 Run 🖉 F.                                                                                                    | ault 🖉 Alarm 🕼                          |

# 2.7 Parameter Window

| Parameter                  |            |                  |                 |         |      |         | $\overline{\Lambda}$ |      | x  |
|----------------------------|------------|------------------|-----------------|---------|------|---------|----------------------|------|----|
| Compare                    | LOADED     |                  | (1)             |         |      |         |                      | Sear | ch |
| 🖃 🔄 SIA II 🗸               | Index      | Variable Text    | Value           | Default | Unit | Min     | Max                  | ID   |    |
| 😑 🔄 Main Menu              | P 2.2.1    | ProcessSpeed     | 2000.0          |         | rpm  | 0.0     | 6500.0               | 1203 |    |
| 🖶 🥽 M 1 Monitor            | P 2.2.2    | FB Ref Scale     | 20000 (7)       |         |      | -32000  | 32000                | 899  |    |
|                            | P 2.2.3    | Torque Scale     | 0 / 100,0 🖌 🖌 🖌 |         |      | 0       | 1                    | 1247 |    |
| E- 🔄 M 2 Parameters        | P 2.2.4    | I/O Contr.RefS   | 07Al1           |         |      | 0       | 18                   | 117  |    |
| ⊕-                         | P 2.2.5    | KeypadContRe 🥥 🖉 | 8 / Keypad Ref. |         |      |         | 18                   | 121  |    |
| THO G 2 2 BEE HANDLING     | P 2.2.6    | FieldbusContRefs | 9 / Fieldbus    |         |      | 0       | 18                   | 122  |    |
|                            | P 2.2.7    | Reference 2 Sel  | 1 / Al2         |         |      | 0       | 18                   | 131  |    |
| E G 2.3 RAMP CUNTRUL       | P 2.2.8    | Speed Share      | 100.00          |         | %    | -300.00 | 300.00               | 1241 |    |
| ⊕      G 2.4 INPUT SIGNALS | P 2.2.9    | Load Share       | 100.0           |         | %    | 0.0     | 500.0                | 1248 |    |
| ET- C G 2.5 OUTPUT SIGNALS | P 2.2.10   | Min Speed        | 0               |         | rpm  | 0       | 1500                 | 101  |    |
|                            | P 2.2.11.1 | Inchin Ref 1     | 150             |         | rpm  | 0       | 32000                | 124  |    |
| G 2.6 LIMIT SETTINGS       | P 2.2.11.2 | Jogging Ref 1    | -60             |         | rpm  | -32000  | 32000                | 1239 |    |
| E- G 2.7 FLUX_DC CURR.     | P 2.2.11.3 | Jogging Ref 2    | 60              |         | rpm  | -32000  | 32000                | 1240 |    |
|                            | P 2.2.11.4 | Preset Speed 1   | 10.00           |         | Hz   | 0.00    | 66.66                | 105  |    |
| < >                        | P 2.2.11.5 | Preset Speed 2   | 15.00           |         | Hz   | 0.00    | 66.66                | 106  | -  |

#### ① Value : 현재 사용중인 Parameter의 값을 표시하며, 원하는 값으로 변경 가능

- ② Vaule값은 실시간으로 변경되지 않는다.
  - Identification Run 등에 의해 내부적으로 변경된 Value값을 Refresh 하기 위해서는
  - Upload (전체 Parameter를 다시 Upload하여 변경된 값을 확인 가능)
  - Off-line 후 다시 On-line하면, Parameter를 다시 Upload한다.
  - 커서를 해당 Vaule 위에 위치한 상태에서 오른쪽 마우스 버튼을 누르면 값이 Refresh된다.

#### ③ Parameter 설명 팝업 창(Parameter Help)

해당 Parameter의 Varaible Text 위에 커서를 위치한 상태에서 "F1 키"를 누르면 해당 Parameter 설명 팝업 창이 뜬다.

(단, 관련된 .VCN파일이 "C:₩NCEngine₩Applications"에 설치되어 있어야 한다.)

| Parameter Window                      |         |                  |                 |                      |                     |      |      | -      |      | 8         |
|---------------------------------------|---------|------------------|-----------------|----------------------|---------------------|------|------|--------|------|-----------|
| Compare                               | LOADED  |                  |                 |                      |                     |      |      |        | Sear | ch        |
| 🖃 🔄 SIA II                            | Index   | Variable Te      | ext             | Value                | Default             | Unit | Min  | Max    | ID   | $\square$ |
| 🖻 🔄 Main Menu                         | P 2.1.1 | Supply Voltage   | 220             |                      |                     | V    | 0    | 760    | 1201 | -         |
| ⊡ M 1 Monitor                         | P 2.1.2 | Motor Nom Voltg  | 230             |                      |                     | V    | 20   | 690    | 110  |           |
| - M 2 Parameters                      | P 2.1.3 | Motor Nom Freq   | 1395            | )                    |                     | HZ   | 4.00 | 20000  | 112  |           |
| E G 21 BASIC PABAMETERS               | P 2.1.5 | Motor Nom Currnt | 3.45            |                      |                     | A    | 0.00 | 7.40   | 113  |           |
| T G 22 BEE HANDLING                   | P 2.1.6 | Motor Cos Phi    | 0.76            |                      |                     |      | 0.30 | 1.00   | 120  |           |
| E G 23 BAMP CONTROL                   | P 2.1.7 | Motor Nom Powe   | Ct. Help        |                      |                     | ×    | 0.00 | 327.00 | 116  |           |
|                                       | P 2.1.8 | MagnCurrent      |                 |                      |                     |      | 0.00 | 7.40   | 612  |           |
|                                       | P 21 10 | Motor Type       | Supply Voltag   | e                    |                     |      | 0    | 2      | 650  |           |
|                                       |         |                  | Currely (altern |                      |                     |      |      |        |      |           |
|                                       |         |                  | Supplyvollage   | $e \ln voits. 0 = u$ | nknown supply volla | ge.  |      |        |      |           |
|                                       |         |                  |                 |                      |                     |      |      |        |      |           |
|                                       |         |                  |                 |                      |                     |      |      |        |      |           |
| G 29 SPEED CONTROL                    |         |                  |                 | [                    | Close               |      |      |        |      |           |
| H G 2.10 DRIVE CONTROL                |         |                  |                 | L                    | 2,000               |      |      |        |      |           |
|                                       |         | L                |                 |                      |                     |      |      |        |      |           |
| ⊞-      G 2.12 PROTECTIONS            | × I     |                  |                 |                      |                     |      |      |        |      |           |
| · · · · · · · · · · · · · · · · · · · |         |                  |                 |                      |                     |      |      |        |      | Ψ.        |

#### ④ ID Number 찿기

현재 선택된 Parameter Group에서 입력한 ID Number를 검색한다.

| B. Parameter Window      |          |                 |               |         |          |      |        |       | x  |
|--------------------------|----------|-----------------|---------------|---------|----------|------|--------|-------|----|
| Compare                  | LOADED   |                 |               |         |          | 631  |        | Searc | ch |
| 🖃 🔄 SIA II               | Index    | Variable Text   | Value         | Default | Unit     | Min  | Max    | ID    |    |
| 🖻 🔄 Main Menu            | P 2.1.1  | Supply Voltage  | 220           |         | V        | 0    | 760    | 1201  | -  |
| M 1 Monitor              | P 2.1.2  | Motor Nom Voltg | 230           |         | V        | 20   | 690    | 110   |    |
| - M 2 Parameters         | P 2.1.3  | Motor Nom Freq  | 50.00         |         | Hz       | 4.00 | 320.00 | 111   |    |
|                          | P 2.1.4  | Motor Nom Speed | 2.45          |         | rpm<br>A | 0.00 | 20000  | 112   |    |
|                          | P21.6    | Motor Cos Phi   | 0.76          |         | ~        | 0.30 | 1.00   | 120   |    |
| G 2.2 REF HANDLING       | P 2.1.7  | Motor Nom Power | 0.75          |         | kW       | 0.00 | 327.00 | 116   |    |
| E G 2.3 RAMP CONTROL     | P 2.1.8  | MagnCurrent     | 2.81          |         | A        | 0.00 | 7.40   | 612   |    |
| E- C G 2.4 INPUT SIGNALS | P 2.1.9  | Identification  | 0 / No Action |         |          | 0    | 11     | 631   |    |
| 😟 💼 G 2.5 OUTPUT SIGNALS | P 2.1.10 | Motor Type      | 0 / Induction |         |          | 0    | 2      | 650   |    |
| ⊕-                       |          |                 |               |         |          |      |        |       |    |
| E- G 2.7 FLUX DC CURR.   |          |                 |               |         |          |      |        |       |    |
|                          |          |                 |               |         |          |      |        |       |    |
|                          |          |                 |               |         |          |      |        |       |    |
|                          |          |                 |               |         |          |      |        |       |    |
|                          |          |                 |               |         |          |      |        |       |    |
| G 2.11 MASTER FULLOWER   |          |                 |               |         |          |      |        |       |    |
| ⊞-III G 2.12 PROTECTIONS |          |                 |               |         |          |      |        |       |    |
| S                        |          |                 |               |         |          |      |        |       | Ŧ  |

#### ⑤ Parameter Compare 기능

- 현재 사용중인 Parameter 값과 선택한 Parameter의 값을 비교하여 서로 다른 값을 갖는 Parameter를 displa한다.
- 위 Compare 창에서 현재 사용중인 Parameter 값을 바로 수정할 수도 있다.

| 🔁 Parameter Window                                                                                                    |                      |                    |                    |          |              |             |          |                 |            | _   |      | 8   |
|----------------------------------------------------------------------------------------------------|----------------------|--------------------|--------------------|----------|--------------|-------------|----------|-----------------|------------|-----|------|-----|
| Compare                                                                                                    | Parameter Cor        | nparison - Fou     | und 64 differences | in param | neter values |             |          | - 🗆             | ×          | -   | Sea  | rch |
| E-SIA II                                                                                                    | Print                | Print To File      | Close              | 1        |              |             |          |                 |            |     | ID   |     |
| 🖃 🔄 Main Menu                                                                                                    | <u>-</u>             |                    |                    |          |              |             |          |                 |            | U L | 1201 | -   |
| 🖭 🧰 M 1 Monitor                                                                                                    |                      |                    |                    |          |              |             |          |                 |            | пμ  | 111  | _   |
| 😑 🚖 M 2 Parameters                                                                                                    |                      |                    | Current            |          |              |             | Compa    | ared            |            | Щñ  | 112  |     |
| E G 2 1 BASIC PABAM                                                                                                    | Values from:         | LOADED             |                    |          | D:\VA        | CON\Paramel | ter\210. | 322_SIA2_DEMO1  | .par       | Ξõ  | 113  |     |
|                                                                                                    | Application Name:    | SIA II             |                    |          | SIA II       | T 10        |          |                 |            | ΙŐ  | 120  |     |
|                                                                                                    | Application ID:      | APTIFF40           |                    |          | APTIN        | 140         |          |                 |            | 0   | 116  |     |
| G 2.3 RAMP CUNTH                                                                                                    | Revision:            | 00                 |                    |          | 1            |             |          |                 |            | 0   | 612  |     |
| Image: Barborn Barborn Bar |                      |                    |                    |          | 00           |             |          |                 |            | 1   | 631  |     |
| 😟 🧰 💼 G 2.5 OUTPUT SIGN                                                                                                    | Index                | Taut               | Value              | 1.1      | billing      | Mari        | ID       | Commentation    |            | 7 8 | 650  |     |
| 🗷 💼 G 2.6 LIMIT SETTIN                                                                                                    | (D.2.2.1 Decess)     | Text               | 2000.0             | Unik     | MIL          | CE00.0      | 1202     | 1500.0          | 2          | L L | 1203 |     |
| E- C G 2.7 FLUX DC CUF                                                                                                    | P 2 3 Accel Tim      | a 1                | 3.0                | rpm      | 0.0          | 3270.0      | 103      | 1500.0          |            | 18  | 1247 |     |
| E G 28 MOTOR CONT                                                                                                    | P234 Decel Tim       | e1                 | 3.0                | *        | 0.0          | 3270.0      | 104      | 4.0             | <b>-</b> - | - 6 | 117  |     |
|                                                                                                    | P 2.4.2.1 DC Brake   | Command            | DialN:0.2          |          | DialN:0.1    | DialN:E.10  | 416      | DialN:0.1       |            | Ĭ   | 121  |     |
| G 2.3 SPEED CONT                                                                                                    | P 2.5.1.2 FB Dig 21  | <sup>D</sup> aram. | 416                | ID       | 0            | 2000        | 892      | 0               |            | 8   | 122  |     |
| I G 2.10 DRIVE CONT                                                                                                    | P 2.6.3.2 MotorTore  | queLimit           | 300.0              | %        | 0.0          | 3000.0      | 1287     | 100.0           |            | 8   | 131  |     |
| 😟 🧰 G 2.11 MASTER FOL                                                                                                    | P 2.6.3.3 GenerTor   | queLimit           | 300.0              | %        | 0.0          | 3000.0      | 1288     | 100.0           |            | 0   | 1241 |     |
| B G 2.12 PROTECTION                                                                                                    | P 2.6.3.4 PullOutSli | pLimit             | 300.0              | %        | 0.0          | 3270.0      | 1291     | 500.0           |            | 0   | 1248 |     |
| T G 2 13 FIELDBUS                                                                                                    | P 2.6.4.1 Neg Spee   | d Limit            | -2000              | rpm      | -32767       | 2000        | 1286     | -1800           |            | 0   | 101  |     |
|                                                                                                    | P 2.6.4.2 Pos Spee   | d Limit            | 2000               | rpm      | -2000        | 32767       | 1285     | 1800            | _          | 0   | 124  |     |
|                                                                                                    | P 2.6.5.1 Uvervolt U | ontr               | 27 Un: Ramping     |          | U            | 2           | 607      | 1 / Un:NoRampir | g          | U U | 1239 |     |
| E G 2.15 BRAKE CUN                                                                                                    | P 2.8.1 Motor Ltn    | Mode               | 4 / Sensoriess     | U-1      | 0.00         | 50.00       | 600      | 37 Liosed Loop  |            |     | 1240 |     |
| E G 2.16 AUTO RESE                                                                                                    | P 2836 U/F Mid V     | olta               | 11.20              | 112<br>% | 0.00         | 100.00      | 605      | 12.62           |            | 100 | 105  |     |
| 🕀 🧰 G 2.17 PID CONTRO                                                                                                    | P 2.8.37 Zero Fred   | Volta              | 7.92               | %        | 0.00         | 40.00       | 606      | 8.93            |            | 6   | 126  |     |
| E- C G 2.18 FUNCTION.S                                                                                                    | P 2.8.3.5 1/f Contro | Lim                | 2.5                | %        | 0.0          | 300.0       | 1790     | 6.0             |            | 6   | 127  |     |
| H- M 3 Keypad Control                                                                                                    | P 2.8.4.1 CurrentCo  | ntrolKp            | 80.00              | %        | 0.00         | 320.00      | 617      | 20.00           |            | 6   | 128  |     |
|                                                                                                    | P 2.8.4.8 TCSpeed    | LimitSel           | 1                  |          | 0            | 65535       | 1568     | 257             |            | 6   | 129  |     |
| m 4 Active Faults                                                                                                    | P 2.8.5.7 1/f Contro | Lim                | 2.5                | %        | 0.0          | 300.0       | 1790     | 6.0             |            | 6   | 130  |     |
| M 5 Fault History                                                                                                    | P 2.8.8.1 RsVoltage  | Drop               | 298                |          | 0            | 30000       | 662      | 312             |            | 0   | 641  |     |
| 🖽 📄 M 6 System Menu                                                                                                    | P 2.8.8.1 IrAddZero  | PVoltag            | 505                |          | 0            | 30000       | 664      | 378             |            | 0   | 642  |     |
| <                                                                                                    | P 2.8.8.2 LsVoltage  | Drop               | 450                |          | U            | 30000       | 673      | 452             |            | - U | 643  | -   |

# 2.8 Monitoring Window

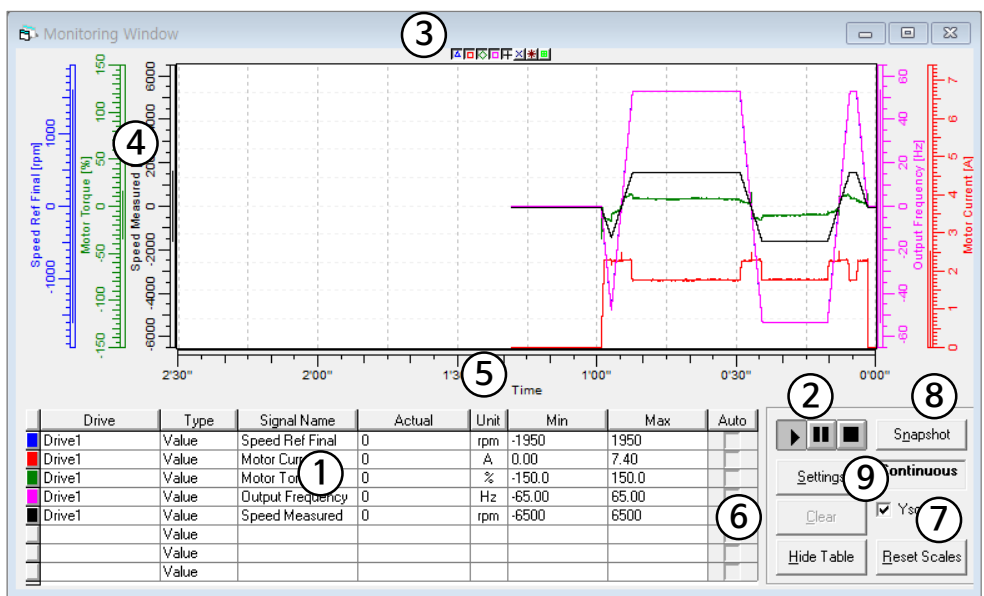

- ① Monitoring하고자 하는 Signal Name 등록 : 최대 8개까지 모니터링 가능
- ② ▶Ⅲ■ : 모니터링 Start / Pause / Stop
- ③ 각각의 Signal에 대한 graph diplay를 On/Off 할 수 있다.
- ④ 마우스 드래그로 각각의 Y축 display range를 조정할 수 있다.
- ⑤ 마우스 왼쪽 버튼/오른쪽 버튼을 누른 상태에서 드래그로 X축 display range를 조정할 수 있다.
- ⑥ **Y축 rage에 대해 Auto rage를 선택**할 수 있다.
- ⑦ Reset Scales : X축 및 Y축 rage를 reset한다.
- ⑧ Snapshot : Monitoring window에 Display되는 화면을 저장한다.
  - 저장위치 : Tools > Options >Datalogger 내
    - "Automatic Datalogger Buffer Load"에 정의된 디렉토리
  - 파일명 : TrendSnapShotOOO.trn

#### ⑨ Setting : Monitoring display에 대한 설정

| Sampling Inte                     | s<br>ms C | Continuous<br>Trigger | Note! Sampling<br>recommended ir<br>load is high or th<br>communication | Intervals unde<br>n RS232 mode<br>ne environment<br>may be lost. | 200 ms are not<br>If your PC's processor<br>is noisy, the |
|-----------------------------------|-----------|-----------------------|-------------------------------------------------------------------------|------------------------------------------------------------------|-----------------------------------------------------------|
| Trigger Setting:<br>Post-sampling | = 25000ms |                       |                                                                         |                                                                  | evel Trigger ON                                           |
| Drive                             | Туре      | Signal Name           | Min                                                                     | Trig Level                                                       | Max 🖌 🥆                                                   |
|                                   |           | Derivate:             | 0                                                                       | <b>′50 ms ∏</b> D                                                | erivate Trigger ON:                                       |
|                                   |           |                       | 1                                                                       | 1                                                                | 1                                                         |

⑧ Sampling Interval : Data sampling interval을 정의 X축 display range = 0.00"~Sampling Interval∗3000

RS232 or Ethernet사용시 50ms이상, CAN 사용시 7ms이상을 권장한다. (b) Monitoring Display 방법 선택

- Continuous : Continuous display
- Trigger : Trigger Settings의 설정에 따라 Monitoring Stop 및 Display

#### ⑩ 지시선 기준의 Value 비교 창

- ③와 같이 X축 또는 Y축 모서리를 마우스로 선택한 후 ⑥와 같은 위치로 드래그하면 ⑩과 같은 Value값 비교창이 나타난다. 이 창은 마우스로 위치를 변경할 수 있다.
- 창을 제거하고자 할 경우, 지시선을 선택하여 X축 또는 U축의 모서리 부분으로 이동한다.

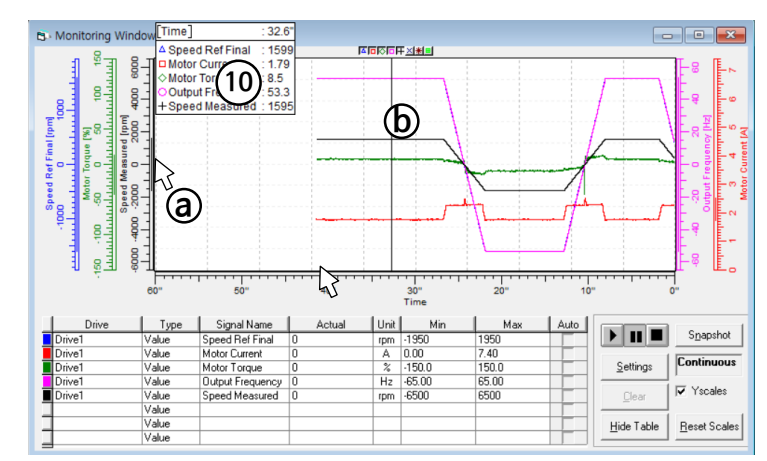

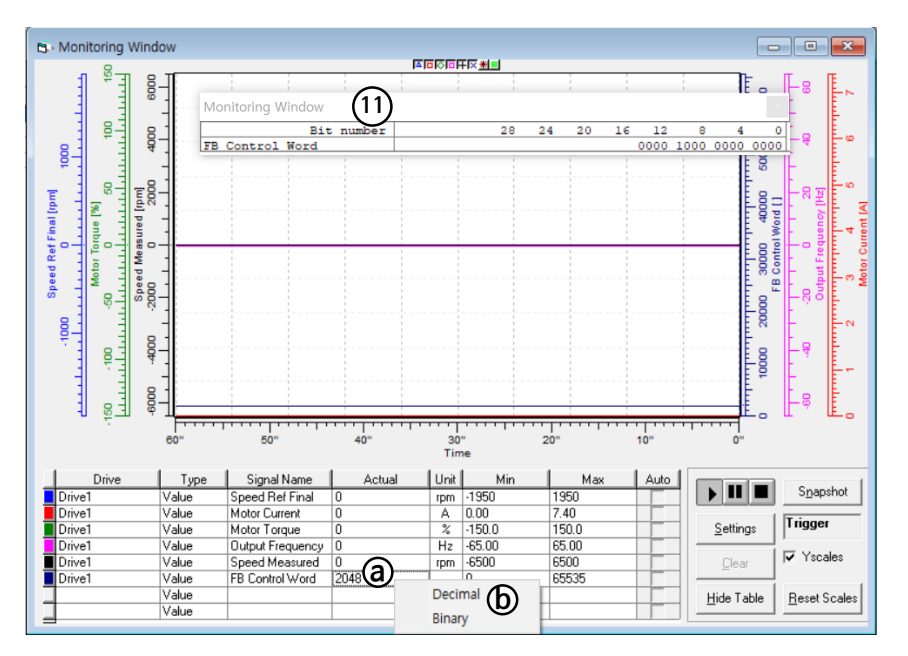

#### ① Signal의 Binary값 보기

①과 같은 Bit 단위의 값을 보고자 할 경우, @와 같이 Actual값을 선택한 후
마우스 오른쪽 버튼을 누르면 ⑥와 같은 창이 나타나며, Binary를 선택할 경우
①과 같은 Bit 정보를 확인할 수 있는 창이 나타난다.

NOTE : ⑩과 같은 지시선 기준의 Value 비교 창과 함께 사용할 수 없다.

# 2.9 Parameter Back-up

① On-line 상태에서 Parameter Window를 선택한다.

- ② File > Save 또는 B 을 선택하여 Parameter를 저장한다. 파일은 \*.par로 저장된다.
- NOTE : Parameter set 1 및 set 2의 parameter를 back-up하기 위해서는

Drive > Parameter Sets > Load Set 1 또는 Load Set 2 에 의해 Parameter를 Load 한 후 동일한 방법으로 저장한다.

주의사항 : 위의 Load Set 1 또는 Load Set 2를 실행하면, Parameter set 1 및 set 2가 현재 사용되고 있는 Parameter에 Update된다.

# 2.10 Parameter Download

① File > Open 또는 ☞ 을 선택하여 저장되어 있는 Parameter file(\*.par)을 open한다.
 ② Drive select 버튼 - 등 실선택하여, Download할 Drive를 선택한다.

- Download Drive 선택 실수를 피하기 위해 가능한 RS232 또는 1:1 통신을 권장한다.

③ Off-line 상태를 그대로 유지한 상태에서 Download 를 수행한다.

Drive > Download 또는 + 을 선택하여 PC ⇒ Drive로 Parameter를 Download한다.

# 2.11 Active Fault 확인

Sub-code는 Tool > Service info에서 확인이 가능하다.

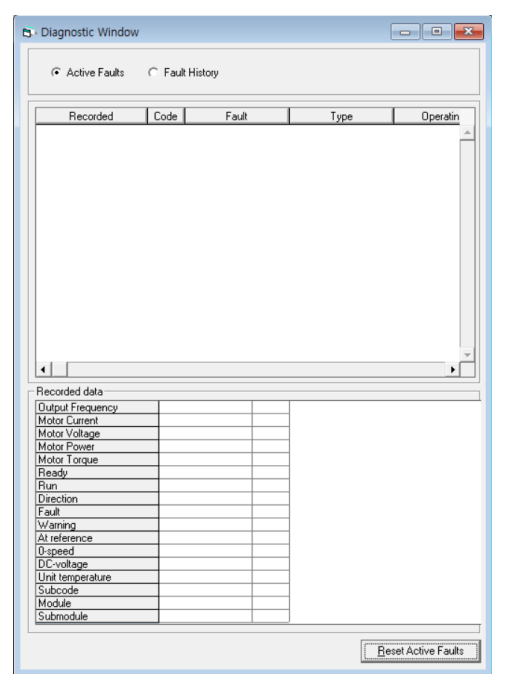

# 2.12 Operating Window

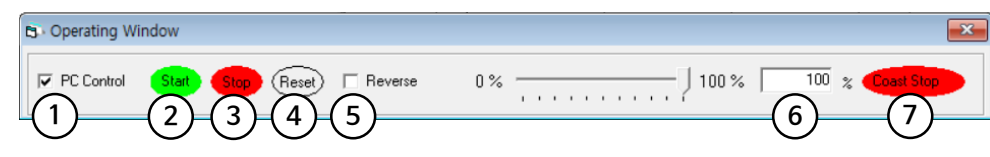

NOTE : Operating Window를 사용하여 Drive를 Start/Stop등을 수행하기 위해서는 "P3.1 Control Place = 2/keypad Cntrl"이 선택되어야 한다.

① NCDrive에서 Drive Start/Stop 수행을 위한 권한 선택

- 2 Start Command
- ③ Stop Command
- ④ Active Fault 및 Warning의 Reset
- ⑤ Motor 회건방향 Reverse command
- ⑥ Speed Reference (P2.6.4.1 Neg Speed Limit & P2.6.4.2 Pos Speed Limit의 %)
- ⑦ Coast Stop command

# 2.13 Creat User Set

- Tool > Create User Set
- 사용자가 Handling 하는 Parameter를 별도 관리할 수 있다.

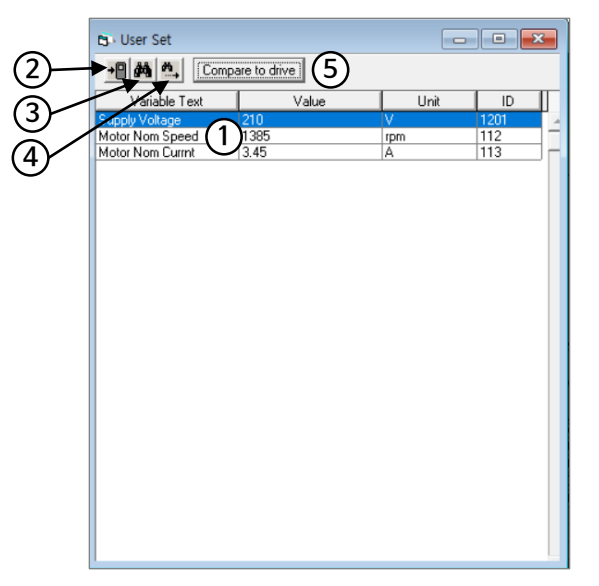

- Parameter 등록 : Parameter window에서 원하는 Parameter를 선택한 후 User Set 창으로 드래그하여 등록하고, Value를 수정한다.
  - 등록한 순서대로 나열된다.
  - Parameter를 선택한 후 마우스로 위치를 이동할 수 있다.

#### ② 현재 User Set의 내용을 Drive로 Download 한다.

③④ 현재 Open되어 있는 User Set창에서 찾고자 하는 Parameter Name을 find한다.
⑤ User Set의 Parameter 값과 현재 설정되어 있는 Drive의 Parameter값을 비교하여 값이 서로 다른 Parameter를 List-up한다.

|                   | inpanson roand        | a r anterences m | purumeter ve | alues    |          | -     |   |
|-------------------|-----------------------|------------------|--------------|----------|----------|-------|---|
| Print             | Print <u>T</u> o File | <u>C</u> lose    |              |          |          |       |   |
|                   |                       | Current          |              | C        | ompared  |       |   |
| Values from:      | User Set              |                  |              | Drive    |          |       |   |
| Application Name: | SIA II                |                  |              | SIA II   |          |       |   |
| Application ID:   | APFIFF40              |                  |              | APFIFF40 | )        |       |   |
| Version:          | 1                     |                  |              | 1        |          |       |   |
| Revision:         | 00                    |                  |              | 00       |          |       |   |
| Tex               |                       | Value            | Unit         | ID       | Compared | √alue | 1 |
| Supply Voltage    | 210                   |                  | V            | 1201     | 220      |       |   |
|                   |                       |                  |              |          |          |       |   |
|                   |                       |                  |              |          |          |       |   |

#### ※ User Set 저장하기

User Set Window를 선택한 후 File > Save 또는 🕞을 선택하여 저장한다. (파일은 \*.ust로 저장된다.)

#### ※ User Set 불러오기

File > Open 또는 🗃 을 선택하고, 파일 확장자를 \*.ust로 설정하여 저장되어 있는 User Set 파일을 Open 한다.

# 2.14 Trend Recorder

Trend Recorder 기능을 사용하여 Monitoring Window의 Trend Graph를 장시간 저장할 수 있다.

- Tools > Trend Recorder
- 디스크 공간이 Tools > Options > Monitor의 Trend Recording에서 설정한 저장공간 미만이 되면 Recording이 중지된다.

| B Trend Recorder                                                                                          | ×        |
|----------------------------------------------------------------------------------------------------|----------|
| Stop recording manually (or when < 200 MB disk sp<br>left)<br>C Rec Pre-Defined Time<br>HH MM SS<br>0 1 0 | ace      |
| Start Recording Stop Recording                                                                            |          |
| 3 Open Recorded File Interval:<br>Skip 0 values <>                                                        |          |
| Fine: 5                                                                                                   | ▶<br>ose |
|                                                                                                    |          |

① Pre-Defined Time동안 Trend를 Recording하거나

"Stop Recording"을 수동으로 눌러 Recording을 중지할 수 있다.

- ② Record 준비가 되면 "Start Recording" 버튼을 누른다. Recording할 파일 이름을 묻는 대화상자가 열린다. 대화상자에서 Save 버튼을 누르면 즉시 Recording이 시작된다.
   ③ 저장된 Recording File을 Open한다.
- ④ "Skip"은 Recording된 파일을 읽는 방법을 정의한다.
- 0이면 모든 데이터가 읽히고, 1이면 매초 간격으로 데이터를 일고, 2이면 매 3<sup>rd</sup> 간격으로 데이터를 읽는다.
- ⑤ 이 스크롤 막대를 사용하여 기록된 파일을 탐색할 수 있다.
- ⑥ 기록된 데이터의 페이지 또는 페이지 범위를 인쇄할 수 있다.
- ⑦ 자동 Trend Recording을 설정하려면 "Schedule" 버튼을 누른다.

| C Starting Trigger<br>Drive: Source: Signal:<br>Drive1 Value Motor Curre          | Datatype:<br>ent      |
|-----------------------------------------------------------------------------------|-----------------------|
| C Bit Mask C Level                                                                | ing C Falling         |
| Starting Time                                                                     | Recording Time        |
| ✓ Monday<br>Tuesday<br>✓ Wednesday<br>Fursday<br>Friday<br>Saturday<br>Sunday     | HH : MM : SS          |
| Path:               D:\VACON\Parameter\             File name:         File name: | <u>B</u> rowse        |
|                                                                                   | 5 Deactivate Activate |

- ① Starting Trigger : 레코딩을 트리거하는 데 사용되는 신호. 트리거 신호가 주어진 기준을 충족하면 레코딩이 시작된다.
- ② Starting Time : PC의 요일과 시간이 주어진 시간과 일치하면 레코딩이 시작된다.
   1일 이상의 날짜를 선택할 수 있다. 여러 날을 선택하면 해당 날자의 주어진 시간에 녹화가 시작된다. "Every"를 체크하면 선택한 날짜마다 레코딩이 수행된다.
- ③ Recording Time: 레코딩 되는 시간을 알려준다.
- ④ Path and file name: 기록된 신호는 여기서 정의한 디렉토리에 \*.tlf 파일로 저장된다. 파일 이름은 사용자가 지정한 파일 이름과 시작 시간 및 날짜로 구성된다.
- ⑤ Active/Deactive : Active 버튼을 누르면 스케줄러가 활성화 된다. Deactive 버튼을 누르면 스케줄러가 비활성화 된다.

# 2.15 Service Info

#### 각종 Drive 정보, Parameter 정보, 상세 Fault history 정보가 기록되어 있다.

File > Service Info...

🖏 Service Info

[

| nt]                                                                                                    | Save <u>A</u> s                                                                                                    |                                                                                      |                                                             |                      |                    |  |
|----------------------------------------------------------------------------------------------------|----------------------------------------------------------------------------------------------------|--------------------------------------------------------------------------------------|-------------------------------------------------------------|----------------------|--------------------|--|
| Printed<br>Serialnumber:<br>System softw<br>Tirmware:<br>Syplication:<br>Parameter file                                                                                                    | : V000026811<br>NXP<br>are: NXP00002<br>4,99<br>SIA II (APFIF<br>: Not Saved                                                                                                    | 2021-04-20<br>97<br>2V202 (33,202,4<br>F40V100,vcn,                                  | 오후 5:31:50<br>1118)<br>APFIFF40 1,00)                       |                      |                    |  |
| Index                                                                                                    | Text                                                                                                    | Value                                                                                | Unit Min                                                    | Max                  | ID                 |  |
| P 2,1,1<br>P 2,1,2<br>P 2,1,3                                                                                                    | Supply Voltage<br>Motor Nom Volt<br>Motor Nom Free                                                                                                    | 220<br>tg 230<br>q 50,00                                                             | V 0<br>V 20<br>Hz 4,00                                      | 760<br>690<br>320,00 | 1201<br>110<br>111 |  |
| P 7,5,1,8,12<br>P 7,5,1,8,13                                                                                                    | Time Offset M<br>SNTP Port                                                                                                    | 0<br>123                                                                             | -59<br>0                                                    | 59<br>65535          |                    |  |
| Additional Da                                                                                                    | ata                                                                                                    |                                                                                      |                                                             |                      |                    |  |
| Firmware Int<br>Power Unit S<br>Drive Serial I<br>Power Unit S<br>Internal Brak<br>Internal Brak<br>Power Card<br>Control Unit<br>Control Unit<br>Control Unit<br>Control Unit<br>Control Card<br>Power Card<br>Power Card | erface: 4,99<br>ttatus: Connecte<br>vi: V0000268119<br>PA000422H1SSV<br>terial Nr: V00002<br>e Chopper: Yes<br>e Resistor: No<br>Serial Nr: 308P1<br>CPAG<br>Serial Nr: V00002<br>Date: 20022020<br>Serial Nr: 76U1<br>Date: 20082019<br>Date: 24022018 | d<br>(7,2)<br>681197<br>8070103ES<br>2935735<br>93400483AS                           |                                                             |                      |                    |  |
| Applications<br>Name<br>*SIA II                                                                                                    | Appld Pa<br>APFIFF40                                                                                                    | arRev, AppRev<br>1,00                                                                | FirmIntrf<br>4,96                                           |                      |                    |  |
| I/O and exp:<br>Slot A: OPT/<br>Slot B: OPT/<br>Slot C: OPT/<br>Slot C: OPT/<br>Slot E: OPTE                                                                                                    | anders<br>A1, 253, M, 10001,<br>A2, 273, J, 10002, (<br>A5, 267, J, 0, 0, -, \$<br>92, 276, K, 0, 0, -, \$<br>59, 1763, D, 196, 9                                                                                                    | .0 , SNr: 253M<br>) , SNr: 273J1<br>SNr: 267J14250<br>SNr: 276K1916<br>, SNr: 01763E | 119271933AS<br>9243515AS<br>152PS<br>9254ES<br>919081216762 |                      |                    |  |
| Counters<br>MWh Counte<br>Op Day Cou<br>Op Hour Cou                                                                                                    | r: 10,80 kWh<br>nter: 57 d<br>inter: 15:42:19                                                                                                    |                                                                                      |                                                             |                      |                    |  |

| Time                      | Code Fa                    | ult Type                          | Op Day                    | /s Op Hours                |           |
|---------------------------|----------------------------|-----------------------------------|---------------------------|----------------------------|-----------|
| -                         | 84 Spee                    | d Protect Fault (F)               | 57                        | 14:49:47                   |           |
| Output Freq<br>Motor Powe | uency : 66,<br>er : 10,2 % | 61 Hz Motor Curre<br>Motor Torque | ent : 1,40 A<br>e : 7,1 % | Motor Voltage<br>Ready : 1 | : 204,9 V |
| Hun:1                     |                            | Direction : U                     | Fault : U                 | - 4 - 0                    |           |
| Warning : U               | . 202 V                    | At reference : 1                  |                           | ea:u                       |           |
| DC-Voltage                | : 283 V                    | Unit temperatu                    | re ; 28 C                 |                            |           |

Module : Software

Submodule : Application

Fault History : ---

Subcode : A 1

\_\_\_\_

# III. Basic Information & Monitoring Value

# 1. Control I/O 및 Control Signal Logic

|      | NXOPTA1                             |                                                                                     |                                                                                                    |  |  |  |  |  |  |
|------|-------------------------------------|-------------------------------------------------------------------------------------|----------------------------------------------------------------------------------------------------|--|--|--|--|--|--|
|      | Terminal                            | Signal                                                                              | Decription                                                                                                    |  |  |  |  |  |  |
|      | 1 +10Vref                           | Reference voltage output                                                            | Voltage for potentiometer, etc.                                                                                             |  |  |  |  |  |  |
|      | 2 Al1+<br>3 Al1-                    | Analog Input 1<br>Range 0-10V, $R_i = 200\Omega$<br>Range 0-20mA, $R_i = 250\Omega$ | Analog Input 1<br>Input range selected by jumpers.<br>Default range : Voltage 0-10V                                         |  |  |  |  |  |  |
|      | 4 Al2+<br>5 Al2-                    | Analog Input 2<br>Range 0-10V, Ri = $200\Omega$<br>Range 0-20mA, Ri = $250\Omega$   | Analog Input 2<br>Input range selected by jumpers.<br>Default range : Current 0-20mA                                        |  |  |  |  |  |  |
|      | 6 +24V                              | Control voltage output                                                              | Voltage for switches, etc. max 0.1A                                                                                         |  |  |  |  |  |  |
| К1   | 7 GND                               | I/O ground                                                                          | Ground for reference and controls                                                                                           |  |  |  |  |  |  |
|      |                                     | Start Request (Programmable G2.3.1)                                                 | Contact closed = Start Request                                                                                              |  |  |  |  |  |  |
|      | 9 DIN2 //                           | Programmable G2.3.1                                                                 | No function defined at default                                                                                              |  |  |  |  |  |  |
|      | 10 DIN3 //                          | Programmable G2.3.1                                                                 | No function defined at default                                                                                              |  |  |  |  |  |  |
|      | 11 CMA                              | Common for DIN1~DIN3                                                                | Connect to GND or +24V                                                                                                    |  |  |  |  |  |  |
|      | 12 +24V                             | Control voltage output                                                              | Voltage for switches (see #6)                                                                                               |  |  |  |  |  |  |
|      | 13 GND                              | I/O ground                                                                          | Ground for reference and controls                                                                                           |  |  |  |  |  |  |
|      |                                     | Main Contactor Ack.(Program. G2.2.1)                                                | Contact closed = MCC Closed                                                                                                 |  |  |  |  |  |  |
|      | -15 DIN5 //                         | Programmable G2.3.1                                                                 | No function defined at default                                                                                              |  |  |  |  |  |  |
|      | 16 DIN6                             | Fault Reset (Programmable G2.3.1)                                                   | Rising edge will reset active faults                                                                                        |  |  |  |  |  |  |
|      | 17 CMB                              | Common for DIN4~DIN6                                                                | Connect to GND or +24V                                                                                                    |  |  |  |  |  |  |
| (mA) | 18 AO1+                             | Analog Output 1<br>Programmable G2.3.1                                              | Output range selected by jumpers. Range 0-20mA, R <sub>L</sub> , max. 500 $\Omega$ Range 0-10V. R <sub>L</sub> >1k $\Omega$ |  |  |  |  |  |  |
|      | 20 DO1                              | Digital output<br>Ready/Warning(Blinking)                                           | Programmable<br>Open collector, I≤50mA, U≤48VDC                                                                             |  |  |  |  |  |  |
|      |                                     |                                                                                     |                                                                                                    |  |  |  |  |  |  |
|      | 21 RO1_NC<br>22 RO1_CM<br>23 RO1_NO | Relay output 1<br>Run State<br>Programmable G2.4.2                                  | Switching capacity<br>24Vdc / 8A<br>250Vac / 8A<br>125Vdc / 0.4A                                                            |  |  |  |  |  |  |
| 220  | 24 RO2_NC<br>25 RO2_CM<br>26 RO2_NO | Relay output 2<br>Main Contactor Control<br>Cannot be reprogrammed G2.4.1           | Fixed to main contactor control.<br>Closes when DC at 80% of nominal DC.<br>Opens when DC below 75% of nominal DC.          |  |  |  |  |  |  |
| K1   |                                     |                                                                                     |                                                                                                    |  |  |  |  |  |  |

# 2. OPT-A1 Board (Standard I/O Board)

| 🖻 – 🔄 M 7 Expander boards | ^ | Index     | Variable Text | Value     | Default   | Unit | Min | Max | ID |
|---------------------------|---|-----------|---------------|-----------|-----------|------|-----|-----|----|
| 🖻 – 🧰 G 7.1 A OPTA1       |   | P 7.1.1.1 | Al1 mode      | 37010V    | 37010V    |      | 1   | 5   |    |
|                           |   | P 7.1.1.2 | AI2 mode      | 1 / 020mA | 1 / 020mA |      | 1   | 5   |    |
|                           |   | P 7.1.1.3 | A01 mode      | 1 / 020mA | 1 / 020mA |      | 1   | 4   |    |

※ 사용되는 Analog Input/Output 사양을 확인한 후, Jumper 및 해당 Parameter를 일치되도록 설정해야 한다.

■ Jumper 설정

#### ■ Parameter 설정

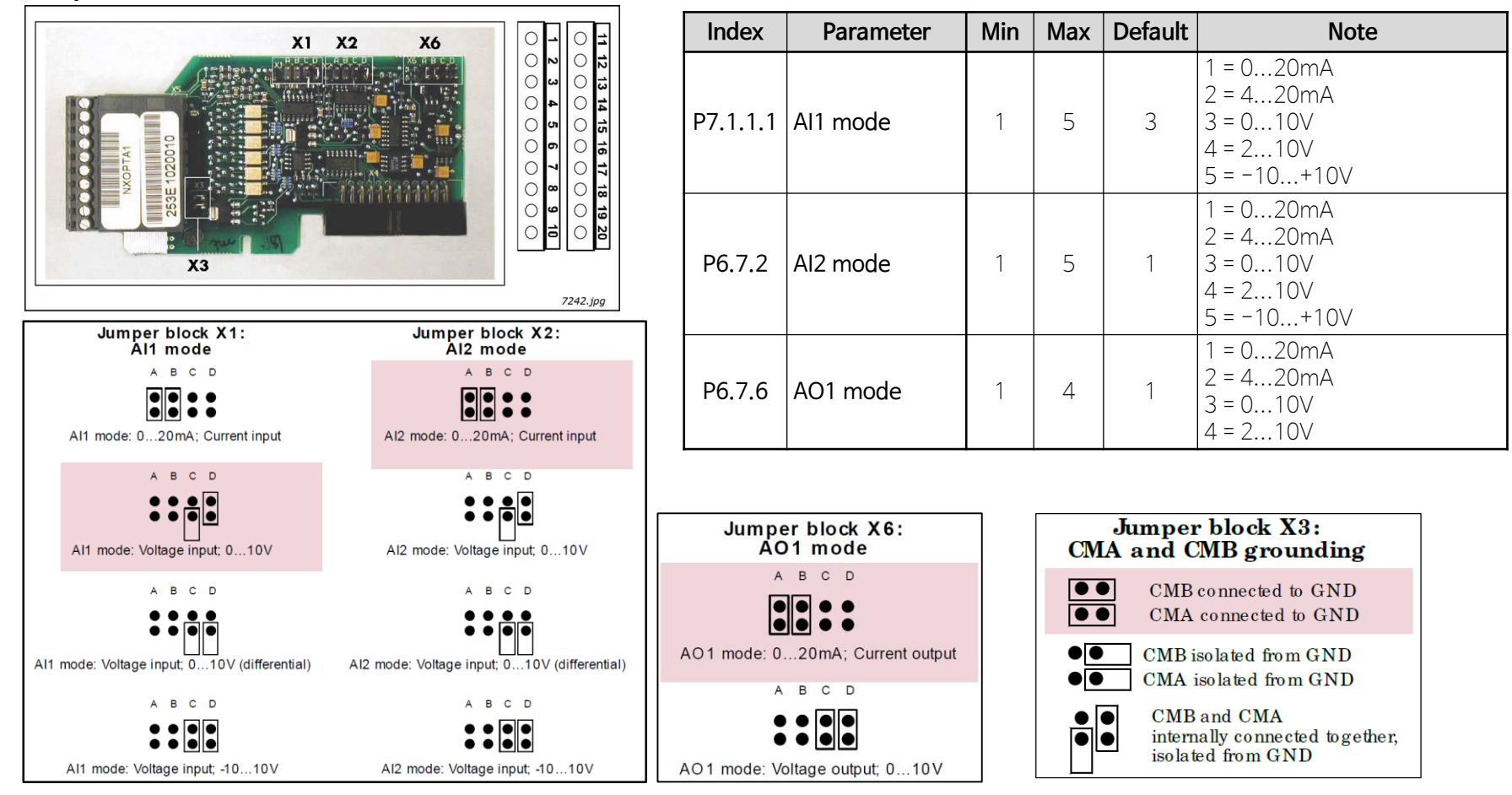

= Factory default
# 3. OPT-BH Board (Motor Temperatue Sensing Board)

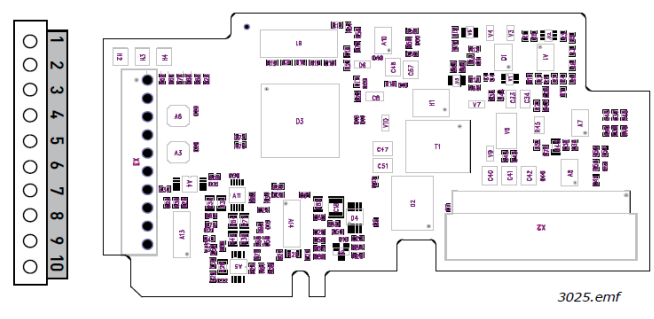

Description : Temperature measurement board with three individual channels. Allowed slots : B, C, D, E

Supported sensor : PT100, PT1000, NI1000, KTY84-130, KTY84-150, KTY84-131 :16968

Type ID

Terminals : One terminal block, Screw terminal M3

Jumpers

: None

| Terminal    |                      | Parameter reference<br>Keypad | Technical information         |
|-------------|----------------------|-------------------------------|-------------------------------|
| 1<br>2<br>3 | R1.1<br>R1.2<br>R1.3 | AnIN:X.1                      | Temp. sensor input 1, −50200℃ |
| 4<br>5<br>6 | R2.1<br>R2.2<br>R2.3 | AnIN:X.2                      | Temp. sensor input 2, −50200℃ |
| 7<br>8<br>9 | R3.1<br>R3.2<br>R3.3 | AnIN:X.3                      | Temp. sensor input 3, −50200℃ |
| 10          | NC                   |                               |                               |

### PT100 Accuracy

| Cable length (m) | 3-wire | 2-wire | Accuracy (°C) |
|------------------|--------|--------|---------------|
| ≤ 300            | Х      |        | -1 < X < 3    |
| 50               |        | Х      | -1 < X < 14   |

PT1000, KTY84, Ni1000 (Ni1000 DIN) Accuracy

| Cable length (m) | 3-wire | 2-wire | Accuracy (°C) |
|------------------|--------|--------|---------------|
| ≤ 300            | Х      |        | -1 < X < 1    |
| 150              |        | Х      | -1 < X < 5    |
| 50               |        | Х      | -1 < X < 3    |

### **Connecting Temperatue Sensor**

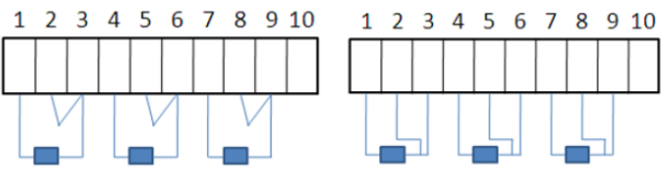

Two-wire configuration Three-wire configuration

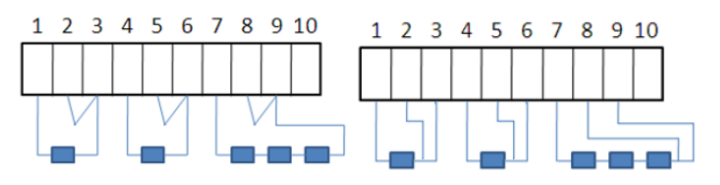

Two-wire configuration Three-wire configuration

## **OPT-BH** board Parameter

| Code    | Parameter     | Min | Max | Unit | Default | ID | Description                                                                                       |
|---------|---------------|-----|-----|------|---------|----|---------------------------------------------------------------------------------------------------|
| 7.X.1.1 | Sensor 1 type | 0   | 6   |      | 0       |    | 0 = No Sensor<br>1 = PT100<br>2 = PT1000<br>3 = Ni1000<br>4 = KTY84<br>5 = 2xPT100<br>6 = 3xPT100 |
| 7.X.1.2 | Sensor 2 type | 0   | 6   |      | 0       |    | See above                                                                                         |
| 7.X.1.3 | Sensor 3 type | 0   | 6   |      | 0       |    | See above                                                                                         |

# 4. OPT-E9 Board (Dual Port Ethernet Option Board)

| 🖃 – 🔄 SIA II                                                                                                    | Index        | Variable Text    | Value         | Default      | Unit | Min      | Max      | ID |
|----------------------------------------------------------------------------------------------------|--------------|------------------|---------------|--------------|------|----------|----------|----|
| 🖻 – 🥽 Main Menu                                                                                                    | P 7.5.1.1    | Comm. Protocol   | 2 / ProfiNet  | 1 / Modbus   |      | 0        | 3        |    |
|                                                                                                    | P 7.5.1.2    | Comm. Time-out   | 10            | 10           | s    | 0        | 65535    |    |
|                                                                                                    | S 7.5.1.3    | Show to Appl. As | 0 / Default   | 1            |      | 0        | 65535    |    |
| Image: Image: | P 7.5.1.4.1  | IP Mode          | 1 / Static IP | 2 / DHCP     |      | 1        | 3        |    |
| 😟 💼 M 3 Keypad Control                                                                                                    | P 7.5.1.4.2  | IP Part 1        | 192           | 192          |      | 1        | 223      |    |
| — 🥅 M 4 Active Faults                                                                                                    | P 7.5.1.4.3  | IP Part 2        | 168           | 168          |      | 0        | 255      |    |
| Contraction of Contraction                                                                                                    | P 7.5.1.4.4  | IP Part 3        | 1             | 0            |      | 0        | 255      |    |
| M 5 Fault History                                                                                                    | P 7.5.1.4.5  | IP Part 4        | 21            | 10           |      | 0        | 255      |    |
| 🛨 – 🔜 M 6 System Menu                                                                                                    | P 7.5.1.4.6  | Subnet mask P1   | 255           | 255          |      | 0        | 255      |    |
| 🖻 – 🔄 M 7 Expander boards                                                                                                    | P 7.5.1.4.7  | Subnet mask P2   | 255           | 255          |      | 0        | 255      |    |
|                                                                                                    | P 7.5.1.4.8  | Subnet mask P3   | 255           | 0            |      | 0        | 255      |    |
|                                                                                                    | P 7.5.1.4.9  | Subnet mask P4   | 0             | 0            |      | 0        | 255      |    |
| G 7.2 B:OPTA2                                                                                                    | P 7.5.1.4.10 | Default GW P1    | 192           | 192          |      | 0        | 255      |    |
| 😟 – 🧰 G 7.3 C:OPTA5                                                                                                    | P 7.5.1.4.11 | Default GW P2    | 168           | 168          |      | 0        | 255      |    |
| 😟 – 🧰 G 7.4 D:OPTD2                                                                                                    | P 7.5.1.4.12 | Default GW P3    | 1             | 0            |      | 0        | 255      |    |
|                                                                                                    | P 7.5.1.4.13 | Default GW P4    | 1             | 1            |      | 0        | 255      |    |
|                                                                                                    | P 7.5.1.4.14 | Speed/Duplex     | 1 / Autoneg.  | 1 / Autoneg. |      | 1        | 5        |    |
| G 7.5.1 Parameters                                                                                                    | P 7.5.1.4.15 | IP Port Filter   |               | 0            |      | 0        | 65535    |    |
| P 7.5.1.1 Comm. Protocol                                                                                                    | P 7.5.1.4.16 | Drive PC Tool    | ?/            | 17           |      | 1        | 3        |    |
| P 7.5.1.2 Comm. Time-out                                                                                                    | P 7.5.1.4.17 | SW Link Failure  | ?/            | 07           |      | 1        | 2        |    |
| B C 7E 1 2 Chamba April As                                                                                                    | P 7.5.1.5.1  | EIP Output inst. | 2/21          | 2 / 21       |      | 1        | 10       |    |
| S 7.5.1.3 Show to Appl. As                                                                                                    | P 7.5.1.5.2  | EIP Input inst.  | 2771          | 2771         |      | 1        | 10       |    |
|                                                                                                    | P 7.5.1.5.3  | EIP ProdCodeOffs |               |              |      | 0        | 99       |    |
| ⊡ — ☐ G 7.5.1.5 Ethernet/IP                                                                                                    | P 7.5.1.6.1  | ModbusUnitIdent  | 255           | 255          |      | 0        | 255      |    |
| 🕀 🧰 6 7 5 1 6 Modbus                                                                                                    | P 7.5.1.7.1  | NUS Device ID    | 0             | 0            |      | 0        | 65535    |    |
|                                                                                                    | P 7.5.1.8.1  | SNIP Mode        | 1 / Disabled  | 1 / Disabled |      | 1        | 5        |    |
| E G 7.5.1.7 Profinet                                                                                                    | P 7.5.1.8.2  | Server 1 IP P1   | U             | <u>U</u>     |      | <u> </u> | 223      |    |
|                                                                                                    | P 7.5.1.8.3  | Server LIP P2    | U             | 0            |      | 0        | 255      |    |
| 😟 – 🧰 G 7.5.2 Monitor                                                                                                    | P 7.5.1.8.4  | Server LIP P3    | 0             | 0            |      | 0        | 255      |    |
|                                                                                                    | P 7.5.1.8.5  | Server TIP P4    | 0             | 0            |      | 0        | 255      |    |
|                                                                                                    | P 7.5.1.8.6  | Server 2 IP P1   | 0             | 0            |      | 0        | 223      |    |
|                                                                                                    | P 7.5.1.6.7  | Server 2 IP P2   | 0             | 0            |      | 0        | 200      |    |
|                                                                                                    | P 7.5.1.8.8  | Server 2 IP P3   | 0             | 0            |      | 0        | 200      |    |
|                                                                                                    | P 751010     | Jerver Z IF F4   | 200           | 200          |      | 20       | 200      |    |
|                                                                                                    | P 7.5.1.0.10 | Time Offset H    | 200           | 200          |      | 30       | 60030    |    |
|                                                                                                    | P 751912     | Time Offset M    | 0             | 0            |      | .13      | 10<br>E0 |    |
|                                                                                                    | 1 1.0.1.0.12 | TIME Offset M    | V             | 19           | 1    | -00      |          |    |

| Index         | Parameter       | Default | Description                                                      | Index              | Parameter        | Default | Description                                                             |
|---------------|-----------------|---------|------------------------------------------------------------------|--------------------|------------------|---------|-------------------------------------------------------------------------|
| D7 v 1 1      | Comm. Drotocol  | 1       | Active protocol 선택                                               | G7.x.1.5 Eth       | nerNet/IP        |         |                                                                         |
| P7.X.1.1      | Comm. Protocol  |         | 1/Modbus, 2/Profinet I/O, 3/EtherNet/IP)                         | P7.x.1.5.1         | EIP Output inst. | 2       | EtherNet/IP Output assembly instance.                                   |
| P7.x.1.2      | Comm. Time-out  | 10      | Communication timeout 시간 설정                                      | P7.x.1.5.2         | EIP Input inst.  | 2       | EtherNet/IP Input assembly instance.                                    |
|               |                 |         | OPT-Cx Emulation mode 선택                                         | P7.x.1.5.3         | EIP ProdCodeOffs | 0       | EtherNet/IP Product Code Offset                                         |
| P7.x.1.3      | Show to Appl.As | 0       | (only for OPT-EA Board)<br>(0/Default.                           | G7.x.1.6 Mc        | odbus            |         |                                                                         |
|               |                 |         | 17225/OPTCI, 17232/OPTCP, 17233/OPTCQ)                           | P7.x.1.6.1         | ModbusUnitIdent  | 255     | Modbus Unit Identifier.                                                 |
| G7.x.1.4 IP S | Settings        |         |                                                                  | $C7 \times 17$ Dro | finat            |         | Used only with Modbus UDP                                               |
| P7.x.1.4.1    | IP Mode         | 2       | IP Address Mode 설정<br>(1/Static IP, 2/DHCP, 3/DCP)               | G7.X.1.7 PIC       |                  |         | Name of Station device identification                                   |
| P7 x 1 4 2    | IP Part 1       | 192     | (1/Static IF, 2/DFICF, S/DCF)                                    | P7.x.1.7.1         | NOS Device ID    | 0       | number                                                                  |
| P7 x 1 4 3    | IP Part 2       | 168     |                                                                  | G7.x.1.8 SN        | ТР               |         |                                                                         |
| P7 x 1 4 4    | IP Part 3       | 0       | IP Address 설정 (0255)                                             | 57 1 0 1           |                  | 1       | SNTP Mode                                                               |
| P7 x 1 4 5    | IP Part 4       | 10      | P7.x.1.8.1 SNTP Mode                                             |                    | SNTPMODE         | I       | (U/disable, 2/Poll, 3/Listen only<br>4/Poll fault, 5/Listen only fault) |
| P7 x 1 4 6    | Subnet mask P1  | 255     |                                                                  | P7.x.1.8.2         | Server 1 IP P1   | 0       |                                                                         |
| P7 x 1 4 7    | Subnet mask P2  | 255     |                                                                  | P7.x.1.8.3         | Server 1 IP P2   | 0       |                                                                         |
| P7 x 1 4 8    | Subnet mask P3  | 0       | Subnet mask 설정(0255)                                             | P7.x.1.8.4         | Server 1 IP P3   | 0       | SNTP Server 1 IP address                                                |
| P7.x.1.4.9    | Subnet mask P4  | 0       |                                                                  | P7.x.1.8.5         | Server 1 IP P4   | 0       |                                                                         |
| P7.x.1.4.10   | Default GW P1   | 192     |                                                                  | P7.x.1.8.6         | Server 2 IP P1   | 0       |                                                                         |
| P7.x.1.4.11   | Default GW P2   | 168     |                                                                  | P7.x.1.8.7         | Server 2 IP P2   | 0       |                                                                         |
| P7.x.1.4.12   | Default GW P3   | 0       | Default Gateway 설정(0255)                                         | P7.x.1.8.8         | Server 2 IP P3   | 0       | SINTP Server 2 IP address                                               |
| P7.x.1.4.13   | Default GW P4   | 1       |                                                                  | P7.x.1.8.9         | Server 2 IP P4   | 0       |                                                                         |
| P7.x.1.4.14   | Speed/Duplex    | 1       | Ethernet link speed/duplex 선택<br>(1/Autoneg. 2/10M HD, 3/10M FD, | P7.x.1.8.10        | Time Interval    | 200     | Time interval in seconds for time information polling and receiving     |
|               |                 |         | 4/100M HD, 5/100M FD)                                            | P7.x.1.8.11        | Time Offset H    | 0       | Time offset Hours (-1315)                                               |
| P7.x.1.4.15   | IP Port Filter  | 0       | IP Port Filter.(Bit 마스크 선택)                                      | P7.x.1.8.12        | Time Offset M    | 0       | Time offset Minutes(-5959)                                              |
| P7.x.1.4.16   | Drive PC Tool   | 1       | NCDrive사용시 "1"설정                                                 | P7 x 1 8 13        | SNTP Port        | 123     | SNTP server of client port depending on                                 |
| P7.x.1.4.17   | SW Link Failure | 0       |                                                                  | 17.7.1.0.15        |                  | 125     | SNTP mode                                                               |

### Technical Data

| Technica       | l item or function        | Technical data                          |  |
|----------------|---------------------------|-----------------------------------------|--|
| General        | Board name                | OPT-E9                                  |  |
| Ethernet       | Interface                 | Two RJ-45 connectors                    |  |
| connections    | Transfer cable            | STP CAT5e                               |  |
|                | Speed                     | 10 / 100 Mb                             |  |
| Communications | Duplex                    | half / full                             |  |
|                | Default IP-address        | By default the board is<br>in DHCP mode |  |
| Protocol       | Modbus TCP, Modbus UI     | DP, Profinet I/O, EtherNet/IP           |  |
|                | Ambient operating temp.   | -10°C50° C                              |  |
|                | Storing temperature       | -40°C70°C                               |  |
| Environment    | Humidity                  | <95%, no condensation allowed           |  |
|                | Altitude                  | Maximum 1000 m                          |  |
|                | Vibration                 | 0.5 G at 9200 Hz                        |  |
| Safety         | Fulfills EN 50178 standar | rd                                      |  |

※ OPT-E9 Board는 하나의 MAC 및 IP address만 가지므로, 네트워크에서 단일장치로 표시된다.

### ■ LED Indication on OPT-E9 Boards

1

2

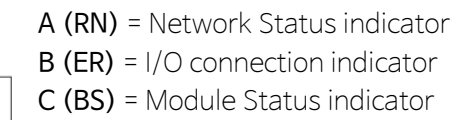

| ED | comb | oinatio | on Description                                                     |                    |
|----|------|---------|--------------------------------------------------------------------|--------------------|
| RN | ER   | BS      | No Power. All LED Off                                              |                    |
| RN | ER   | BS      | Option board is firmware 손상 또                                      | ⊨ software missing |
| RN | ER   | BS      | Option board is failure and not o                                  | peration           |
| RN | ER   | BS      | Option board is operation                                          |                    |
| RN | ER   | BS      | Protocol is Ready for communica                                    | ation              |
| RN | ER   | BS      | Protocol is communication                                          |                    |
| RN | ER   | BS      | Protocol communication fault                                       |                    |
| RN | ER   | BS      | Protocol is communication with a                                   | active fault       |
| RN | ER   | BS      | Duplicate IP address detected                                      |                    |
| RN | ER   | BS      | PROFINET only! In node flashing                                    | test               |
| RN | ER   | BS      | Option board detects H/W failur<br>non-recoverable fault situation | e or               |
|    |      |         | RN LED blinking On BS LE                                           | ED steady On       |

## ■ Drive Node Name 및 ProfiNet IO의 Station Name설정 방법

① NCIPConfig Tool 시용

- VACON® NCIPConfig 실행
- Select *Configuration ⇒Scan* 선택 후, 좌측 tree 구조에 연결된 device가 표시될 때 까지 기다린다.
- 해당 Device를 선택한 후, Node Name 입력(PLC의 Node Name과 동일 필수), Protocol 설정, IP 설정, IP mode 설정 <u>※ ProfiNet IO를 사용하는 경우 Protol settings 〉 Profinet IO 〉 "Name Of Station"을 PLC의 Station Name과 동일하게 입력</u>
- 해당 Device를 선택한 후, *Configuration ⇒Configure* 선택 : 올바르게 Configuration이 완성되면 "Condition=Ok"로 표시된다.
- 해당 Device에 대한 Ping Test : 해당 Device를 선택한 후, *Configuration ⇒Ping Targets* 선택 (Ping Test결과 정상이면 "Condition=Pong"로 표시

| VACON NCIPConfig - Untitled - Plant                                                                                                    |      |      |         |              |           |        |         |    |       |       |          |      | - 0 | ×    |
|----------------------------------------------------------------------------------------------------|------|------|---------|--------------|-----------|--------|---------|----|-------|-------|----------|------|-----|------|
| File Edit Configuration Software View                                                                                                    | Hel  | р    |         |              |           |        |         |    |       |       |          |      |     |      |
| 🗅 🗳 🖬 😻 🗟 🕏 📲 🕌 🦹                                                                                                    |      |      |         |              |           |        |         |    |       |       |          |      |     |      |
| 🛛 🗀 Plant                                                                                                    | ^    | Node | Mac     | IP           | IP mode   | Subnet | Gateway | Sp | Expan | Drive | Software | Driv | VCN | Cond |
| BR34                                                                                                    |      | BR34 | 00-21-9 | 192.168.1.30 | Static IP | 255.25 | 0.0.0.0 |    | 01763 | V0000 | FW019    | stop |     |      |
| Protocol settings Active Protocol: Profinet ID Active Protocol: Profinet ID Active Protocol: Profinet ID Active Protocol: Profinet ID Active Protocol: Profinet ID Active Protocol: Profinet ID Active Protocol: Profinet ID Bernet Protocol: Profinet ID Bernet Protocol: Protocol: Protoco | r. 🗸 |      |         |              |           |        |         |    |       |       |          |      |     |      |

### ② NCDrive Tool 사용

- Keypad 또는 Serial Cable을 사용하여 "G7.x.1 OPTE9 Parameters"에서 Protocol 설정, IP 설정, IP Mode 설 📭
- VACON® NCDrive 실행
- NCDrive 실행 후 *Tools ⇒Options ⇒Communication ⇒Connect using=Ethernet*로 설정 후 Drive Select 선택
- 해당 Device를 선택(IP address 확인) 후, "*Set Drive Name*" 버튼 선택하여 Drive Node Name 입력

| VACON NCDrive                                                                              |                                                                          |                                   |                                    | _ |                   |
|--------------------------------------------------------------------------------------------|--------------------------------------------------------------------------|-----------------------------------|------------------------------------|---|-------------------|
| File Edit View Drive Tools                                                                 | Window Help                                                              |                                   |                                    |   |                   |
|                                                                                            | C ON-LINE                                                                | OFF-LINE                          |                                    |   | ∎€₿               |
| 🖏 Select the active drive                                                                  |                                                                          | ×                                 |                                    |   |                   |
| Select the active drive to parametrize<br>and clicking the Set Active Drive but<br>Drives: | and operate by selectin<br>on.<br>Set Active Drive Set<br>Drive Details: | ng the node<br>Drive <u>N</u> ame | Give Drive Name<br>Give Drive Name |   | X<br>OK<br>Cancel |
| BN 33                                                                                      | SerialNumber: V00002<br>Drive status: stop                               | 681197                            | BR33                               |   |                   |

### ■ OPT-E9 Board를 사용한 Fieldbus 통신 Interface 예)

## 1 Profinet I/O

- PLC에 Drive용 GSDML파일(OPTE9 board Profinet I/O용 GSDML파일)을 설치한다. (GSDML-V2.34-VACON-OPTE9-20200403.xml)
- 이 파일은 <u>www.danfoss.com</u> 에서 다운로드하여 사용한다.
- PLC에서 Profinet IO Module ⇒ Bypass ⇒ Vendor 4 + 8 PD 를 선택한다.
- NCIPConfig Tool을 사용하여 Station Name을 설정한다.
- Drive에서 위 PLC 설정에 맞도록 설정한다.
- . NCIPConfig Tool을 사용하여,
- 해당 Drive〉 Protocol settings 〉 Profinet IO 〉 "Name Of Station"을 PLC와 동일하게 입력 . G2.7 Fieldbus를 설정한다.
  - P2.7.17 ControlSlotSel.=5 (Slot E)
- . P7.x.1.1 Comm. Protocol = 2/Profinet

|                |     | Word     | PLC                     |                   | Drive               |  |  |  |
|----------------|-----|----------|-------------------------|-------------------|---------------------|--|--|--|
| PLC⇒Drive      | W0  |          | Control Word            | 1ain Control Word |                     |  |  |  |
| (Control Word) | W1  |          | DC Volt. Reference      | FB                | BDC Volt. Ref       |  |  |  |
|                | W2~ | -W9      | Process Data 1~8 Out    | FB                | B Data IN 1~8 Sel.  |  |  |  |
|                | 사용  | 예)       | Process Data            |                   |                     |  |  |  |
|                | W2  | PD 1 IN  | 0                       |                   |                     |  |  |  |
|                | W3  | PD 2 IN  | Aux Control Word (ID116 | 1)                |                     |  |  |  |
|                | W4  | PD 3 IN  | 0                       |                   |                     |  |  |  |
|                | W5  | PD 4 IN  | 0                       |                   |                     |  |  |  |
|                | W6  | PD 5 IN  | 0                       |                   |                     |  |  |  |
|                | W7  | PD 6 IN  | 0                       |                   |                     |  |  |  |
|                | W8  | PD 7 IN  | 0                       |                   |                     |  |  |  |
|                | W9  | PD 8 IN  | 0                       |                   |                     |  |  |  |
| Drive⇒PLC      | WO  |          | Status Word             | Ma                | ain Status Word     |  |  |  |
| (Status Word)  | W1  |          | DC Volt. Actual         | DC                | C Voltage           |  |  |  |
|                | W2~ | -W8      | Process Data 1~8 In     | FB                | B Data Out 1~8 Sel. |  |  |  |
|                | 사용  | 예)       | Process Data            |                   |                     |  |  |  |
|                | W2  | PD 1 OUT | Total Current (ID1104)  |                   |                     |  |  |  |
|                | W3  | PD 2 OUT | Warning Word 1 (ID1174) | )                 |                     |  |  |  |
|                | W4  | PD 3 OUT | Fault Word 1 (ID1172)   |                   | ※ 다이 미 Scalo 우      |  |  |  |
|                | W5  | PD 4 OUT | Fault Word 2 (ID1173)   |                   | Monitoring Value    |  |  |  |
|                | W6  | PD 5 OUT | DIN Status 1 (ID56)     |                   | 차조                  |  |  |  |
|                | W7  | PD 6 OUT | DIN Status 2 (ID57)     |                   |                     |  |  |  |
|                | W8  | PD 7 OUT | Active Power (ID1151)   |                   |                     |  |  |  |
|                | W9  | PD 8 OUT | Supply Voltage (ID1107) |                   |                     |  |  |  |

## ② Modbus TCP

- PLC에서 Modbus TCP Slave를 설치한다.
  - . Access type : Read/Write Multiple Registers (Function Code 23)
- . READ Register Offset = 2101
- READ Register Length = 10
- . WRITE Register Offset = 2000 Write Register Length = 10
- Drive에서 의 DI C 서것에 마드로 서것:
- Drive에서 위 PLC 설정에 맞도록 설정한다.
  - . G2.7 Fieldbus를 설정한다.
    - P2.7.17 ControlSlotSel.= 5 (Slot E)
  - . P7.x.1.1 Comm. Protocol = 1/Modbus

|                | Word        | PLC                       | Drive                                               |  |  |
|----------------|-------------|---------------------------|-----------------------------------------------------|--|--|
| PLC⇒Drive      | WO          | Out : Address 2000        | Main Control Word                                   |  |  |
| (Control Word) | W1          | N1 Out : Address 2001 사   |                                                     |  |  |
|                | W2          | Out : Address 2002        | FB DC Volt. Ref                                     |  |  |
|                | W3~W9       | Out : Address 2003~2009   | FB Data IN 1~7 Sel.                                 |  |  |
|                | 사용 예)       | Process Data              |                                                     |  |  |
|                | W3 PD 1 IN  | 0                         |                                                     |  |  |
|                | W4 PD 2 IN  | Aux Control Word (ID1161) |                                                     |  |  |
|                | W5 PD 3 IN  | 0                         |                                                     |  |  |
|                | W6 PD 4 IN  | 0                         |                                                     |  |  |
|                | W7 PD 5 IN  | 0                         |                                                     |  |  |
|                | W8 PD 6 IN  | 0                         |                                                     |  |  |
|                | W9 PD 7 IN  | 0                         |                                                     |  |  |
| Drive⇒PLC      | WO          | In : Address 2101         | Main Status Word                                    |  |  |
| (Status Word)  | W1          | In : Address 2102         | DC Voltage                                          |  |  |
|                | W2~W8       | In : Address 2103~2110    | FB Data Out 1~8 Sel.                                |  |  |
|                | 사용 예)       | Process Data              |                                                     |  |  |
|                | W2 PD1OUT   | Total Current (ID1104)    |                                                     |  |  |
|                | W3 PD 2 OUT | Warning Word 1 (ID1174)   |                                                     |  |  |
|                | W4 PD3OUT   | Fault Word 1 (ID1172)     |                                                     |  |  |
|                | W5 PD4OUT   | Fault Word 2 (ID1173)     | - Monitoring Value                                  |  |  |
|                | W6 PD 5 OUT | DIN Status 1 (ID56)       | <sup>·</sup> <sup>·</sup> <sup>·</sup> <sup>·</sup> |  |  |
|                | W7 PD6OUT   | DIN Status 2 (ID57)       |                                                     |  |  |
|                | W8 PD7OUT   | Active Power (ID1151)     |                                                     |  |  |
|                | W9 PD8OUT   | Supply Voltage (ID1107)   |                                                     |  |  |

# 5. Monitoring Values

Monitoring Value는 Keypad 및 NCDrive의 Monitoring Window에서 Monitoring되는 Monitoring Parameter이며 Parameter 및 Signal의 Actual값, 상태 값, 측정 값 등을 확인할 수 있다.

# 5.1 Monitoring Values 1

| Code    | Parameter            | Unit | Form   | FB Scale       | ID   | Description                                                          |  |
|---------|----------------------|------|--------|----------------|------|----------------------------------------------------------------------|--|
| V1.1.1  | DC Voltage           | V    | #      | x1             | 1108 | DC Link voltage 측정값                                                  |  |
| V1.1.2  | DC Voltage Reference | %    | #.##   | x100           | 1200 | DC Voltage Reference 값(1.35 * Supply voltage에 대한 Boosting % 값)       |  |
| V1.1.3  | Total Current        | А    | 7.6 상사 | 네 <i>1) 참조</i> | 1104 | Total Current                                                        |  |
| V1.1.4  | Active Current       | %    | #.#    | x10            | 1125 | 정격 Line 전류에 대한 Active Current % (〉0:AC→DC Current, 〈0:DC→AC Current) |  |
| V1.1.5  | Reactive Current     | %    | #.#    | x10            | 1157 | 정격 Line 전류에 대한 Reactive Current % ( 〉0 : 유도성 전류, 〈0 : 용량성 전류)        |  |
| V1.1.6  | Active Power         | kW   | #.#    | x10            | 1511 | > 0 : AC→DC Active Power, < 0 : DC→AC Active Power                   |  |
| V1.1.7  | Power %              | %    | #.#    | x10            | 5    | Rated Power에 대한 Power % ( 〉0:AC→DC Power, 〈 0:DC→AC Power )          |  |
| V1.1.8  | Status Word          |      |        |                | 43   | 7.6 상세 2) 참조                                                         |  |
| V1.1.9  | Supply Frequency     | Hz   | #.##   | x100           | 1101 | 전원 주파수, 부호는 상의 순서(phase order)를 표시, Switching시 측정됨                   |  |
| V1.1.10 | Supply Voltage       | V    | #.#    | x10            | 1107 | 입력 AC Line Voltage(rms), Switching시 측정됨                              |  |
| V1.1.11 | Line Frequency D7    | Hz   | #.##   | x100           | 1654 | OPT-D7 board로 측정한 Line 주파수                                           |  |
| V1.1.12 | Line Voltage D7      | V    | #      | x1             | 1650 | OPT-D7 board로 측정한 Line Voltage                                       |  |
| V1.1.13 | D7 Synch. Error      |      | #      | x1             | 1659 | OPT-D7에 의해 측정된 값과 비교된 위상차 (-3072~+3071 = -180deg~+180deg)            |  |
|         |                      |      |        |                |      |                                                                      |  |

# 5.2 Monitoring Values 2

| Code   | Parameter                  | Unit | Form   | FB Scale     | ID   | Description                                   |
|--------|----------------------------|------|--------|--------------|------|-----------------------------------------------|
| V1.2.1 | Unit Temperature           | °C   | #      | x1           | 1109 | Heat sink 온도                                  |
| V1.2.2 | Current                    | А    | 7.6 상사 | 7.6 상세 1) 참조 |      | Filtering 되지 않은 전류 값                          |
| V1.2.3 | DC Voltage                 | V    | #      | x1           | 44   | Filtering 되지 않은 DC Voltage                    |
| V1.2.4 | Operation Hours            | Н    | #.##   | x100         | 1856 | 운전 시간                                         |
| V1.2.5 | Reactive Current Reference | %    | #.#    | x10          | 1389 | Reactive Current Reference (Rated Current의 %) |
| V1.2.6 | Line Voltage THD           | %    | #.##   | x100         | 1670 | 입력 전원전압의 THD                                  |
|        |                            |      |        |              |      |                                               |

# 5.3 Fieldbus Monitoring Values

| Code   | Parameter          | Unit | Form | FB Scale | ID   | Description                                                      |
|--------|--------------------|------|------|----------|------|------------------------------------------------------------------|
| V1.3.1 | Main Control Word  |      |      |          | 1160 | Fieldbus 사용시 Control Word(상위 시스템에서 입력되는 신호), <i>7.6 상세 3) 참조</i> |
| V1.3.2 | Main Status Word   |      |      |          | 1162 | Fieldbus 사용시 Status Word(상위 시스템으로 출력되는 신호), 7.6 상세 4) 참조         |
| V1.3.3 | Fault Word 1       |      |      |          | 1172 | 7.6 상세 5) 참조                                                     |
| V1.3.4 | Fault Word 2       |      |      |          | 1173 | 7.6 상세 6) 참조                                                     |
| V1.3.5 | Warning Word 1     |      |      |          | 1174 | Alarm word 1, <i>7.6 상세 7) 참조</i>                                |
| V1.3.6 | Warning            |      |      |          | 74   | Last active warning code                                         |
| V1.3.7 | Fault History      |      |      |          | 37   | Last active fault code                                           |
| V1.3.8 | Aux Control Word 1 |      |      |          | 1161 | 7.6 상세 8) 참조                                                     |
| V1.3.9 | Aux Status Word    |      |      |          | 1163 | -                                                                |

# 5.4 IO Monitoring Values

| Code    | Parameter        | Unit | Form | FB Scale | ID | Description                                   |
|---------|------------------|------|------|----------|----|-----------------------------------------------|
| V1.4.1  | DIN1, DIN2, DIN3 |      |      |          | 15 | Digital Input (DIN1~3) 의상태값 (sum)             |
| V1.4.2  | DIN4, DIN5, DIN6 |      |      |          | 16 | Digital Input (DIN4~6) 의상태값 (sum)             |
| V1.4.3  | DIN Status 1     |      |      |          | 56 | てんかり むる                                       |
| V1.4.4  | DIN Status 2     |      |      |          | 57 |                                               |
| V1.4.5  | Analogue Input 1 | %    | #.## | x100     | 13 | 0% = 0mA/0V = 100% = -10V 100% = 20mA/10V     |
| V1.4.6  | Analogue Input 2 | %    | #.## | x100     | 14 | 0% - 0MA/0V, -100%10V, 100% - 20MA/10V        |
| V1.4.7  | Analogue Out 1   | %    | #.## | x100     | 26 | 0% = 0mA/0V, 100% = 20mA/10V                  |
| V1.4.8  | PT-100 Temp. 1   | °C   | #.#  | x10      | 50 |                                               |
| V1.4.9  | PT-100 Temp. 2   | °C   | #.#  | x10      | 51 |                                               |
| V1.4.10 | PT-100 Temp. 3   | °C   | #.#  | x10      | 52 |                                               |
| V1.4.11 | DO1, RO1, RO2    |      |      |          | 17 | Digital Output 및 Relay Out 1 & 2 의 상태 값 (sum) |

# 5.5 Unit Monitoring Values

| Code   | Parameter            | Unit | Form  | FB Scale | ID   | Description                                     |
|--------|----------------------|------|-------|----------|------|-------------------------------------------------|
| V1.5.1 | Unit Nominal Voltage | V    | #     | x1       | 1117 | Unit Rated AC Voltage                           |
| V1.5.2 | Unit Nominal Current | A    |       |          |      | Unit Rated Current(Unit I <sub>H</sub> Current) |
| V1.5.3 | U Phase Current      | A    |       | 1 ( )    |      | U Phase rms Current                             |
| V1.5.4 | V Phase Current      | Α    | 3/11/ | 82       | 1150 | V Phase rms Current                             |
| V1.5.5 | W Phase Current      | A    |       |          |      | W Phase rms Current 44                          |

5.6 상세

# 1) Current [Unit size dependent A] ID 3

Current scaling in different size of units Note : FB Data OUT 에서 항상 10 진수로 Scaling 된다.

| Voltage       | Size            | Format | FB Scale |
|---------------|-----------------|--------|----------|
|               | NX0001 - NX0011 | 0.01A  | ×100     |
| 208 - 240 Vac | NX0012 - NX0420 | 0.1A   | ×10      |
|               | NX0530          | 1A     | x1       |
| 380 - 500 Vac | NX0003 - NX0007 | 0.01A  | ×100     |
|               | NX0009 - NX0300 | 0.1A   | x10      |
|               | NX0385 - NX2643 | 1A     | ×1       |
|               | NX0004 - NX0013 | 0.01A  | ×100     |
| 525 - 690 Vac | NX0018 - NX0261 | 0.1A   | ×10      |
|               | NX0325 - NX1500 | 1A     | x1       |

### 2) V1.1.8 Status Word (Application) ID 43

|     | Application        | Status Word ID 43                 |
|-----|--------------------|-----------------------------------|
|     | FALSE              | TRUE                              |
| b0  |                    |                                   |
| b1  | Not in Ready state | Ready                             |
| b2  | Not Running        | Running                           |
| b3  | No Fault           | Fault                             |
| b4  | Positive frequency | Negative frequency                |
| b5  | No Fault           | Fault                             |
| b6  | Run Disabled       | Run Enable                        |
| b7  | No Warning         | Warning                           |
| b8  |                    | Charging Switch Closed (internal) |
| b9  |                    | Main Contactor Control (DO Final) |
| b10 |                    | Main Contactor Feedback           |
| b11 |                    |                                   |
| b12 | No Run Request     | Run Request                       |
| b13 | Motoring Side      | Generating Side                   |
| b14 |                    | F1, F31, F41 active               |
| b15 |                    |                                   |

<sup>™</sup> F1 ∶ Over current Fault

F31 : IGBT Temperature Fault

F41 : IGBT Temperature Fault

### 3) V1.3.1 Main Control Word (Fieldbus) ID 1160

| Bit | Signal                    |                                 | [                    | Description |           |         |  |  |
|-----|---------------------------|---------------------------------|----------------------|-------------|-----------|---------|--|--|
| 0   | DC charge Contactor Close | 0=No actio                      | n , 1=Close          | è           |           |         |  |  |
| 1   | Not Coasting Stop(OFF2)   | 0=Coasting<br>1=Not Coas        | g Stop<br>sting Stop |             |           |         |  |  |
| 2   | -                         | Reserved                        |                      |             |           |         |  |  |
| 3   | Run                       | 0=Stop Cor                      | nmand, 1=            | Start Com   | mand      |         |  |  |
| 4   | -                         | Reserved                        |                      |             |           |         |  |  |
| 5   | -                         | Reserved                        |                      |             |           |         |  |  |
| 6   | -                         | Reserved                        |                      |             |           |         |  |  |
| 7   | Fault Reset               | 0→1 Fault I                     | Reset                |             |           |         |  |  |
| 0   | Sat DC Valtage Ref 1      | ※ Aux Control Word B12 = On인 경우 |                      |             |           |         |  |  |
| 0   | Set DC Voltage Rei T      | DC Ref                          | 110.00%              | 115.00%     | 120.00%   | 125.00% |  |  |
| 0   | Sat DC Valtage Ref 2      | B08 (Ref1)                      | 0                    | 1           | 0         | 1       |  |  |
| 9   | Set DC Voltage Rei Z      | B09(Ref2)                       | 0                    | 0           | 1         | 1       |  |  |
| 10  | Fieldbus Control          | 0=Filedbus                      | Mode 제어              | Off, 1=Fie  | ldbus Mod | e 제어 On |  |  |
| 11  | Watchdog                  |                                 |                      |             |           |         |  |  |
| 12  | -                         | Spare                           |                      |             |           |         |  |  |
| 13  | -                         | Spare                           |                      |             |           |         |  |  |
| 14  | _                         | spare                           |                      |             |           |         |  |  |
| 15  | _                         | spare                           |                      |             |           |         |  |  |

### Main Control Word (in DeviceNet)

| Bit | Signal           | Description                            |
|-----|------------------|----------------------------------------|
| 0   | Run              | 0=Stop Command, 1=Start Command        |
| 1   |                  |                                        |
| 2   | Fault Reset      | 0→1 Fault Reset                        |
| 3   |                  |                                        |
| 4   |                  |                                        |
| 5   | Fieldbus Control | 0=no Fieldbus 제어 Off, 1=Fieldbus 제어 On |
| 6   |                  |                                        |
| 7   |                  |                                        |
| 8   |                  |                                        |
| 9   |                  |                                        |
| 10  |                  |                                        |
| 11  |                  |                                        |
| 12  |                  |                                        |
| 13  |                  |                                        |
| 14  |                  |                                        |
| 15  |                  |                                        |

### 4) V1.3.2 Main Status Word ID 1162

| Bit         | Signal                   | Description                                    |
|-------------|--------------------------|------------------------------------------------|
| B0 Ready On |                          | 0 = Not Ready to Switch On                     |
|             |                          | 1 = Ready to Main Contactor ON                 |
| B1          | Ready Run                | 0 = Not Ready to Run                           |
|             |                          | 1 = Ready and Main Contactor is ON             |
| B2          | Running                  | 1 = Drive in Run State (Modulating)            |
| B3          | Fault                    | 0 = No active Fault, 1 = Fault is active       |
| B4          | OFF2 Status              | 1 = Run Enabled. Drive can be started          |
| B5          | -                        | Reserved                                       |
| B6          | -                        | Reserved                                       |
| B7          | Warning                  | 0 = No active Warnings, 1 = Warning active     |
| B8          | At Reference             | 1 = DC Volt. Ref =Act DC Volt.                 |
| PO          | Fieldburg Control Active | Drive의 Control Place 상태                        |
| 09          | Tielabus Control Active  | 0 = Not Fieldbus control, 1 = Fieldbus control |
| B10         | Above Limit              | 1 = DC Voltage ≥ P2.5.4.1 DCVoltSuperv Lim     |
| B11         | -                        |                                                |
| B12         | -                        |                                                |
| B13         | _                        |                                                |
| B14         | -                        |                                                |
| B15         | Watchdog                 | Main Control Word의 Bit 11                      |

### 5) V1.3.3 Fault Word 1 ID 1172

| Bit | Signal                                                 |
|-----|--------------------------------------------------------|
| BO  | F1 Over Current                                        |
| B1  | F2 Over Voltage                                        |
| B2  | F9 Under Voltage                                       |
| B3  | -                                                      |
| B4  | F3 Earth Fault                                         |
| B5  | -                                                      |
| B6  | F14 Unit Over Temperature                              |
| B7  | F59(PT100 Temp.), F56, F71(LCL Temp.) Over Temperature |
| B8  | F11 Input Phase Loss                                   |
| B9  | -                                                      |
| B10 | F37, F38, F39, F40, F44, F45 Device Fault              |
| B11 | -                                                      |
| B12 | -                                                      |
| B13 | -                                                      |
| B14 | -                                                      |
| B15 | -                                                      |

### 6) V1.3.4 Fault Word 2 ID 1173

| Bit | Signal                                 |
|-----|----------------------------------------|
| BO  | -                                      |
| B1  | F5 ChargingSwitch Fault                |
| B2  | -                                      |
| B3  | F4, F7 Drive Hardware Fault            |
| B4  | F13 Under Temperature                  |
| B5  | F22 EPROM or Checksum fault            |
| B6  | F51 External fault                     |
| B7  | -                                      |
| B8  | F25 Internal Communication             |
| B9  | F31, F41 IGBT Temperature              |
| B10 | -                                      |
| B11 | F32, F70 Cooling fan                   |
| B12 | F35 Application fault                  |
| B13 | F33, F36, F8, F26 Drive Internal fault |
| B14 | F64 Main Switch Open                   |
| B15 | -                                      |

### 7) V1.3.5 Warning Word 1 ID 1174

| Bit | Signal                                                                    |
|-----|---------------------------------------------------------------------------|
| BO  | -                                                                         |
| B1  | Temperature protection<br>(W29:Thermistor, W56:PT100, W71:LCL over Temp.) |
| B2  | -                                                                         |
| B3  | W11 Supply Phase Warning                                                  |
| B4  | -                                                                         |
| B5  | -                                                                         |
| B6  | -                                                                         |
| B7  | W14 Drive over temperature                                                |
| B8  | -                                                                         |
| B9  | -                                                                         |
| B10 | Fan Warning (W32:Fan Cooling, W70:LCL Fan monitor warning)                |
| B11 | -                                                                         |
| B12 | -                                                                         |
| B13 | -                                                                         |
| B14 | -                                                                         |
| B15 | -                                                                         |

### 8) Aux Control Word ID 1161

|     | Aux                                               | Control Word ID 1161                                                                             |
|-----|---------------------------------------------------|--------------------------------------------------------------------------------------------------|
|     | Function                                          | Comment                                                                                          |
| b0  | -                                                 |                                                                                                  |
| b1  | -                                                 |                                                                                                  |
| b2  | -                                                 |                                                                                                  |
| b3  | -                                                 |                                                                                                  |
| b4  | -                                                 |                                                                                                  |
| b5  | -                                                 |                                                                                                  |
| b6  | -                                                 |                                                                                                  |
| b7  | -                                                 |                                                                                                  |
| b8  | -                                                 |                                                                                                  |
| b9  | -                                                 |                                                                                                  |
| b10 | -                                                 |                                                                                                  |
| b11 | -                                                 |                                                                                                  |
| b12 | Enable DC Level control from<br>Main Control Word | 0 = DC Voltage Level control from Fieldbus Data<br>1 = DC Voltage Level control from MCW (B8,B9) |
| b13 | DO control                                        | Can be connected to digital output with parameter in G2.4.1                                      |
| b14 | -                                                 |                                                                                                  |
| b15 | -                                                 |                                                                                                  |

### 9) V1.4.4 DIN Status 1 ID 56 V1.4.4 DIN Status 2 ID 57

| Bit | DIN Status Word 1 | DIN Status Word 2 |
|-----|-------------------|-------------------|
| BO  | DIN : A.1         | DIN : C.5         |
| B1  | DIN: A.2          | DIN : C.6         |
| B2  | DIN: A.3          | DIN: D.1          |
| B3  | DIN: A.4          | DIN: D.2          |
| B4  | DIN : A.5         | DIN:D.3           |
| B5  | DIN : A.6         | DIN:D.4           |
| B6  | DIN: B.1          | DIN: D.5          |
| B7  | DIN: B.2          | DIN:D.6           |
| B8  | DIN : B.3         | DIN:E.1           |
| B9  | DIN: B.4          | DIN: E.2          |
| B10 | DIN : B.5         | DIN : E.3         |
| B11 | DIN : B.6         | DIN : E.4         |
| B12 | DIN:C.1           | DIN : E.5         |
| B13 | DIN:C.2           | DIN : E.6         |
| B14 | DIN:C.3           |                   |
| B15 | DIN : C.4         |                   |

# IV. Parameter 설명

# 1. Basic Parameter 설정

AFE 입력 전원 및 AFE 병렬 구성에 대한 기본정보를 설정합니다.

| 🖃 🚔 AFE-I                  | Index   | Variable Text    | Value | Default  | Unit | Min  | Max    | ID   |
|----------------------------|---------|------------------|-------|----------|------|------|--------|------|
| 🖻 🔄 Main Menu              | P 2.1.1 | RatedLineVoltage | 380   | 0        | V    | 342  | 1000   | 1201 |
| 🖶 🥽 M 1 Monitor            | P 2.1.2 | RatedLineCurrent | 4.30  | IH Value | A    | 0.00 | 6.20   | 113  |
|                            | P 2.1.3 | RatedLinePower   | 3.0   | 0        | k₩   | 0.0  | 3270.0 | 116  |
| E- 🔄 M 2 Parameters        | P 2.1.4 | Parallel AFE     | 1/Yes | 0/No     |      | 0    | 1      | 1501 |
| E G 2.1 BASIC PARAMETERS   |         |                  |       |          | -    |      |        |      |
| 🕀 🧰 G 2.2 REF HANDLING     |         |                  |       |          |      |      |        |      |
|                            |         |                  |       |          |      |      |        |      |
| 😟 💼 G 2.4 OUTPUT SIGNALS   |         |                  |       |          |      |      |        |      |
| 😟 – 🧰 G 2.5 LIMIT SETTINGS |         |                  |       |          |      |      |        |      |
| 🗷 💼 G 2.6 DRIVE CONTROL    |         |                  |       |          |      |      |        |      |
| 😟 – 🧰 G 2.7 FIELDBUS       |         |                  |       |          |      |      |        |      |
|                            |         |                  |       |          |      |      |        |      |
| 🕀 – 🧰 G 2.9 AUTO RESET     |         |                  |       |          |      |      |        |      |
| ⊕- 📄 G 2.10 ID FUNCTIONS   |         |                  |       |          |      |      |        |      |

|                | Index   | Parameter          | ID no. | Unit | Description                                                                                                 |
|----------------|---------|--------------------|--------|------|----------------------------------------------------------------------------------------------------|
| Drive의 입력전원 설정 |         |                    |        |      |                                                                                                    |
|                | P2.1.1  | Rated Line Voltage | 1201   | V    | AFE 입력 전원의 Nominal Voltage 입력                                                                               |
|                | P2.1.2  | Rated Line Current | 113    | Α    | AFE 입력의 LCL 또는 전원측 변압기의 정격 전류 용량                                                                            |
|                | P2.1.3  | Rated Line Power   | 116    | kW   | 입력 전원의 정격 용량(NOTE:Parallel AFE 구성 고려)                                                                       |
| A              | FE 병렬 구 | <br>성 여부           | :      |      |                                                                                                    |
|                | P2.1.4  | Parallel AFE       | 1501   |      | 0 = Single AFE(단일 구성인 경우)<br>1 = Parallel AFE(병렬 구성인 경우), DC Drooping이 0%인 경우 Parallel AFE 설정시 4%로 자동 설정된다. |

# 2. Reference Handling 설정

Digital Input 및 Analog Input 관련 기본정보를 설정합니다.

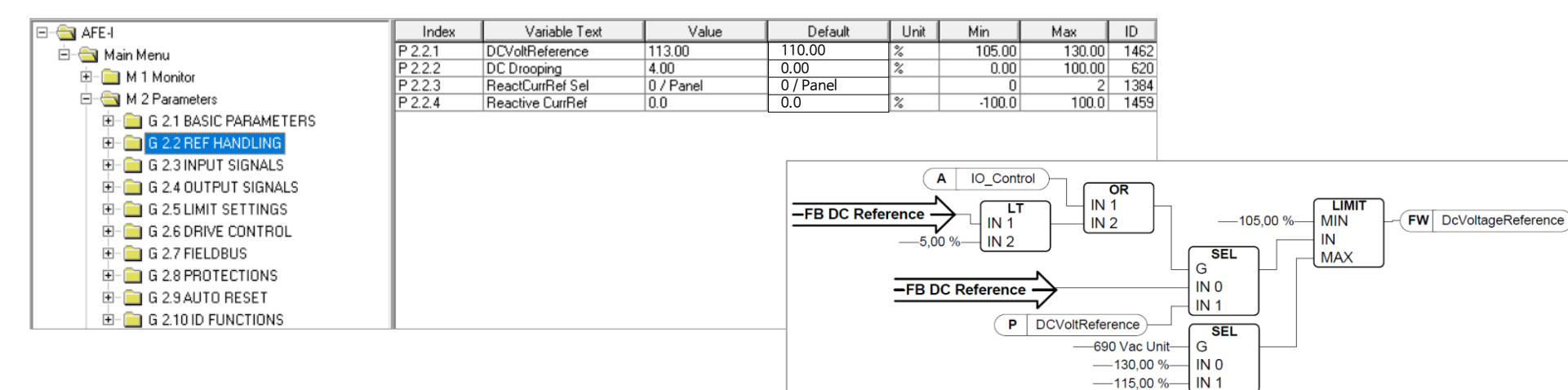

〈 DC Voltage Reference Chain 〉

| Index  | Parameter                    | ID no. | Unit | Description                                                                                                    |
|--------|------------------------------|--------|------|----------------------------------------------------------------------------------------------------|
| P2.2.1 | DC Voltage Reference         | 1462   | %    | Nominal DC Voltage의 백분율(%)로 DC Voltage Reference 설정<br>- Nominal DC Voltage = 1.35 * P2.1.1 RatedLineVoltage<br>- 최대 설정값 : 500V급 130%, 600V급 115%<br>- NOTE : DC-Link전압이 500V급은 800V, 600V급 은 1100V를 초과하지 않아야 한다.                             |
| P2.2.2 | DC Drooping                  | 620    | %    | Parallel AFE구성시, 각 AFE의 Current Balancing을 위해 설정<br>- DC Voltage Reference Drooping량은 Active Current의 %로 설정된다.<br>- P2.1.4 Parallel AFE=0/No & P2.2.2 DC Drooping=0% 상태에서<br>P2.1.4 Parallel AFE=1/Yes로 설정하면, P2.2.2 DC Drooping=4%로 자동 설정된다. |
| P2.2.3 | Reactive Current Ref' Select | 1384   |      | Reactive Current Reference의 Source를 선택<br>0 = Panel (P2.2.4 Reactive CurrRef), 1 = Analog Input 1, 2 = Analog Input 2<br>- Analog Input을 사용하는 경우, -10V~10V(-100%~100%)를 사용하는 것이 좋다.                                                           |
| P2.2.4 | Reactive Current Reference   | 1459   | %    | Reactive Current (무효전류)의 Reference값을 V1.5.2 AFE Unit Nominal Current의 백분율(%)로 설정<br>- Positive Value : Inductive Current (유도성 전류), Negative Value : Capacitive Current (용량성 전류)<br>- 관련 Parameter : P2.2.3 ReactCurrRef Sel                   |

# 3. Input Signals 설정

Digital Input 및 Analog Input 관련 기본정보를 설정합니다.

| 🖂 🔄 AFE-I                    | Index      | Variable Text    | Value        | Default      | Unit | Min  | Max   | ID   |
|------------------------------|------------|------------------|--------------|--------------|------|------|-------|------|
| 🖻 – 🔄 Main Menu              | P 2.3.1.1  | Run Request      | 1 / DIN1     | 1 / DIN1     |      | 0    | 6     | 1206 |
| 🖽 🥽 M 1 Monitor              | P 2.3.1.2  | Open Contactor   | 0 / Not Used | 0 / Not Used |      | 0    | 12    | 1508 |
|                              | P 2.3.1.3  | LCL Temp. X52    | 0 / Not Used | 0 / Not Used |      | 0    | 12    | 1179 |
| 🖃 🔄 M 2 Parameters           | P 2.3.1.4  | Main Cont Ack    | 4 / DIN4     | 4 / DIN4     |      | 0    | 6     | 1453 |
| 🗄 – 🧰 G 2.1 BASIC PARAMETERS | P 2.3.1.5  | LCL FanMon (×51) | 0 / Not Used | 0 / Not Used |      | 0    | 12    | 1178 |
| E G 2 2 BEE HANDLING         | P 2.3.1.6  | Fault Reset      | 6 / DIN6     | 6 / DIN6     |      | 0    | 6     | 1208 |
|                              | P 2.3.1.7  | External Fault   | 0 / Not Used | 0 / Not Used |      | 0    | 12    | 1214 |
| E- CI 2.3 INPUT SIGNALS      | P 2.3.1.8  | Run Enable       | 57 DIN5      | 0 / Not Used |      | 0    | 6     | 1212 |
| 😟 💼 G 2.3.1 DIGITAL INPUTS   | P 2.3.1.9  | Cooling Monitor  | 0 / Not Used | 0 / Not Used |      | 0    | 6     | 750  |
| 🕀 🧰 6.2.3.2 ANALOG INPUTS    | P 2.3.1.10 | LCL Temp. X51    | 0 / Not Used | 0 / Not Used |      | 0    | 12    | 1180 |
|                              | P 2.3.2.1  | Al1 Minimum      | 0 / 0V/0mA   | 0 / 0V/0mA   |      | 0    | 1     | 1227 |
| G 2.4 UUTPUT SIGNALS         | P 2.3.2.2  | Al1 Filter time  | 1.00         | 1.00         | s    | 0.00 | 10.00 | 1228 |
| E − C C 2.5 LIMIT SETTINGS   | P 2.3.2.3  | AI2 Minimum      | 0 / 0V/0mA   | 0 / 0V/0mA   |      | 0    | 1     | 1231 |
|                              | P 2.3.2.4  | AI2 Filter time  | 1.00         | 1.00         | s    | 0.00 | 10.00 | 1232 |

| Index    | Parameter                    | ID no. | Unit | Description                                                                                                    |
|----------|------------------------------|--------|------|----------------------------------------------------------------------------------------------------|
| P2.3.1.1 | Run Request                  | 1206   |      | <b>Run Request 신호로 사용되는 Input 선택</b><br>(0=Not used, 1=DIN1, 2=DIN2, 3=DIN3, 4=DIN4, 5=DIN5, 6=DIN6)                                                                                                    |
| P2.3.1.2 | Open Contactor (Forced Open) | 1508   |      | Main Contactor 강제 Open 신호로 사용되는 Input 선택 (N.C)<br>- 동작시 Main Contactor Open 및 Switching (Modulation) Stop<br>- 이 신호에 의해 강제 Open한 경우: DC Voltage가 완전 방전된 후, 이 신호 On 상태에서 Pre-Charge 및 Switching이 실시<br>- 0=Not used, 1=DIN1, 2=DIN2, 3=DIN3, 4=DIN4, 5=DIN5, 6=DIN6<br>7=DIN1(inv), 8=DIN2(inv), 9=DIN3(inv), 10=DIN4(inv), 11=DIN5(inv), 12=DIN6(inv)  |
| P2.3.1.3 | LCL Temp. monitoring (X52)   | 1179   |      | LCL Filter의 온도 신호(X52)의 상태 Monitoring(N.O)<br>- LCL Filter에 내장형 DC/DC Power Supply를 사용하지 않는 경우, 이 신호는 "X52"로 표시된다.<br>- 0=Not used, 1=DIN1, 2=DIN2, 3=DIN3, 4=DIN4, 5=DIN5, 6=DIN6<br>7=DIN1(inv), 8=DIN2(inv), 9=DIN3(inv), 10=DIN4(inv), 11=DIN5(inv), 12=DIN6(inv)                                                                                  |
| P2.3.1.4 | Main Contactor Ack.          | 1453   |      | AFE Unit의 Main Contactor의 상태 Monitoring (N.C)<br>(0=Not used, 1=DIN1, 2=DIN2, 3=DIN3, 4=DIN4, 5=DIN5, 6=DIN6)<br>- Feedback signal이 설정된 시간(P2.8.1.8 mcont FaultDelay) 이내에 Control Signal과 일치하지 않으면<br>"F64 MCC State Fault"가 발생되며, Feedback signal이 입력될 때 까지 Start되지 않는다.<br>- 0/Not used로 설정할 경우, Start하기 전에 Command On 후 3초 지연시간 발생된다.               |
| P2.3.1.5 | LCL Fan monitoring (X51)     | 1178   |      | LCL Filter의 Cooling Fan 상태 Monitoring(N.O)<br>- 동작시 LCL Fan동작 Stop되고, LCL 온도가 Warning Level에 도달하면 Warning처리 된다.<br>- NOTE: LCL Filter에서 X51 용도 확인 필요 (LCL Fan Monitoring 또는 LCL Temp Monitoring)<br>- 0=Not used, 1=DIN1, 2=DIN2, 3=DIN3, 4=DIN4, 5=DIN5, 6=DIN6<br>7=DIN1(inv), 8=DIN2(inv), 9=DIN3(inv), 10=DIN4(inv), 11=DIN5(inv), 12=DIN6(inv) 51 |

| Index     | Parameter                  | ID no. | Unit | Description                                                                                                    |
|-----------|----------------------------|--------|------|----------------------------------------------------------------------------------------------------|
| P2.3.1.6  | Fault Reset                | 1208   |      | AFE Unit의 Fault Reset 신호<br>(0=Not used, 1=DIN1, 2=DIN2, 3=DIN3, 4=DIN4, 5=DIN5, 6=DIN6)                                                                                                    |
| P2.3.1.7  | External Fault             | 1214   |      | External Fault신호 Monitoring(N.O)<br>- 0=Not used, 1=DIN1, 2=DIN2, 3=DIN3, 4=DIN4, 5=DIN5, 6=DIN6<br>7=DIN1(inv), 8=DIN2(inv), 9=DIN3(inv), 10=DIN4(inv), 11=DIN5(inv), 12=DIN6(inv)                                                                                                    |
| P2.3.1.8  | Run Enable                 | 1212   |      | Run Enable 신호 선택<br>(0=Not used, 1=DIN1, 2=DIN2, 3=DIN3, 4=DIN4, 5=DIN5, 6=DIN6)<br>- AFE Unit이 Ready 상태가 되기 위해서는 Ready 조건이고, Run Enable이 On상태이어야 된다.                                                                                                    |
| P2.3.1.9  | Cooling Monitor            | 750    |      | <b>Cooling unit에서 입력되는 OK신호(N.C)</b><br>(0=Not used, 1=DIN1, 2=DIN2, 3=DIN3, 4=DIN4, 5=DIN5, 6=DIN6)                                                                                                    |
| P2.3.1.10 | LCL Temp. Monitoring (X51) | 1180   |      | LCL Filter의 Over Temp.신호(X51) 상태 Monitoring(N.O)<br>- LCL Filter에 내장형 DC/DC Power Supply를 사용하지 않는 경우, 이 신호는 "X51"로 표시된다.<br>- NOTE: LCL Filter에서 X51 용도 확인 필요 (LCL Fan Monitoring 또는 LCL Temp Monitoring)<br>- 0=Not used, 1=DIN1, 2=DIN2, 3=DIN3, 4=DIN4, 5=DIN5, 6=DIN6<br>7=DIN1(inv), 8=DIN2(inv), 9=DIN3(inv), 10=DIN4(inv), 11=DIN5(inv), 12=DIN6(inv) |
| P2.3.2.1  | Analog Input 1 Minimum     | 1227   |      | Al1의 최소전압 또는 최소전류 Level 설정 (0 = 0V/0mA, 1= 2V/4mA)                                                                                                    |
| P2.3.2.2  | Analog Input 1 Filter Time | 1228   | S    | Al1에 사용할 Filter time 설정 (0.01sec ~ 10.00sec)                                                                                                    |
| P2.3.2.3  | Analog Input 2 Minimum     | 1231   |      | <b>AI2의 최소전압 또는 최소전류</b> Level 설정(0 = 0V/0mA, 1= 2V/4mA)                                                                                                    |
| P2.3.2.4  | Analog Input 2 Filter Time | 1232   | s    | AI2에 사용할 Filter time 설정 (0.01sec ~ 10.00sec)                                                                                                    |

# 4. Output Signals 설정

Digital Output 및 Analog Output 관련 기본정보를 설정합니다.

| 🖃 🚔 AFE-I                     | Index     | Variable Text  | Value            | Default          | Unit | Min    | Max   | ID   |
|-------------------------------|-----------|----------------|------------------|------------------|------|--------|-------|------|
| 🖻 – 🔄 Main Menu               | P 2.4.1.1 | D01            | 1 / Ready        | 9 / RdyWarnBlink |      | 0      | 11    | 1216 |
| 🖄 🗀 M 1 Manitar               | P 2.4.1.2 | D02 (R01)      | 2 / Running      | 2 / Running      |      | 0      | 11    | 1217 |
|                               | P 2.4.1.3 | D03 (R02) MCC  | 0 / MContControl | 0 / MContControl |      | 0      | 0     | 1218 |
| 🖃 🔄 M 2 Parameters            | P 2.4.2.1 | A01 Signal ID  | 1104             | 0                |      | 0      | 2000  | 1233 |
|                               | P 2.4.2.2 | A01 Offset     | 0 / 0V/0mA       | 0 / 0V/0mA       |      | 0      | 1     | 1234 |
| H- 👝 G 2 2 BEE HANDLING       | P 2.4.2.3 | A01 Filter     | 0.02             | 10.00            | s    | 0.02   | 10.00 | 1235 |
|                               | P 2.4.2.4 | A01 Max. Value | 430              | 1500             |      | -30000 | 30000 | 1236 |
| E G 2.3 INPUT SIGNALS         | P 2.4.2.5 | A01 Min. Value | 0                | 0                |      | -30000 | 30000 | 1237 |
| 🖻 🔄 G 2.4 OUTPUT SIGNALS      |           |                |                  |                  |      |        |       |      |
| 😟 📄 G 2.4.1 DIG OUT SIGNALS   |           |                |                  |                  |      |        |       |      |
| 😟 – 🧰 G 2.4.2 ANALOG OUTPUT 1 |           |                |                  |                  |      |        |       |      |
| 😟 🛅 G 2.5 LIMIT SETTINGS      |           |                |                  |                  |      |        |       |      |

| Index     | Parameter             | ID no. | Unit | Description                                           |
|-----------|-----------------------|--------|------|-------------------------------------------------------|
| P2.4.1.1  | DO1 function          | 1216   |      | DO1에 사용할 Signal 선택 ( 1) DO function 참조 )              |
| P2.4.1.2  | DO2(RO1) function     | 1217   |      | DO2(RO1)에 사용할 Signal 선택 ( 1) DO function 참조 )         |
| P2.4.1.3  | DO3(RO2) MCC function | 1218   |      | Main Contactor를 Control하는 신호. Default로 function 변경 불가 |
| P2.4.1.4  | DO4                   | 1385   |      | DO4에 사용할 Signal 선택 ( 1) DO function 참조 )              |
| P2.4.1.5  | DO5                   | 1386   |      | DO5에 사용할 Signal 선택 ( 1) DO function 참조 )              |
| P2.4.1.6  | DO6                   | 1390   |      | DO6에 사용할 Signal 선택 ( 1) DO function 참조 )              |
| P2.4.1.7  | D07                   | 139    |      | DO7에 사용할 Signal 선택(1) DO function 참조)                 |
| P2.4.1.8  | DO8                   | 1395   |      | DO8에 사용할 Signal 선택 ( 1) DO function 참조 )              |
| P2.4.1.9  | DO9                   | 1396   |      | DO9에 사용할 Signal 선택 ( 1) DO function 참조 )              |
| P2.4.1.10 | DO10                  | 1423   |      | DO10에 사용할 Signal 선택 ( 1) DO function 참조 )             |
| P2.4.1.11 | DO11                  | 1427   |      | DO11에 사용할 Signal 선택 ( 1) DO function 참조 )             |
| P2.4.1.12 | DO12                  | 1428   |      | DO12에 사용할 Signal 선택 ( 1) DO function 참조 )             |
| P2.4.1.13 | DO13                  | 1429   |      | DO13에 사용할 Signal 선택 ( 1) DO function 참조 )             |

| Index    | Parameter      | ID no. | Unit | Description                                                          |
|----------|----------------|--------|------|----------------------------------------------------------------------|
| P2.4.2.1 | AO1 Signal ID  | 1233   |      | AO1으로 출력한 ID no. 설정                                                  |
| P2.4.2.2 | AO1 Offset     | 1234   |      | AO1의 Minimum값 설정 (0 = 0V/0mA, 1 = 2V/4mA)                            |
| P2.4.2.3 | AO1 Filter     | 1235   | s    | AO1의 Filter time 설정                                                  |
| P2.4.2.4 | AO1 Max. Value | 1236   |      | AO1으로 출력되는 신호(ID no.)의 10V/20mA에 해당하는 최대값 (FB Scale의 값으로 설정)         |
| P2.4.2.5 | AO1 Min. Value | 1237   |      | AO1으로 출력되는 신호(ID no.)의 0V/0mA 또는 2V/4mA에 해당하는 최소값 (FB Scale의 값으로 설정) |

### 1) DO function

- 0 / Ctrl From FB : Auxiliary Control Word bit 13
- 1 / Ready
- 2 / Running
- -3/Fault
- 4 / No Fault
- 5 / Warning
- 6 / At Reference
- 7 / Regen Active : AFE가 회생 Power 동작 상태
- 8 / Charge DC : DC Charging할 때 사용하는 Bit
  - "Run Enable" function이 동작 중 일 때만 사용가능
- "Run Enable"이 ON상태 & No Fault 상태에서, Start Command의 Rising Edge
- 신호를 감지하여 DC를 Charging
- Charging이 완료되면, Drive는 Run상태로 된다.
- -9/Ready/Warning(blink)
- 10 / TempWarning : Drive over temp 또는 Fan not working
- 11 / DCAboveLimit : DC-Link Voltage가 P2.5.4.1 DCVoltSuperv Lim 이상인 경우

# 5. Limit 설정

Limit값을 설정합니다.

| 🖃 🔄 AFE-I                     | Index     | Variable Text    | Value      | Default    | Unit | Min    | Max   | ID   |
|-------------------------------|-----------|------------------|------------|------------|------|--------|-------|------|
| 🖻 – 🥽 Main Menu               | P 2.5.1.1 | Current Limit    | 5.00       | IL         | A    | 0.00   | 6.20  | 107  |
| in a Manitor                  | P 2.5.2.1 | Power Lim Motor  | 150.0      | 300.0      | %    | 0.1    | 300.0 | 1289 |
|                               | P 2.5.2.2 | Power Lim Gen    | 150.0      | 300.0      | %    | 0.1    | 300.0 | 1290 |
| 🖃 🔄 M 2 Parameters            | P 2.5.3.1 | Start/Stop Funct | 0 / Normal | 0 / Noraml |      | 0      | 1     | 1274 |
| 😟 💼 💼 G 2.1 BASIC PARAMETERS  | P 2.5.3.2 | AutoStopLevel    | -3.0       | -3.0       | %    | -100.0 | 100.0 | 1099 |
| ET- 📴 G 2 2 BEE HANDLING      | P 2.5.3.3 | Minimum Run Time | 100        | 100        | ms   | 0      | 32000 | 1281 |
|                               | P 2.5.3.4 | Stop Delay       | 1000       | 1000       | ms   | 0      | 32000 | 1282 |
| G 2.3 INPUT SIGNALS           | P 2.5.4.1 | DCVoltSuperv Lim | 650        | 600        | V    | 0      | 1100  | 1454 |
| E − C 2.4 OUTPUT SIGNALS      |           |                  |            |            |      |        |       |      |
| 🖻 📇 G 2.5 LIMIT SETTINGS      |           |                  |            |            |      |        |       |      |
| 😟 – 🧰 G 2.5.1 CURRENT         |           |                  |            |            |      |        |       |      |
|                               |           |                  |            |            |      |        |       |      |
| 🗷 - 🧰 G 2.5.3 AUTO START STOP |           |                  |            |            |      |        |       |      |
| 😟 - 🧰 G 2.5.4 DC VOLTAGE      | I         |                  |            |            |      |        |       |      |
| 😟 – 🧰 G 2.6 DRIVE CONTROL     |           |                  |            |            |      |        |       |      |

| Index    | Parameter                    | ID no. | Unit | Description                                                                                                    |
|----------|------------------------------|--------|------|----------------------------------------------------------------------------------------------------|
| P2.5.1.1 | Current Limit                | 107    | Α    | Total Current Limit (최대값은 2*IH)                                                                                                    |
| P2.5.2.1 | Power Limit Motoring Side    | 1289   | %    | Motoring 운전시 Power Limit 설정 (100.0%는 Nominal Power를 의미)                                                                                                    |
| P2.5.2.2 | Power Limit Generator Side   | 1290   | %    | Generating 운전시(회생동작시) Power Limit 설정 (100.0%는 Nominal Power를 의미)                                                                                                    |
| P2.5.3.1 | Start/Stop Function          | 1274   |      | <b>AFE의 Start/Stop 동작 방법 결정</b><br>( 0 = Normal : "Run request" 신호에 의해 Start<br>1 = Auto : 에너지가 Grid측으로 회생될 때에만 자동으로 Start하고, 회생동작이 없을 경우 Stop 한다.)                                                                       |
| P2.5.3.2 | Auto Stop Level              | 1099   | %    | P2.5.3.2 Start/Stop Funct = 1/Auto일 때, Stop되기 위한 Active Current Level 설정                                                                                                    |
| P2.5.3.3 | Minimum Run Time             | 1281   | ms   | P2.5.3.2 Start/Stop Funct = 1/Auto일 때, DC Voltage 상승으로 인한 Start 최소 운전 시간(Min. Running Time)                                                                                                    |
| P2.5.3.4 | Stop Delay                   | 1282   | ms   | P2.5.3.2 Start/Stop Funct = 1/Auto일 때, Regenerative Power가 없는 경우 Stop하기 위하여<br>내부 DC Reference가 최소 값으로 Ramp down되는 시간                                                                                                    |
| P2.5.4.1 | DC Voltage Supervision Limit | 1454   | V    | DC Link Voltage의 Supervision Limit 설정<br>- DC Link Voltage가 이 값보다 높으면 DC Above Limit 신호가 ON된다. 이 신호는 DO에 연결될 수 있으며<br>Main Status Word bit 10을 동작시킨다.<br>- DC Link 전압을 제한하지 않으며(no limit control), Monitoring 목적으로만 사용된다. |

# 6. Drive Control Parameter 설정

Drive Control관련 Parameter를 설정합니다.

| 🖃 🔄 AFE-I                  | Index      | Variable Text    | Value          | Default        | Unit | Min  | Max        | ID   |
|----------------------------|------------|------------------|----------------|----------------|------|------|------------|------|
| 🖻 🔄 Main Menu              | P 2.6.1    | Switching Freq   | 3.6            | 3.6            | kHz  | 3.6  | 16.0       | 601  |
| 🖶 🦳 M 1 Monitor            | P 2.6.2    | Regen Options 1  | 544            | 544            |      | 0    | 65535      | 1463 |
|                            | P 2.6.3    | Regen Options 2  | 0              | 0              |      | 0    | 65535      | 1464 |
| 🖃 🔄 M 2 Parameters         | P 2.6.4    | Start Up Delay   | 1.50           | 0.00           | s    | 0.00 | 320.00     | 1500 |
|                            | P 2.6.5    | ModulatorType    | 1 / Software 1 | 1 / Software 1 |      | 0    | 4          | 1516 |
| ET - C 2 2 BEE HANDLING    | P 2.6.6    | Control Options  | 0              | 0              |      | 0    | 65535      | 1798 |
|                            | P 2.6.7    | Operation Time   | 342            | 0              |      | 0    | 4294967295 | 1855 |
| E G 2.3 INPUT SIGNALS      | P 2.6.8.1  | Voltage Ctrl Kp  | 200            | 200            |      | 0    | 32000      | 1451 |
| 😟 🚞 G 2.4 OUTPUT SIGNALS   | P 2.6.8.2  | Voltage Ctrl Ti  | 50             | 50             | ms   | 0    | 1000       | 1452 |
| ⊕-  ☐ G 2.5 LIMIT SETTINGS | P 2.6.8.3  | Active Curr Kp   | 400            | 400            |      | 0    | 4000       | 1455 |
|                            | P 2.6.8.4  | Active Curr Ti   | 1.5            | 1.5            | ms   | 0.0  | 100.0      | 1456 |
|                            | P 2.6.8.5  | Sync Kp          | 2000           | 2000           |      | 0    | 32000      | 1457 |
| ⊡ G 2.7 FIELDBUS           | P 2.6.8.6  | Sync Ti          | 50             | 50             |      | 0    | 1000       | 1458 |
| 😟 – 🧰 G 2.8 PROTECTIONS    | P 2.6.8.7  | ModIndexLimit    | 100            | 100            | %    | 0    | 200        | 655  |
| ET C 29 ALITO BESET        | P 2.6.8.8  | MContStartDelay  | 0.40           | 0.40           | \$   | 0.00 | 10.00      | 1519 |
|                            | P 2.6.8.9  | Capacitor Size   | 6.3            | 6.3            | %    | 0.0  | 100.0      | 1460 |
|                            | P 2.6.8.10 | Inductor Size    | 15.5           | 15.5           | %    | 0.0  | 100.0      | 1461 |
| 🕀 – 🧰 M 3 Keypad Control   | P 2.6.8.11 | DynamicSupportKp | 0              | 0              |      | 0    | 32000      | 1797 |

| Index  | Parameter           | ID no. | Unit | Description                                                                                                    |
|--------|---------------------|--------|------|----------------------------------------------------------------------------------------------------|
| P2.6.1 | Switching Frequency | 601    | kHz  | IGBT의 Switching frequency 설정 (LCL Filter의 주파수와 동일하게 설정)                                                                                                    |
| P2.6.2 | Regen Options 1     | 1463   |      | Generation Control을 위한 옵션 설정 (1) Regen Options 1 참조)                                                                                                    |
| P2.6.3 | Regen Options 2     | 1464   |      | -                                                                                                    |
| P2.6.4 | Start Delay         | 1500   | s    | Run Command가 주어졌을 때, Starting 되기 까지의 Delay time (2) Start Up Delay 참조)<br>- AFE가 병렬 구성일 때, AFE가 순차적으로 시작되도록 Dalay time을 설정한다.(권장 값 500ms)<br>- AFE가 Start될 때, 동기화(Synchronization)을 시도하게 되는데, 병렬 구성된 AFE가 동시에 동기화를 시도하면 동기화 실폐<br>가 발생할 수 있다. |
| P2.6.5 | Modulator Type      | 1516   |      | <b>Modulator Type 설정</b> (3) Modulator Type 참조)                                                                                                    |
| P2.6.6 | Control Options     | 1798   |      | Control Options 설정 ( 4) Control Options 참조)                                                                                                    |
| P2.6.7 | Operation Time      | 1855   |      | <b>운전시간(Operation time) 저장</b><br>- Application 재설치 시, Update하지 않으면 0 으로 된다.<br>- 모니터링 신호는 2자리 10진수 형태의 시간임.<br>XX(year)XX(month)XX(day)XX(hour)XX(minute)                                                                                    |

| Index     | Parameter                  | ID no. | Unit | Description                                                                                                    |
|-----------|----------------------------|--------|------|----------------------------------------------------------------------------------------------------|
| P2.6.8.1  | Voltage Controller Kp      | 1451   |      | DC Link Voltage PI Controller P Gain                                                                                   |
| P2.6.8.2  | Voltage Controller Ti      | 1452   | ms   | DC Link Voltage PI Controller Time constant                                                                            |
| P2.6.8.3  | Active Current Kp          | 1455   |      | Active Current Controller의 P Gain                                                                                      |
| P2.6.8.4  | Active Current Ti          | 1456   | ms   | Active Current Controller의 Time constant                                                                               |
| P2.6.8.5  | Sync Kp                    | 1457   |      | AFE Switching을 입력전원과 동기화하기 위해 사용하는 Synch. Controller의 P Gain                                                           |
| P2.6.8.6  | Sync Ti                    | 1458   |      | AFE Switching을 입력전원과 동기화하기 위해 사용하는 Synch. Controller의 Time constant                                                    |
| P2.6.8.7  | Modulator Index Limit      | 655    | %    | Modulation Index의 Limit 설정                                                                                             |
| P2.6.8.8  | Main Contactor Start Delay | 1519   | s    | Main Contactor Ack.신호 부터 Modulation Start까지의 delay time<br>- Main Contactor Ack. 신호를 사용하지 않는 경우, 이 시간은 내부적으로 2s로 설정된다. |
| P2.6.8.9  | Capacitor Size             | 1460   | %    | LCL Filter Capacitor로 가는 무효전류 설정용. 역률 "1"제어를 위해 사용                                                                     |
| P2.6.8.10 | Inductor Size              | 1461   | %    | 변압기 및 Cable의 상수 값 보상. 역률 "1"제어를 위해 사용                                                                                  |
| P2.6.8.11 | Dynamic Support Kp         | 1797   |      | _                                                                                                    |

### 1) Regen Options 1

- B0 = Disable DC Voltage reduction with reactive reference generation with high line voltage
- B1 = Disable LCL reactive power compensation
- B5 = Disable all harmonic elimination compensation Grid측 Harmonics성분을 감소시키지 않고, Drive 자체의 Harmonics 성분만을 감소시킨다.
- B8 = Double Pulse Synchronization 기능 Enable 부하의 변화에 영향을 받기 위운 Grid환경에서 AFE Unit을 동기화 시키는데 도움이 되는 기능
- **B9** = Soft synchronization 기능 Enable (FI9 이상)

FI9 이상의 AFE Unit에서 Zero Crossing 검출을 Enable한다.

이 Mode가 On되고, Drive가 Stop상태로 Grid에 연결되어 있을 때, Grid측의 주파수가 Detection된다.

B12 = Floating DC Reference의 Enable. DC Link Voltage는 입력전압에 따라 변한다. Drive가 Run 상태일 때 입력전압을 감시하며, 입력전압이 변경되면 내부 DC Reference도 변경된다.

DC Voltage = Measured Supply Voltage \* 1.35 \* DC Reference

B13 = Synchronization 기능의 Start를 위한 OPT-D7 board의 사용 Enable

### 2) Start Up Delay

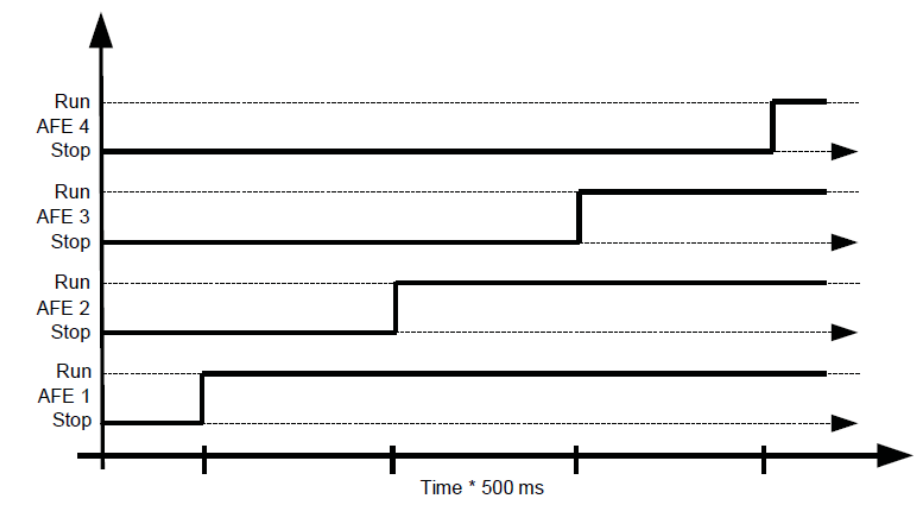

### 3) Modulator Type

- ASIC(H/W) modulator를 사용할 경우, Software modulator보다 전류 왜곡률은 낮아지지만 손실(loss)는 더 커진다. 그러므로 Software modulator를 사용할 것을 권장한다.

#### 1 0 = Hardware Modulator

Classic 3<sup>rd</sup> harmonic injectio을 갖는 ASIC Modulator. Software 1과 비교시 Spectrum적인 측면에서 약간 더 좋다.

#### ② 1 = Software Modulator 1

Symmetric Zero Vector를 사용하는 Symmetric Vector Modulator. Boosting 기능을 적용할 경우, 전류 왜곡률이 Software modulator 2보다 적다.

### 3 2 = Software Modulator 2

IGBT switch 1개가 항상 Positive 또는 Negative 60도 방향으로 도통하는 Symmetric BusClamb.

Switching 손실이 감소. Spectrum is Narrow. 병렬로 구성된 경우에는 권장하지 않는다.

#### ④ 3 = Software Modulator 3

IGBT switch 1개가 항상 Positive 또는 Negative 120도 방향으로 도통하는 Symmetric BusClamb.

단점은 Upper 또는 Lower switch에 불균등하게 부하가 인가되고, Spectrum 폭이 넓다. 병렬로 구성된 경우에는 권장하지 않는다.

### (5) 4 = Software Modulator 4

순수한 Sine 파형. Harmonic Injection이 없는 Sinusoidal (Sin파) 3차 고조파 순환전류를 회피하기 위해 Back-to-Back Test Benches 등에 사용된다. Software 1과 비교시 Spectrum적인 측면에서 약간 더 좋다. 이 방법은 다른 Modulator type과 비교하여 DC Voltage가 15% 높다.

### 4) Control Options

- B05 = +32 = Use ENC C1 as fast RunEnable.
- B06 = +64 = Enable Fan Fault while no DC Voltage
- B12 = +4096 = Disable Dead Time HW Compensation
- B13 = +8192 = Enable MCB Fault autoreset
- B14 = +16384 = Enable MCB Fault when feedback is lost in Run state.

# 7. FIELDBUS 설정

Fieldbus 관련 Parameter를 설정합니다.

| 🖃 – 🔄 AFE-I                                                                                                    | Index    | Variable Text    | Value | Default | Unit | Min | Max   | ID   |
|----------------------------------------------------------------------------------------------------|----------|------------------|-------|---------|------|-----|-------|------|
| 🖻 – 🔄 Main Menu                                                                                                    | P 2.7.1  | FB Data Out1 Sel | 1104  | 1104    |      | 0   | 65535 | 1490 |
| 🖶 🥽 M 1 Manitar                                                                                                    | P 2.7.2  | FB Data Out2 Sel | 1174  | 1174    |      | 0   | 65535 | 1491 |
|                                                                                                    | P 2.7.3  | FB Data Out3 Sel | 1172  | 1172    |      | 0   | 65535 | 1492 |
| 🖃 🔄 M 2 Parameters                                                                                                    | P 2.7.4  | FB Data Out4 Sel | 1173  | 1173    |      | 0   | 65535 | 1493 |
| 🗄 – 🧰 G 2.1 BASIC PARAMETERS                                                                                                    | P 2.7.5  | FB Data Out5 Sel | 56    | 56      |      | 0   | 65535 | 1494 |
| E G 2 2 BEE HANDLING                                                                                                    | P 2.7.6  | FB Data Out6 Sel | 57    | 57      |      | 0   | 65535 | 1495 |
|                                                                                                    | P 2.7.7  | FB Data Out7 Sel | 0     | 0       |      | 0   | 65535 | 1496 |
| E G 2.3 INPUT SIGNALS                                                                                                    | P 2.7.8  | FB Data Out8 Sel | 1107  | 1107    |      | 0   | 65535 | 1497 |
| 😟 💼 G 2.4 OUTPUT SIGNALS                                                                                                    | P 2.7.9  | FB Data IN 1 Sel | 0     | 0       |      | 0   | 10000 | 876  |
| 😟 🦳 🔂 2.5 LIMIT SETTINGS                                                                                                    | P 2.7.10 | FB Data IN 2 Sel | 1161  | 1161    |      | 0   | 10000 | 877  |
|                                                                                                    | P 2.7.11 | FB Data IN 3 Sel | 0     | 0       |      | 0   | 10000 | 878  |
|                                                                                                    | P 2.7.12 | FB Data IN 4 Sel | 0     | 0       |      | 0   | 10000 | 879  |
| Image: Image: Image | P 2.7.13 | FB Data IN 5 Sel | 0     | 0       |      | 0   | 10000 | 880  |
| 😟 – 🧰 G 2.8 PROTECTIONS                                                                                                    | P 2.7.14 | FB Data IN 6 Sel | 0     | 0       |      | 0   | 10000 | 881  |
|                                                                                                    | P 2.7.15 | FB Data IN 7 Sel | 0     | 0       |      | 0   | 10000 | 882  |
|                                                                                                    | P 2.7.16 | FB Data IN 8 Sel | 0     | 0       |      | 0   | 10000 | 883  |
| E- G 2.1010 FUNCTIONS                                                                                                    | P 2.7.17 | ControlSlotSel.  | 0     | 0       |      | 0   | 8     | 1440 |
| 😟 💼 M 3 Keypad Control                                                                                                    |          |                  |       |         |      |     |       |      |

| Index  | Parameter            | ID no.  | Description                   | Index   | Parameter             | ID no. | Description                                                                                                    |
|--------|----------------------|---------|-------------------------------|---------|-----------------------|--------|----------------------------------------------------------------------------------------------------|
| P2.7.1 | FB Data Out 1 Sel    | 1490    |                               | P2.7.9  | FB Data IN 1 Sel      | 876    |                                                                                                    |
| P2.7.2 | FB Data Out 2 Sel    | 1491    |                               | P2.7.10 | FB Data IN 2 Sel      | 877    |                                                                                                    |
| P2.7.3 | FB Data Out 3 Sel    | 1492    |                               | P2.7.11 | FB Data IN 3 Sel      | 878    |                                                                                                    |
| P2.7.4 | FB Data Out 4 Sel    | 1493    | Fieldbus에 의해 Monitoring하고자 하는 | P2.7.12 | FB Data IN 4 Sel      | 879    | Fieldbus에 의해 Control하고자 하는                                                                                                    |
| P2.7.5 | FB Data Out 5 Sel    | 1494    | Parameter의 ID Number 입력       | P2.7.13 | FB Data IN 5 Sel      | 880    | Paramater의 ID Number 입력                                                                                                    |
| P2.7.6 | FB Data Out 6 Sel    | 1495    |                               | P2.7.14 | FB Data IN 6 Sel      | 881    |                                                                                                    |
| P2.7.7 | FB Data Out 7 Sel    | 1496    |                               | P2.7.15 | FB Data IN 7 Sel      | 882    |                                                                                                    |
| P2.7.8 | FB Data Out 8 Sel    | 1497    |                               | P2.7.16 | FB Data IN 8 Sel      | 883    |                                                                                                    |
|        | ※ 상세 내 <del>용은</del> | 13. Fie | eldbus Profile 참조             | P2.7.17 | Control Slot Selector | 1440   | Main Control Place=Fieldbus로 사용<br>할 Fieldbus Board 설치 위치 선택<br>0 = All slots<br>4 = Slot D<br>5 = Slot E<br>6 = SlotD, Fast Profibus support<br>7 = Slot E, Fast Profibus support |

# 8. Protections 설정

Protection 관련 Parameter를 설정합니다.

| ⊡- 🔄 AFE-I                 | Index      | Variable Text    | Value             | Default           | Unit | Min    | Max   | ID   |
|----------------------------|------------|------------------|-------------------|-------------------|------|--------|-------|------|
| 🖻 – 🔄 Main Menu            | P 2.8.1.1  | ThermistorF.Resp | 1 / Warning       | 1 / Warning       |      | 0      | 3     | 732  |
| 🖾 🚍 M 1 Manilar            | P 2.8.1.2  | DriveOverTemp    | 3 / Fault, DC OFF | 3 / Fault, DC OFF |      | 2      | 3     | 1517 |
|                            | P 2.8.1.3  | OverVoltage Resp | 3 / Fault, DC OFF | 2 / Fault         |      | 2      | 3     | 1507 |
| 🖃 🔄 M 2 Parameters         | P 2.8.1.4  | Reserved         | 0                 | 0                 |      | -32760 | 32760 | 1990 |
|                            | P 2.8.1.5  | InputFilter Temp | 1 / Warning       | 3 / Fault, DC OFF |      | 0      | 3     | 1505 |
| E G 2 2 BEE HANDLING       | P 2.8.1.6  | MaxChargeTime    | 10.00             | 10.00             | s    | 0.00   | 60.00 | 1522 |
|                            | P 2.8.1.7  | MCont On Fault   | 1/Open            | 0 / Keep Closed   |      | 0      | 1     | 1510 |
| E G 2.3 INPUT SIGNALS      | P 2.8.1.8  | MCont FaultDelay | 3.50              | 3.50              | s    | 0.00   | 10.00 | 1521 |
| 😟 – 🧰 G 2.4 OUTPUT SIGNALS | P 2.8.1.9  | Input Ph. Superv | 3 / Fault,DC OFF  | 2 / Fault         |      | 0      | 3     | 1518 |
|                            | P 2.8.1.10 | External Fault   | 0 / No Action     | 2 / Fault         |      | 0      | 3     | 701  |
|                            | P 2.8.1.11 | Fan Fault Respon | 1 / Warning       | 1 / Warning       |      | 1      | 3     | 1524 |
|                            | P 2.8.1.12 | InFilterFanResp. | 1 / Warning       | 2 / Fault         |      | 1      | 3     | 1509 |
| E G 2.7 FIELDBUS           | P 2.8.1.13 | CoolingFlt.Delay | 2.00              | 2.00              | s    | 0.00   | 10.00 | 751  |
| 🖻 📇 G 2.8 PROTECTIONS      | P 2.8.2.1  | PT100 Inputs     | 0 / Not used      | 0 / Not used      |      | 0      | 6     | 1221 |
| 🕀 🥅 6 2 8 1 General        | P 2.8.2.2  | PT100 FaultRespo | 0 / No Action     | 0 / Not used      |      | 0      | 3     | 740  |
|                            | P 2.8.2.3  | PT100 Warn.Limit | 100.0             | 100.0             | C    | -30.0  | 200.0 | 741  |
| E G 2.8.2 P1-100           | P 2.8.2.4  | PT100 Fault Lim. | 130.0             | 130.0             | C    | -30.0  | 200.0 | 742  |
| 🕀 🔚 G 2.8.3 Earth Fault    | P 2.8.3.1  | Earth fault      | 1 / Fault         | 1 / Fault         |      | 0      | 1     | 1332 |
| 🕀 🧰 G 2.8.4 Fieldbus       | P 2.8.3.2  | Earth Falt Curr  | 50.0              | 50.0              | %    | 0.0    | 100.0 | 1333 |
| P 2 8 5 ResetDatal order   | P 2.8.3.3  | Earth FaultDelay | 800               | 800               | ms   | 0      | 30000 | 774  |
|                            | P 2.8.4.1  | FBComm.FaultResp | 0 / No Action     | 1 / Warning       |      | 0      | 2     | 733  |
| E P 2.8.6 DisableRunLock   | P 2.8.4.2  | FB WatchdogDelay | 2.00              | 2.00              | s    | 0.00   | 5.00  | 1354 |
| 🕀 🧰 G 2.9 AUTO RESET       | P 2.8.5    | ResetDataLogger  | 0 / No            | 0 / No            |      | 0      | 1     | 1857 |
| ⊕- 📄 G 2.10 ID FUNCTIONS   | P 2.8.6    | DisableRunLock   | 0 / No            | 0 / No            |      | 0      | 1     | 1086 |

| Index    | Parameter                | ID no. | Unit | Description                                                                                                    |
|----------|--------------------------|--------|------|----------------------------------------------------------------------------------------------------|
| P2.8.1.1 | Thermistor Fault Resp.   | 732    |      | Option board의 Thermistor 입력이 Over Temp. 감지<br>( 0 = No Action, 1 = Warning, 2 = Fault (MCC Close, Switching stop), 3 = Fault,DC OFF (MCC Open))                                                                        |
| P2.8.1.2 | Drive Over Temp. Resp.   | 1517   |      | Drive Heatsink Over Temperature<br>( 0 = No Action, 1 = Warning, 2 = Fault (MCC Close, Switching stop), 3 = Fault,DC OFF (MCC Open))                                                                                   |
| P2.8.1.3 | Over Voltage Fault Resp. | 1507   |      | DC-link Voltage♀  Over Voltage Fault (500V Unit = 911Vdc, 690 Unit = 1200Vdc)<br>( 2 = Fault (MCC Close, Switching stop), 3 = Fault,DC OFF (MCC Open))                                                                 |
| P2.8.1.4 | Reserved                 | 1990   |      | -                                                                                                    |
| P2.8.1.5 | Input Filter Over Temp.  | 1505   |      | DIN에 의해 입력된 LCL Filter Over Temperature<br>( 0 = No Action, 1 = Warning, 2 = Fault (MCC Close, Switching stop), 3 = Fault,DC OFF (MCC Open))                                                                           |
| P2.8.1.6 | Max Charge Time          | 1522   | S    | Drive Charging Option(DO에서 8/Charge DC 선택)이 사용될 때, AFE Unit의 Charging Time Limit 설정                                                                                                    |
| P2.8.1.7 | Main Contactor On Fault  | 1510   |      | Fault에 대한 Main Contactor 처리 방법 설정<br>( 0 = Fault 처리 방법에 따라 Open/Closed, <b>1 = 모든 Fault(warnin제외)에 대하여 Main Contactor Open동작</b> )<br>- F1 Over Current, F31 IGBT HW, F41 IGBT SW 발생시 Main Contactor는 항상 Open된다.<br>60 |

| Index     | Parameter                       | ID no. | Unit | Description                                                                                                    |
|-----------|---------------------------------|--------|------|----------------------------------------------------------------------------------------------------|
| P2.8.1.8  | Main Contactor Open Fault Delay | 1521   | s    | Main Contactor(RO2) Close 명령과 Main Contactor Ack. 신호 사이의 Delay time 설정.(관련 Fault : F64)                                                                                                    |
| P2.8.1.9  | Input Phase Supervision Fault   | 1518   |      | Drive 입력단의 각 상의 전류가 거의 같은지 Monitoring<br>(0 = No Action, 1 = Warning, 2 = Fault (MCC Close, Switching stop), 3 = Fault,DC OFF (MCC Open))                                                                                                    |
| P2.8.1.10 | External Fault                  | 701    |      | External Fault 입력 신호(P2.3.1.7 External Fault)가 On되면 Fault 발생<br>( 0 = No Action, 1 = Warning, 2 = Fault (MCC Close, Switching stop), 3 = Fault,DC OFF (MCC Open))                                                                                                    |
| P2.8.1.11 | Fan Fault                       | 1524   |      | Drive Fan 및 LCL inverted controlled Fan Fault 발생<br>(1 = Warning, 2 = Fault (MCC Close, Switching stop), 3 = Fault,DC OFF (MCC Open))                                                                                                    |
| P2.8.1.12 | Input Filter Fan Fault          | 1509   |      | DIN(P2.3.1.5 LCL FanMon(X51))에 의해 입력된 LCL Filter Fan Fault<br>(1 = Warning, 2 = Fault (MCC Close, Switching stop), 3 = Fault,DC OFF (MCC Open))                                                                                                    |
| P2.8.1.13 | Cooling Unit Fault Delay        | 751    | s    | Liquid Cooling Unit의 동작상태 확인 delay time 설정                                                                                                    |
| PT-100 T€ | emperature                      |        |      |                                                                                                    |
| P2.8.2.1  | PT100 Inputs                    | 1221   |      | PT100 Sensor를 사용할 Analog Input 선택<br>(0 = Not used, 1 = AI1, 2 = PT100 input 1, 3 = PT100 input 1 & 2, 4 = PT100 input 1 & 2 & 3<br>5 = PT100 input 2 & 3, 6 = PT100 input 3)<br>- AI1을 사용하는 경우, AO1은 자동으로 10mA Level로 설정되며 PT100 Sensor의 전원으로 사용된다.<br>- 결선 방법 : AO1+ AI1+<br>PT100 AO1 AI1- |
| P2.8.2.2  | PT100 Fault Resp.               | 740    |      | PT100 Fault 처리방법<br>( 0 = No Action, 1 = Warning, 2 = Fault (MCC Close, Switching stop), 3 = Fault,DC OFF (MCC Open))                                                                                                    |
| P2.8.2.3  | PT100 Warning Limit             | 741    | °C   | PT100 Warning 동작 Limit 설정                                                                                                    |
| P2.8.2.4  | PT100 Fault Limit               | 742    | °C   | PT100 Fault 동작 Limit 설정                                                                                                    |

|   | Index      | Parameter                    | ID no. | Unit | Description                                                                                                    |
|---|------------|------------------------------|--------|------|----------------------------------------------------------------------------------------------------|
| E | arth Fault |                              |        |      |                                                                                                    |
|   | P2.8.3.1   | Earth Fault Resp.            | 1332   |      | Phase Current의 합이 "0"인지 확인<br>( 0 = No Action, 1 = Fault (MCC Close, Switching stop))                                                      |
|   | P2.8.3.2   | Earth Fault Level            | 1333   | %    | AFE Unit용량에 대한 Maximum Earth Current의 %                                                                                                    |
|   | P2.8.3.3   | Earth Fault Delay            | 774    | ms   | Earth Fault 발생 delay time                                                                                                    |
| F | ieldbus    |                              |        |      |                                                                                                    |
|   | P2.8.4.1   | FB Communication Fault Resp. | 733    |      | P <b>3.1 Control Place = 0 / Fieldbus 일 때, Fieldbus Fault 처리 방법</b><br>( 0 = Not used, 1 = Warning, 2 = Fault (MCC Close, Switching stop)) |
|   | P2.8.4.2   | FB Watchdog delay            | 1354   | s    | <b>Fieldbus Watchdog Pulse 누락시 발생되는 Fault에 대한 delay time 설정</b><br>- Watchdog monitoring을 Off 하고자 하는 경우, 이 delay time을 0 으로 설정             |
|   | P2.8.5     | Data Logger Reset            | 1857   |      | Data Logger를 기본 설정값으로 Reset                                                                                                    |

# 9. Auto Reset 설정

Fault 발생시, 자동으로 Reset하는 Auto Reset 관련 Parameter를 설정합니다.

| 😟 🧰 G 2.4 OUTPUT SIGNALS                                                                                                    | ~   | Index | Variable Text    | Value | Default | Unit | Min  | Max    | ID   |
|----------------------------------------------------------------------------------------------------|-----|-------|------------------|-------|---------|------|------|--------|------|
| E G 2.5 LIMIT SETTINGS                                                                                                    | P 2 | 2.9.1 | Wait Time        | 0.50  | 0.50    | s    | 0.10 | 10.00  | 717  |
|                                                                                                    | P 2 | 2.9.2 | Trial Time       | 30.00 | 30.00   | s    | 0.00 | 320.00 | 718  |
|                                                                                                    | P 2 | 2.9.3 | Overvolt, Tries  | 0     | 0       |      | 0    | 10     | 721  |
|                                                                                                    | P 2 | 2.9.4 | Overcurr. Tries  | 0     | 0       |      | 0    | 3      | 722  |
| G 2.8 PROTECTIONS G 2.8 PROTECTIONS G G | P 2 | 2.9.5 | Ext.Fault Tries  | 0     | 0       |      | 0    | 10     | 725  |
| E- C G 2 9 AUTO BESET                                                                                                    | P 2 | 2.9.6 | Fault Simulation | 0     | 0       |      | 0    | 65535  | 1569 |
|                                                                                                    |     |       |                  |       |         |      |      |        |      |
|                                                                                                    |     |       |                  |       |         |      |      |        |      |
| 🕀 🧰 M 3 Keypad Control                                                                                                    |     |       |                  |       |         |      |      |        |      |

| Index  | Parameter                        | ID no. | Unit | Description                                                                                                    |
|--------|----------------------------------|--------|------|----------------------------------------------------------------------------------------------------|
| P2.9.1 | Wait Time                        | 717    | s    | Fault 발생 후, Fault 원인 제거된 이후 Fault Reset이 동작되는 시간 설정                                                                                                    |
| P2.9.2 | Trial Time                       | 718    | S    | Trial time 내에 P2.9.3~P2.9.5에서 정의된 Tries No. 보다 많은 Fault가 발생시 영구적인 Fault가 발생된다.                                                                                                    |
| P2.9.3 | Tries No. of Over Voltage Trip   | 721    |      | Over Voltage trip 발생 후, P2.9.2 시간동안 재시작 횟수 설정                                                                                                    |
| P2.9.4 | Tries No. of Over Current Trip   | 722    |      | <b>Over Current trip 발생 후, P2.9.2 시간동안 재시작 횟수 설정</b><br>- IGBT Temp. Fault도 포함된다.                                                                                                    |
| P2.9.5 | Tries No. of External Fault Trip | 725    |      | External Fault trip 발생 후, P2.9.2 시간동안 재시작 횟수 설정                                                                                                    |
| P2.9.6 | Fault Simulation                 | 1569   |      | 실제 Fault 발생없이, Fault 신호를 Simulation한다.<br>B00 = +1 = Simulates Over Current Fault (F1)<br>B01 = +2 = Simulates Over Voltage Fault (F2)<br>B02 = +4 = Simulates Under Voltage Fault (F9)<br>B03 = +8 = Simulates Output Phase Supervision Fault (F11)<br>B04 = +16 = Simulates Earth Fault (F3)<br>B05 = +32 = Simulates System Fault (F8)<br>B06 = +64 = Reserved<br>B07 = +129 = Simulates Over Temperature Warning (W14)<br>B08 = +256 = Simulates Over Temperature Fault (F14) |

# 10. ID Functions 설정

Digital Input으로 두 개의 서로 다른 값의 Parameter를 제어하는데 사용한다.

| 😟 🚞 G 2.4 OUTPUT SIGNALS | Index    | Variable Text    | Value        | Default      | Unit | Min    | Max   | ID   |
|--------------------------|----------|------------------|--------------|--------------|------|--------|-------|------|
| 🗉 🦳 G 2.5 LIMIT SETTINGS | P 2.10.1 | ID Control DIN   | 0 / Not Used | 0 / Not Used |      | 0      | 6     | 1570 |
|                          | P 2.10.2 | ID Controlled ID | 0            | 0            |      | 0      | 10000 | 1571 |
|                          | P 2.10.3 | ID False Value   | 0            | 0            |      | -32000 | 32000 | 1572 |
| 🕀 – 🛄 G 2.7 FIELDBUS     | P 2.10.4 | ID True Value    | 0            | 0            |      | -32000 | 32000 | 1573 |
| G 2.8 PROTECTIONS        |          |                  |              |              |      |        |       |      |
| 😟 🚞 G 2.9 AUTO RESET     |          |                  |              |              |      |        |       |      |
| G 2.10 ID FUNCTIONS      |          |                  |              |              |      |        |       |      |
| 🗷 📄 M 3 Keypad Control   |          |                  |              |              |      |        |       |      |

| Index   | Parameter        | ID no. | Unit | Description                                                                                |
|---------|------------------|--------|------|--------------------------------------------------------------------------------------------|
| P2.10.1 | ID Control DIN   | 1570   |      | P2.10.2에서 정의한 Parameter를 제어하는 데 사용할 Digital Input 선택                                       |
| P2.10.2 | ID Controlled ID | 1571   |      | P2.10.1에 의해 제어되는 Parameter ID를 선택                                                          |
| P2.10.3 | ID False Value   | 1572   |      | <b>P2.10.1=Low일 때 사용할 P2.10.2 Parameter의 값 설정. 정수값만 입력 가능</b><br>- 10.00Hz 인 경우 1000으로 설정  |
| P2.10.4 | ID True Value    | 1573   |      | <b>P2.10.1=High일 때 사용할 P2.10.2 Parameter의 값 설정. 정수값만 입력 가능</b><br>- 10.00Hz 인 경우 1000으로 설정 |

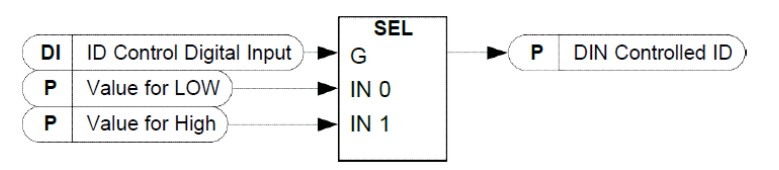

# 11. Keypad Control

| ⊡-🔄 AFE-I                | Index | Variable Text | Value | Default    | Unit | Min | Max |   | ID   |
|--------------------------|-------|---------------|-------|------------|------|-----|-----|---|------|
| 🖻 – 🔄 Main Menu          | P 3.1 | Control Place | 171/0 | 2 / Keypad |      | 0   |     | 2 | 1403 |
| 🕀 – 🧰 M 1 Monitor        |       |               |       |            |      |     |     |   |      |
| 🖅 🧰 M 2 Parameters       |       |               |       |            |      |     |     |   |      |
| 🖻 – 🔄 M 3 Keypad Control |       |               |       |            |      |     |     |   |      |
| P 3.1 Control Place      |       |               |       |            |      |     |     |   |      |
| — 🧰 M 4 Active Faults    |       |               |       |            |      |     |     |   |      |
| — 🧰 M 5 Fault History    |       |               |       |            |      |     |     |   |      |
| 🗄 🚞 M 6 System Menu      |       |               |       |            |      |     |     |   |      |
| ⊡- 🧰 M 7 Expander boards |       |               |       |            |      |     |     |   |      |

| Index | Parameter     | ID no. | Unit | Description                                                                                                    |
|-------|---------------|--------|------|----------------------------------------------------------------------------------------------------|
| P3.1  | Control Place | 1403   |      | AFE 운전 권한(Control Place)를 설정한다.<br>(0 / Fieldbus, 1/I/O Terminal, 2/Keypad )<br>Note : Keypad Control Mode에서만 NCDrive에서 PC Control이 Active된다. |

# 12. System Menu

| ⊡-🔄 AFE-I                | Index   | Variable Text   | Value            | Default          | Unit | Min | Max           | ID  |
|--------------------------|---------|-----------------|------------------|------------------|------|-----|---------------|-----|
| 🖻 🔄 Main Menu            | P 6.3.4 | Autom. BackUp   | 1/No             | 1 / No           |      | 0   | 1             | 820 |
| M 1 Monitor              | P 6.5.2 | Parameter Lock  | 0 / ChangeEnable | 0 / ChangeEnable |      | 0   | 1             | 819 |
|                          | P 6.5.3 | Startup wizard  | 0 / No           | 0 / No           |      | 0   | 1             | 826 |
| H 2 Parameters           | P 6.5.4 | Multimon. items | 0 / ChangeEnable | 0 / ChangeEnable |      | 0   | 1             | 822 |
| 😟 – 🧰 M 3 Keypad Control | P 6.5.5 | OPTAF Remove    | 0                | 0                |      | 0   | 1             | 832 |
| — 🦳 M 4 Active Faults    | P 6.6.1 | Default page    | 1.6.1.           | 0.               |      | 0   | 9.99.99.99.99 |     |
|                          | P 6.6.2 | Default page/OM | 1                | 0                |      | 0   | 99            |     |
| M 5 Fault History        | P 6.6.3 | Timeout time    | 5                | 30               | s    | 0   | 65535         | 804 |
| 🖃 📹 M 6 System Menu      | P 6.6.4 | Contrast        | 18               | 18               |      | 0   | 31            | 805 |
| E S 6.3 Copy Parameters  | P 6.6.5 | Backlight time  | 10               | 10               | min  | 0   | 65535         | 818 |
| E C C C C couritu        | P 6.7.1 | InternBrakeRes  | 0 / Not conn.    | 0 / Not conn.    |      | 0   | 1             | 821 |
| S 6.5 Security           | P 6.7.2 | Fan control     | 1 / Temperature  | 0 / Continuous   |      | 0   | 3             | 825 |
| E S 6.6 Keypad settings  | P 6.7.3 | HMI ACK timeout | 200              | 200              | ms   | 0   | 5000          | 823 |
| 😟 💼 S 6.7 HW settings    | P 6.7.4 | HMI retry       | 5                | 5                |      | 1   | 10            | 824 |
| H- D M 7 Expander boards | P 6.7.5 | Sine Filter     | 0 / Not conn.    | 0 / Not conn.    |      | 0   | 1             |     |
|                          | P 6.7.6 | Pre-Charge Mode | 0 / Normal FC    | 0 / Normal FC    |      | 0   | 1             |     |

| Index    | Parameter                      | ID no.                                                                                           | Description                                      | Index    | Parameter                                      | ID no. | Description                                                                          |
|----------|--------------------------------|--------------------------------------------------------------------------------------------------|--------------------------------------------------|----------|------------------------------------------------|--------|--------------------------------------------------------------------------------------|
| S6.3 Cop | by Parameters                  |                                                                                                  |                                                  | S6.7 Har | dware Settings                                 |        | -                                                                                    |
| P6.3.4   | Automatic Parameter<br>Back-up | 820                                                                                              | Automatic Parameter Back-up 기능<br>Enable/Disable | P6.7.1   | Internal Brake Resistor                        | 821    | Drive Unit 내부에 Brake Resistor 설치/<br>사용시 1/Connected로 설정                             |
| S6.5 Sec | curity                         | 1                                                                                                |                                                  |          |                                                |        | Unit Cooling Fan 제어 방법                                                               |
| P6.5.2   | Parameter Lock                 | 819                                                                                              | Parameter 변경을 방지시킬 수 있다.                         |          |                                                |        | 0/Continuous : 항상 계신나<br>1/Tomp : Host Sink 오드 60°C 또는                               |
| P6.5.3   | Startup Wizard                 | 826                                                                                              | Start-up Wizard=1/Yes로 설정하여 기능<br>활성화            | P6.7.2   | Fan Control                                    | 825    | 1/Temp. Theat Sink 논포 60 C 모든<br>Drive Run시 동작<br>2/First Start : 최초 Start 명령시 부터 동작 |
| P6.5.4   | Multi-Monitoring Item          | pring Item 822 멀티 모니터링을 사용하여 동시에 최대 3개   Monitoring Value 를 모니터링 가능 - 0/ChangeEnable 서태으로 변경 확석하 |                                                  |          | 3/Calculation Temp<br>: 계산된 IGBT 온도에 의해 Fan 동작 |        |                                                                                      |
|          |                                |                                                                                                  | - U/ChangeEnable 선택으로 면경 왈성화                     | P6.7.3   | HMI ACK timeout                                | 823    | Keypad 및 PC통신시 ACK Timeout 시긴                                                        |
| P6.5.5   | OPTAF Remove                   | 832                                                                                              | OPTAF board를 세거 후 이 값을 0→1로 변경                   | P6.7.4   | HMI retry                                      | 824    | ACK time동안 재수신 시도 횟수                                                                 |
| S6.6 Key | /pad Settings                  |                                                                                                  | 이런 Drive에서 런건이게 제기한다.                            | P6.7.5   | Sine Filter                                    |        | Drive 출력에 Sine 필터 사용하는 경우<br>1/Connected로 설정                                         |
| P6.6.1   | Default Page                   |                                                                                                  | Timeout time 이후 Keypad화면이 자동으<br>로 이동할 위치 설정     |          |                                                |        | - Unit 내부의 초기충전 회로 사용시<br>0/Normal FC 선택                                             |
| P6.6.2   | Default Page/OM                |                                                                                                  | Operating 메뉴의 Default page 설정                    | P6.7.6   | Pre-Charge Mode                                |        | - FI9 이상 Unit의 경우, 외부 초기충전 스                                                         |
| P6.6.3   | Timeout time                   | 804                                                                                              | Default page의 설정 page로 되돌아 가는<br>시간 설정           |          |                                                |        | 위치를 제어하려면 1/Ext.ChSwitch 선택                                                          |
| P6.6.4   | Contrast                       | 805                                                                                              | Display 선명도 조정                                   |          |                                                |        |                                                                                      |
| P6.6.5   | Backlight time                 | 818                                                                                              | Display Backlight 꺼지는 시간 설정                      |          |                                                |        |                                                                                      |

### S6.1. Language

- Keypad의 Language 선택. 가능한 언어는 언어 패키지 마다 다르다.

## S6.2. Application

- **사용할 Application을 변경**할 수 있다.
  - ※ Application이 변경되면,
    - **드라이브는 다시 재 시작하며, 모든 Parameter가 초기화** 된다. (NOTE : **동일한 Application을 재선택 했을 경우도 동일**하게 동작한다.)

## S6.3. Copy Parameters

## P6.3.1. Parameter Sets

- Parameter를 사용자 정의 parameter set(Set1, Set2)에 저장하거나 로딩한다. 모든 paramete가 포함된다.
- 또한 Parameter를 Factory default 값으로 초기화 한다.
- ① Factory default값으로 다시 다운로드 하려면 "LoadFactDef"를 선택
- ② 모든 Parameters를 Set 1 에 저장하려면 "Store set 1"을 선택
- ③ Set 1의 값을 다운로드 하려면 "Load set 1"을 선택
- ④ 모든 Parameters를 Set 2 에 저장하려면 "Store set 2"를 선택
- ③ Set 2의 값을 다운로드 하려면 "Load set 2"를 선택

# P6.3.2. Up to keypad

- **모든 Actual Parameter를 Keypad로 업로드** 한다.

# P6.3.3. Down from keypad

- 드라이브가 정지 상태 일 때, Keypad에서 드라이브로 Parameter를 다운로드 한다.
- 다운로드 3가지 option
- ① All parameters (All param.)
- ② Motor nominal value paramete를 제외한 모든 parameter(All. No motor) ③ Application parameters

## P6.3.4. Automatic Parameter back-up

- Automatic Parameter back-up 기능을 Enable/Disable 설정한다.
- Automatic parameter back-up = "**Yes**" 일경우
  - Application 변경시 모든 parameter set은 reset되며,
  - 최초 Application parameter가 자동으로 keypad로 업로드 된다.

# S6.4. Parameter Comparison

- Actual parameter value를 Parameter Set 1, Parameter Set 2, Factory Set, Keypad Set와 비교할 수 있다.

55.4. / 🚥 🛲

P2.1.2=50.0-

Actual 값~20.0 Hz →

- 비교 후 차이가 없으면 "0"이 표시된다.
- 차이가 있는 경우,
- 디스플레이에 차이 개수가 표시된다.
- (예: "P1→P5" = 5개의 different value)
- 내용 확인 및 Actual value 변경 가능

## S6.5. Security

- Security Menu는 Password로 보호된다.
- Password, Startup wizard, Multimonitoring item 처리, Parameter Lock에 사용된다.

## S6.5.1. Password

- application 선택시 무단 변경을 방지하기 위해 사용
- 값을 **0으로 설정**할 경우, **Password 기능이 Not used 상태**가 된다.
- 최대 5자리까지 설정 가능
- 설정된 Password는 P6.6.3. Timeout time 이후에 활성화 된다.

## S6.5.2. Parameter Lock

- Parameter Lock 기능을 사용하여 parameter 변경을 방지할 수 있다.

## S6.5.3. Start-up Wizard

- Start-up Wizard = 1/Yes로 설정하여 기능을 활성화 할 수 있다.
- Start-up Wizard 사용시 설정 정보
  - Language
  - Application
  - 모든 Application에서 동일하게 사용되는 parameter set 값
  - Application별 특정 parameter set 값

## P6.5.4. Multi-monitoring Item 변경 활성화

- 멀티 모니터링을 사용하여 동시에 최대 3개의 Monitoring Value를 모니터링 가능
- Multimon. Items = 0/Change Enabled 설정으로 변경 활성화

## P6.5.5. OPTAF Remove

- OPTAF board를 Slot에서 제거 후, 이 Parameter를 0→1로 변경하여야만 드라이브에서 OPTAF board 정보가 완전하게 제거된다.

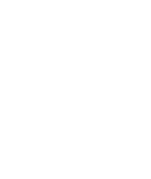

선택된 Set의 값

### S6.6. Keypad settings

### P6.6.1. Default page 변경

- P6.6.3 Timeout time 이후 keypad 화면이 자동으로 이동할 위치(page)를 설정
- "0"로 설정할 경우 기능이 활성화 되지 않으며, 마지막으로 display된 page가 표시
- ※ 참고 : "Multi-monitoring" 화면 page 번호 : 1.6.1

## P6.6.2. Operating Menu의 default page 설정

- Operating 메뉴의 Default page를 설정

### P6.6.3. Timeout time 설정 [s]

- Keypad 화면이 "P6.6.1. Default page"의 설정 Page로 되돌아 가는 시간 설정
- 0으로 설정하면 Timeout time 설정이 적용되지 않는다.

## P6.6.4. Contrast Adjustment

- 디스플레이 선명도(대비) 조정

## P6.6.5. Backlight Time [min]

- 디스플레이 백라이트가 꺼지는 시간을 설정

## ※ Multimonitor 사용 방법

- Keypad 하나의 화면에 3개의 Monitoring Value 값을 Monitoring 하는 방법
- ① P6.5.4. Multimonitoring Items = 0/Change enabled
- ② V1.6. Multimonitoring 설정

3개의 Monitoring Value 번호(Vx.x..)를 등록한 후 [enter]

- ③ P6.6.3. Timeout time 설정
- ④ P6.6.1. Default Page 설정
- ⑤ Timeout time 이후 Multimonitor 화면이 Display 된다.

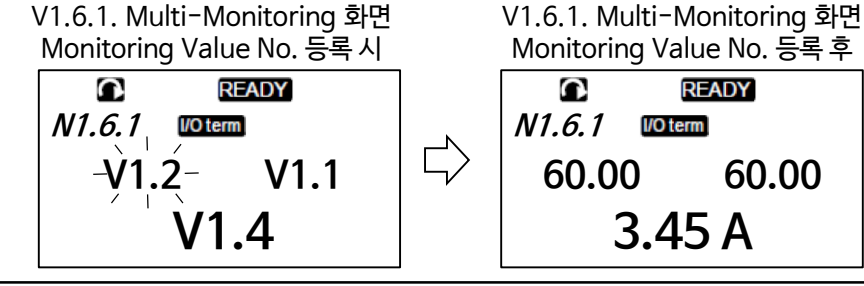

## S6.7. Hardware Settings

- 드라이브의 H/W 기능을 설정/제어한다.

### P6.7.1. Internal Brake Resistor Connection 설정

- 드라이브 Unit 내부에 Brake Resistor 설치/사용 시 1/Connected로 설정

### P6.7.2. Fan Control

- 드라이브 Unit의 Cooling Fan 제어방법을 설정
  - 0/Continuous : 전원이 켜지면 Fan이 항상 켜진다.
  - 1/Temperature : Heat sink 온도가 60℃ 이거나, 드라이브가 RUN되면 Fan이 자동으로 동작.
    - 다음 중 하나의 경우 약 1분 후 팬 동작 멈춤
    - \* Heat sink 온도가 55℃로 떨어졌을 때
    - \* 드라이브가 Stop 되었을 때
    - \* Fan comtrol값이 Continuous에서 Temperature로 변경되었을 때
  - 2/First start : 전원이 켜지면 Fan은 정지 상태. 드라이브가 처음 Start 명령을 받으면 Fan이 동작 시작
  - 3/Calculation Temp. : 계산된 IGBT 온도에 의해 Fan 동작 IGBT 온도가 40℃ 초과시 Fan 동작, 30℃ 미만시 Fan 정지

### P6.7.3. HMI ACK Timeout

- Keypad 및 PC 통신 시 ACK timeout 시간 설정
- P6.7.4. HMI Retry 횟수
  - ACK time 동안 통신 이상시 재수신 시도 횟수 설정

### P6.7.5. Sine Filter

- 구형 모터 또는 범용모터를 사용하는 경우 Sin 필터를 사용해야 한다.
- 드라이브 출력에 Sin 필터를 사용하는 경우 1/Connected로 설정하여야 한다.

### P6.7.6. Pre-charge Mode

- FI9 이상의 인버터 유닛의 경우, 외부 초기충전 스위치를 제어하려면 "1/Ext.ChSwitch"를 선택하여 사용한다.
- Unit 내부의 초기충전 회로 사용시 "0/Normal FC" 선택

# 13. Fieldbus Profile

## ① Profinet I/O

- PLC에 Drive용 GSDML파일(OPTE9 board Profinet I/O용 GSDML파일)을 설치한다. (GSDML-V2.34-VACON-OPTE9-20200403.xml) 이 파일은 <u>www.danfoss.com</u> 에서 다운로드하여 사용한다.
- PLC에서 Profinet IO Module ⇒ Bypass ⇒ Vendor 4 + 8 PD 를 선택한다.
- Station Name(Drive Node Name)을 설정한다.
- Drive에서 위 PLC 설정에 맞도록 설정한다.
- . NCIPConfig Tool을 사용하여,
- 해당 Drive〉 Protocol settings 〉 Profinet IO 〉 "Name Of Station"을 PLC와 동일하게 입력
- . G2.7 Fieldbus를 설정한다.
  - P2.7.17 ControlSlotSel.=5 (Slot E)
- . P7.x.1.1 Comm. Protocol = 2/Profinet

## 2 Modbus TCP

- PLC에서 Modbus TCP Slave를 설치한다.
  - . Access type : Read/Write Multiple Registers (Function Code 23)
  - . READ Register Offset = 2101
  - READ Register Length = 10
  - . WRITE Register Offset = 2000
  - Write Register Length = 10
- Drive에서 위 PLC 설정에 맞도록 설정한다.
  - . G2.7 Fieldbus를 설정한다.
    - P2.7.17 ControlSlotSel.= 5 (Slot E)
  - . P7.x.1.1 Comm. Protocol = 1/Modbus

## 1) ProfiNet Profile

|      | 상위 System → AFE    |                    |      |                                                              |          |  |  |  |  |
|------|--------------------|--------------------|------|--------------------------------------------------------------|----------|--|--|--|--|
| Word | Profibus Data Name | Signal Name        | ID   | Range                                                        | FB Scale |  |  |  |  |
| WO   | Control Word       | Main Control Word  | 1160 |                                                              |          |  |  |  |  |
| W1   | DCV Reference      | FB DCV Reference   |      | for 500V Unit<br>: 105%~130%<br>for 690V Unit<br>: 105%~115% | ×100     |  |  |  |  |
| W2   | Process Data IN 1  | 0                  |      |                                                              |          |  |  |  |  |
| W3   | Process Data IN 2  | Aux Control Word 1 | 1161 |                                                              |          |  |  |  |  |
| W4   | Process Data IN 3  | 0                  |      |                                                              |          |  |  |  |  |
| W5   | Process Data IN 4  | 0                  |      |                                                              |          |  |  |  |  |
| W6   | Process Data IN 5  | 0                  |      |                                                              |          |  |  |  |  |
| W7   | Process Data IN 6  | 0                  |      |                                                              |          |  |  |  |  |
| W8   | Process Data IN 7  | 0                  |      |                                                              |          |  |  |  |  |
| W9   | Process Data IN 8  | 0                  |      |                                                              |          |  |  |  |  |

|      | AFE → 상위 System    |                  |      |       |          |  |  |  |
|------|--------------------|------------------|------|-------|----------|--|--|--|
| Word | Profibus Data Name | Signal Name      | ID   | Range | FB Scale |  |  |  |
| W0   | Status Word        | Main Status Word | 1162 |       |          |  |  |  |
| W1   | DC Voltage         | DC Voltage       | 1108 |       | x1       |  |  |  |
| W2   | Process Data OUT 1 | Total Current    | 1104 |       | *1)참조    |  |  |  |
| W3   | Process Data OUT 2 | Warning Word 1   | 1174 |       |          |  |  |  |
| W4   | Process Data OUT 3 | Fault Word 1     | 1172 |       |          |  |  |  |
| W5   | Process Data OUT 4 | Fault Word 2     | 1173 |       |          |  |  |  |
| W6   | Process Data OUT 5 | DIN Status 1     | 56   |       |          |  |  |  |
| W7   | Process Data OUT 6 | DIN Status 2     | 57   |       |          |  |  |  |
| W8   | Process Data OUT 7 | Active Power     | 1511 |       | ×10      |  |  |  |
| W9   | Process Data OUT 8 | Supply Voltage   | 1107 |       | ×10      |  |  |  |

### \* 1) Current관련 Monitoring Parameter Scale

| Voltage       | Size            | Format | FB Scale |
|---------------|-----------------|--------|----------|
|               | NX0003 - NX0007 | 0.01A  | x100     |
| 380 - 500 Vac | NX0009 - NX0300 | 0.1A   | ×10      |
|               | NX0385 - NX2643 | 1A     | x1       |
|               | NX0004 - NX0013 | 0.01A  | x100     |
| 525 - 690 Vac | NX0018 - NX0261 | 0.1A   | x10      |
|               | NX0325 - NX1500 | 1A     | ×1       |

### 2) Modbus TCP Profile

|      | 상위 System → AFE    |                    |      |                                                              |          |  |  |  |  |
|------|--------------------|--------------------|------|--------------------------------------------------------------|----------|--|--|--|--|
| Word | Profibus Data Name | Signal Name        | ID   | Range                                                        | FB Scale |  |  |  |  |
| W0   | Control Word       | Main Control Word  | 1160 |                                                              |          |  |  |  |  |
| W1   | Reserved           |                    |      |                                                              |          |  |  |  |  |
| W2   | DCV Reference      | FB DCV Reference   |      | for 500V Unit<br>: 105%~130%<br>for 690V Unit<br>: 105%~115% | x100     |  |  |  |  |
| W3   | Process Data IN 1  | Aux Control Word 1 | 1161 |                                                              |          |  |  |  |  |
| W4   | Process Data IN 2  | 0                  |      |                                                              |          |  |  |  |  |
| W5   | Process Data IN 3  | 0                  |      |                                                              |          |  |  |  |  |
| W6   | Process Data IN 4  | 0                  |      |                                                              |          |  |  |  |  |
| W7   | Process Data IN 5  | 0                  |      |                                                              |          |  |  |  |  |
| W8   | Process Data IN 6  | 0                  |      |                                                              |          |  |  |  |  |
| W9   | Process Data IN 7  | 0                  |      |                                                              |          |  |  |  |  |

|      | AFE → 상위 System    |                  |      |       |          |  |  |  |
|------|--------------------|------------------|------|-------|----------|--|--|--|
| Word | Profibus Data Name | Signal Name      | ID   | Range | FB Scale |  |  |  |
| W0   | Status Word        | Main Status Word | 1162 |       |          |  |  |  |
| W1   | DC Voltage         | DC Voltage       | 1108 |       | x1       |  |  |  |
| W2   | Process Data OUT 1 | Total Current    | 1104 |       | *1)참조    |  |  |  |
| W3   | Process Data OUT 2 | Warning Word 1   | 1174 |       |          |  |  |  |
| W4   | Process Data OUT 3 | Fault Word 1     | 1172 |       |          |  |  |  |
| W5   | Process Data OUT 4 | Fault Word 2     | 1173 |       |          |  |  |  |
| W6   | Process Data OUT 5 | DIN Status 1     | 56   |       |          |  |  |  |
| W7   | Process Data OUT 6 | DIN Status 2     | 57   |       |          |  |  |  |
| W8   | Process Data OUT 7 | Active Power     | 1511 |       | x10      |  |  |  |
| W9   | Process Data OUT 8 | Supply Voltage   | 1107 |       | x10      |  |  |  |

| Voltage Size  |                 | Format | FB Scale |
|---------------|-----------------|--------|----------|
|               | NX0003 - NX0007 | 0.01A  | ×100     |
| 380 - 500 Vac | NX0009 - NX0300 | 0.1A   | ×10      |
|               | NX0385 - NX2643 | 1A     | x1       |
|               | NX0004 - NX0013 | 0.01A  | ×100     |
| 525 - 690 Vac | NX0018 - NX0261 | 0.1A   | ×10      |
|               | NX0325 - NX1500 | 1A     | x1       |

### 3) FB Reference Control

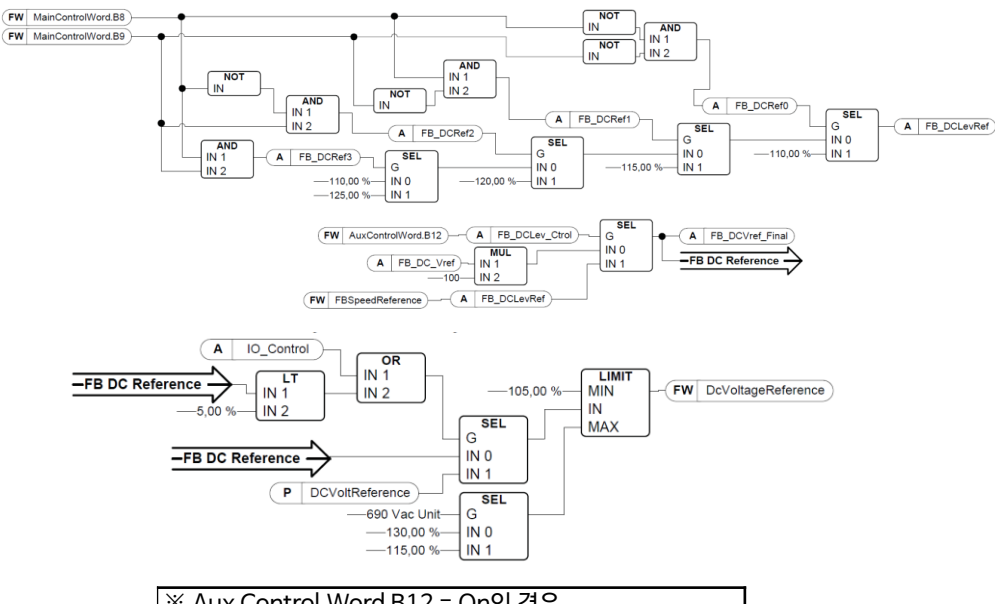

| ※ Aux Control Word B12 = On인 경우 |         |         |         |         |
|---------------------------------|---------|---------|---------|---------|
| DC Ref                          | 110.00% | 115.00% | 120.00% | 125.00% |
| B08 (Ref1)                      | 0       | 1       | 0       | 1       |
| B09(Ref2)                       | 0       | 0       | 1       | 1       |

- FB DCV Reference < 105% 인 경우 Ref '= 105% 로 제한됨.

\* 권장 : <u>Control Place = 0/Fieldbus 인 경우</u> <u>FB DCV Reference = 110.00%로 고정하고</u> <u>P2.2.1 DCVoltReference에 의해 DCV Reference를 설정</u>

- Control Place = I/O terminal인 경우 FB DCV Reference는 동작하지 않음

- Aux Control Word B12=On인 경우, Main Control Word B8 및 B9에 의해 Reference 동작

### 4) Main Control Word (ID 1160)

| Bit | Signal                    |                                                                                            | C                               | escription  |         |         |
|-----|---------------------------|--------------------------------------------------------------------------------------------|---------------------------------|-------------|---------|---------|
| 0   | DC charge Contactor Close | 0=No action , 1=Close(Run Enable=On & No Fault)<br>(DO function "8/Charge DC"를 사용하는 경우 동작) |                                 |             |         |         |
| 1   | Not Coasting Stop(OFF2)   | 0=Coasting                                                                                 | Stop, 1=N                       | lo Coasting | g Stop  |         |
| 2   | -                         | Reserved                                                                                   | Reserved                        |             |         |         |
| 3   | Run                       | 0=Stop Cor                                                                                 | 0=Stop Command, 1=Start Command |             |         |         |
| 4   | -                         | Reserved                                                                                   |                                 |             |         |         |
| 5   | -                         | Reserved                                                                                   |                                 |             |         |         |
| 6   | -                         | Reserved                                                                                   |                                 |             |         |         |
| 7   | Fault Reset               | 0→1 Fault Reset                                                                            |                                 |             |         |         |
| 8   | Set DC Voltage Ref 1      | ※ Aux Con                                                                                  | trol Word E                     | 812 = On인   | 경우 사용   |         |
|     |                           | DC Ref                                                                                     | 110.00%                         | 115.00%     | 120.00% | 125.00% |
| 0 0 | 9 Set DC Voltage Ref 2    | B08 (Ref1)                                                                                 | 0                               | 1           | 0       | 1       |
| 9   |                           | B09(Ref2)                                                                                  | 0                               | 0           | 1       | 1       |
| 10  | Fieldbus Control          | 0=Filedbus Mode 제어 Off, 1=Fieldbus Mode 제어 On                                              |                                 |             |         |         |
| 11  | Watchdog                  |                                                                                            |                                 |             |         |         |
| 12  | -                         | Spare                                                                                      |                                 |             |         |         |
| 13  | -                         | Spare                                                                                      |                                 |             |         |         |
| 14  | -                         | spare                                                                                      |                                 |             |         |         |
| 15  | _                         | spare                                                                                      |                                 |             |         |         |

### Main Control Word (in DeviceNet)

| Bit | Signal           | Description                            |
|-----|------------------|----------------------------------------|
| 0   | Run              | 0=Stop Command, 1=Start Command        |
| 1   |                  |                                        |
| 2   | Fault Reset      | 0→1 Fault Reset                        |
| 3   |                  |                                        |
| 4   |                  |                                        |
| 5   | Fieldbus Control | 0=no Fieldbus 제어 Off, 1=Fieldbus 제어 On |
| 6   |                  |                                        |
| 7   |                  |                                        |
| 8   |                  |                                        |
| 9   |                  |                                        |
| 10  |                  |                                        |
| 11  |                  |                                        |
| 12  |                  |                                        |
| 13  |                  |                                        |
| 14  |                  |                                        |
| 15  |                  |                                        |

### 5) Main Status Word (ID 1162)

| Bit | Signal                  | Description                                     |
|-----|-------------------------|-------------------------------------------------|
| BO  | Ready On                | 0 = Not Ready to Switch On                      |
|     |                         | I = Ready to Main Contactor UN                  |
| B1  | Ready Run               | U = NOT Ready to RUN                            |
| D2  | During                  | 1 - Ready and Wall Contactor is ON              |
| DZ  | Running                 | T – Drive in Run State (Wodulating)             |
| B3  | Fault                   | 0 = No active Fault, 1 = Fault is active        |
| B4  | OFF2 Status             | 1 = Run Enabled. Drive can be started           |
| B5  | -                       | Reserved                                        |
| B6  | -                       | Reserved                                        |
| B7  | Warning                 | 0 = No active Warnings, 1 = Warning active      |
| B8  | At Reference            | 1 = DC Volt. Ref =Act DC Volt.                  |
| PO  | Fieldbus Control Active | Drive의 Control Place 상태                         |
| 09  |                         | 0 = Not Fieldbus control, 1 = Fieldbus control  |
| B10 | Above Limit             | 1 = DC Voltage $\geq$ P2.5.4.1 DCVoltSuperv Lim |
| B11 | -                       |                                                 |
| B12 | -                       |                                                 |
| B13 | -                       |                                                 |
| B14 | -                       |                                                 |
| B15 | Watchdog                | Main Control Word의 Bit 11                       |

#### - B0 & B1이 On 되는 조건

Main Control Word B1=On & No Fault 상태 & DC Charge O.K상태 & Run Enable=On 상태

### 6) Fault Word 1 (ID 1172)

| Bit | Signal                                                 |
|-----|--------------------------------------------------------|
| BO  | F1 Over Current                                        |
| B1  | F2 Over Voltage                                        |
| B2  | F9 Under Voltage                                       |
| B3  | -                                                      |
| B4  | F3 Earth Fault                                         |
| B5  | -                                                      |
| B6  | F14 Unit Over Temperature                              |
| B7  | F59(PT100 Temp.), F56, F71(LCL Temp.) Over Temperature |
| B8  | F11 Input Phase Loss                                   |
| B9  | -                                                      |
| B10 | F37, F38, F39, F40, F44, F45 Device Fault              |
| B11 | -                                                      |
| B12 | -                                                      |
| B13 | -                                                      |
| B14 | -                                                      |
| B15 | -                                                      |

### 7) Fault Word 2 (ID 1173)

| Bit | Signal                                 |
|-----|----------------------------------------|
| BO  | -                                      |
| B1  | F5 ChargingSwitch Fault                |
| B2  | -                                      |
| B3  | F4, F7 Drive Hardware Fault            |
| Β4  | F13 Under Temperature                  |
| B5  | F22 EPROM or Checksum fault            |
| B6  | F51 External fault                     |
| B7  | -                                      |
| B8  | F25 Internal Communication             |
| B9  | F31, F41 IGBT Temperature              |
| B10 | -                                      |
| B11 | F32, F70 Cooling fan                   |
| B12 | F35 Application fault                  |
| B13 | F33, F36, F8, F26 Drive Internal fault |
| B14 | F64 Main Switch Open                   |
| B15 | -                                      |

### 8) Warning Word 1 (ID 1174)

| Bit | Signal                                                                    |
|-----|---------------------------------------------------------------------------|
| BO  | -                                                                         |
| B1  | Temperature protection<br>(W29:Thermistor, W56:PT100, W71:LCL over Temp.) |
| B2  | -                                                                         |
| B3  | W11 Supply Phase Warning                                                  |
| B4  | -                                                                         |
| B5  | -                                                                         |
| B6  | -                                                                         |
| B7  | W14 Drive over temperature                                                |
| B8  | -                                                                         |
| B9  | -                                                                         |
| B10 | Fan Warning (W32:Fan Cooling, W70:LCL Fan monitor warning)                |
| B11 | -                                                                         |
| B12 | -                                                                         |
| B13 | -                                                                         |
| B14 | -                                                                         |
| B15 | -                                                                         |
## 9) Aux Control Word (ID 1161)

|     | Function                            | Comment                                                         |
|-----|-------------------------------------|-----------------------------------------------------------------|
| b0  | -                                   |                                                                 |
| b1  | -                                   |                                                                 |
| b2  | -                                   |                                                                 |
| b3  | -                                   |                                                                 |
| b4  | -                                   |                                                                 |
| b5  | -                                   |                                                                 |
| b6  | -                                   |                                                                 |
| b7  | -                                   |                                                                 |
| b8  | -                                   |                                                                 |
| b9  | -                                   |                                                                 |
| b10 | -                                   |                                                                 |
| b11 | -                                   |                                                                 |
| b12 | Enable DC Level control from<br>MCW | 0 = DCV Ref' from Fieldbus Data<br>1 = DCV Ref' from MCW(B8,B9) |
| b13 | DO control                          | "0/Ctrl From FB"로 정의된 DO control                                |
| b14 | -                                   |                                                                 |
| b15 | -                                   |                                                                 |

## Aux Control Word (in Device Net)

| Bit  | Signal                              | Description                                                                                |         |         |         |         |
|------|-------------------------------------|--------------------------------------------------------------------------------------------|---------|---------|---------|---------|
| 0    | DC charge Contactor Close           | 0=No action , 1=Close(Run Enable=On & No Fault)<br>(DO function "8/Charge DC"를 사용하는 경우 동작) |         |         |         |         |
| 1    | Not Coasting Stop(OFF2)             | 0=Coasting Stop, 1=No Coasting Stop                                                        |         |         |         |         |
| 2    | Set DC Voltage Ref 1                | ※ B12 = On인 경우 사용                                                                          |         |         |         |         |
|      |                                     | DC Ref                                                                                     | 110.00% | 115.00% | 120.00% | 125.00% |
| 2    | Set DC Voltage Ref 2                | B08 (Ref1)                                                                                 | 0       | 1       | 0       | 1       |
| 5    |                                     | B09(Ref2)                                                                                  | 0       | 0       | 1       | 1       |
| 4    | Watchdog                            | 1s 간격의 0→1→0…로 변경                                                                          |         |         |         |         |
| 5    | -                                   |                                                                                            |         |         |         |         |
| 6    | -                                   |                                                                                            |         |         |         |         |
| 7    | -                                   |                                                                                            |         |         |         |         |
| 8~11 | -                                   |                                                                                            |         |         |         |         |
| 12   | Enable DC Level control<br>from MCW | 0 = DCV Ref' from Fieldbus Data<br>1 = DCV Ref' from MCW (B8,B9)                           |         |         |         |         |
| 13   | DO control                          | "0/Ctrl From FB"로 정의된 DO control                                                           |         |         |         |         |
| 14   |                                     |                                                                                            |         |         |         |         |
| 15   |                                     |                                                                                            |         |         |         |         |

## **10) Status Word (Application) (**ID 43)

|     | Application Status Word ID 43 |                                   |  |
|-----|-------------------------------|-----------------------------------|--|
|     | FALSE                         | TRUE                              |  |
| b0  |                               |                                   |  |
| b1  | Not in Ready state            | Ready                             |  |
| b2  | Not Running                   | Running                           |  |
| b3  | No Fault                      | Fault                             |  |
| b4  | Positive frequency            | Negative frequency                |  |
| b5  | No Fault                      | Fault                             |  |
| b6  | Run Disabled                  | Run Enable                        |  |
| b7  | No Warning                    | Warning                           |  |
| b8  |                               | Charging Switch Closed(internal)  |  |
| b9  |                               | Main Contactor Control (DO Final) |  |
| b10 |                               | Main Contactor Feedback           |  |
| b11 |                               |                                   |  |
| b12 | No Run Request                | Run Request                       |  |
| b13 | Motoring Side                 | Generating Side                   |  |
| b14 |                               | F1, F31, F41 active               |  |
| b15 |                               |                                   |  |

※ F1 ∶Over current Fault

F31 : IGBT Temperature Fault F41 : IGBT Temperature Fault

# 14. Fault Codes

## ※ NOTE : Fault Sub Code 번호(-Sxx) 및 내용은 NCDrive〉〉Service info의 Fault History에서만 확인 가능

| Coc | le   | Fault Name                                                                                                    | Description                                         | Code        | Fault Name                             | Description                                                                                  |
|-----|------|----------------------------------------------------------------------------------------------------|-----------------------------------------------------|-------------|----------------------------------------|----------------------------------------------------------------------------------------------|
| F1  |      | Overcurrent                                                                                                    | Drive 출력단 High Current 검출                           | F10         | Line Synchronization Fault             |                                                                                              |
|     | -S1  | Hardware Trip                                                                                                    | 출력 Current > 4*I <sub>H</sub>                       | -S1         | Phase supervision diode supply [Die    | de Supply]                                                                                   |
| F2  |      | Overvoltage                                                                                                    | DC-Link Voltage가 Limit보다 높은경우                       | -S2         | Phase supervision active front end [IC | BT Supply]                                                                                   |
|     | -S1  | Hardware Trip                                                                                                    | 500Vac unit : 911Vdc 이상<br>690Vac unit : 1200Vdc 이상 | F11         | Line phase supervision                 | One Phase의 전류가 다른 상의 전류와<br>크게 차이가 날 경우 발생                                                   |
|     | -S2  | Overvoltage control superv.                                                                                                    | Only in 690Vac unit<br>장시간 1100Vdc 이상 유지된 경우        | F13         | Drive undertemperature fault           | Power Unit Temp. ≤ -10°C                                                                     |
| F3  |      | Earth Fault                                                                                                    | 3상 전류의 합 눚 0                                        | F14         | Drive overtemperature fault            |                                                                                              |
|     | -S1  | Sum of Output phase current is not                                                                                                    | zero                                                | F18         | Unbalance (Warning only)               | 영일도 연결된 Power Module간<br>Power unbalance 발생시                                                 |
| F5  |      | Charging switch                                                                                                    | Start Cmd. 시점의 Charging Switch Open                 | -S1         | Current unbalance [전류불평형]              |                                                                                              |
|     | -S1  | Charge switch was open when STA                                                                                                    | RT command was given                                | -S2         | DC Voltage unbalance [DC-Link 전압       | 불평형]                                                                                         |
| F7  |      | Saturation Trip                                                                                                    | DC-Link Voltage Saturation                          | F22         | EEPROM checksum fault                  |                                                                                              |
|     | -S1  | Hardware failure (Fault)                                                                                                    |                                                     | F24         | Counter fault                          |                                                                                              |
| F8  |      | System Fault                                                                                                    | Drive System 내부 H/W Error                           | F25         | Microprosessor watchdog fault          |                                                                                              |
|     | -S7  | Charging switch                                                                                                    |                                                     | F26         |                                        | New version의 Application을<br>Loading 할 때, "Run Request"신호<br>가 On되어 있을 경우                    |
|     | -S8  | No power to driver card                                                                                                    |                                                     |             | Start-Op prevention                    |                                                                                              |
|     | -S9  | Power unit communication(TX)                                                                                                    |                                                     | E20         | Thermister Fault                       | Option board의 Thermistor용 입력                                                                 |
|     | -S10 | Power unit communication (Trip)                                                                                                    |                                                     | 129         |                                        | <u>동</u> 작                                                                                   |
|     | -S11 | Power unit Comm. (Measurement)                                                                                                    |                                                     | F31         | IGBT temperature Hardware              |                                                                                              |
|     | -S30 | D Safe disable inputs are in different state (OPT-AF)   I Thermistor short circuit detected (OPT-AF)   2 OPT-AF board has been removed |                                                     | F32         | Fan cooling                            | On command가 출력된 상태에서,<br>AFE 또는 LCL Filter (내장형 Power<br>Supply)의 Cooling Fan이 동작하지<br>않을 경우 |
|     | -S31 |                                                                                                    |                                                     |             |                                        |                                                                                              |
|     | -S32 |                                                                                                    |                                                     |             |                                        |                                                                                              |
|     | -S33 | OPT-AF board EEPROM error                                                                                                    |                                                     | F37         | Device change                          | Option board 또는 Power Unit이 변                                                                |
| F9  |      | Undervoltage Fault                                                                                                    | DC-link Undervoltage                                | <b>F</b> 20 |                                        | 경관 경우                                                                                        |
|     | -S1  | DC-link too low during run                                                                                                    |                                                     | F38         |                                        | 동일안 Slot에 동일안 Uption board사용                                                                 |
|     | -S2  | No data from power unit                                                                                                    |                                                     | F39         | Device removed                         | Option Board가 Slot에서 제거된 경우                                                                  |
|     | -S3  | Under voltage control supervision                                                                                                    |                                                     |             |                                        |                                                                                              |

| Code |     | Fault Name                      | Description                                            |  |  |
|------|-----|---------------------------------|--------------------------------------------------------|--|--|
| F40  |     | Device unknown                  | 사양에 맞지 않는 Option board 및<br>Drive가 설치된 경우              |  |  |
|      | -S1 | Unknown device                  |                                                        |  |  |
|      | -S2 | Power1 not same type as Power2  |                                                        |  |  |
| F41  |     | IGBT temperature Software       |                                                        |  |  |
| F44  |     | Device changed (Default param.) | Option board 또는 Power Unit가<br>변경된 경우                  |  |  |
| F45  |     | Device added (default param.)   | 기존과 다른 Type의 Option board가<br>추가된 경우                   |  |  |
| F51  |     | External fault                  | Digital Input Fault                                    |  |  |
| F52  | 2   | Keypad communication            | Keypad 또는 NCDrive 연결이 안된 경우                            |  |  |
| F53  |     | Fieldbus communication          | Fieldbus Connection이 안된 경우                             |  |  |
| F54  |     | Slot fault                      | Option board 및 Slot에 문제가 있는<br>경우                      |  |  |
| F56  |     | PT100 temperature fault         | OPT-BH 또는 OPT-B8                                       |  |  |
| F60  |     | Cooling                         | External system (수냉식 냉각장치)의<br>동작상태 Monitoring         |  |  |
| F64  | 1   | MCC State Fault                 | Main Contactor Ack. Fault                              |  |  |
|      | -A1 | V139이하 Version에서의 Code          |                                                        |  |  |
|      | -A2 | Close Control시 MCB Open         |                                                        |  |  |
|      | -A3 | Open Control시 MCB Close         |                                                        |  |  |
|      | -A4 | AFE Unit이 RUN상태 일 때 MCB Opene   | ed                                                     |  |  |
| F70  |     | LCL Fan Fault                   | LCL Fan feedback signal 동작                             |  |  |
| F71  |     | LCL Temperature                 |                                                        |  |  |
| F80  |     | Charging Fault                  | Drive가 Charging시 설정된 시간 이내에<br>필요한 전압 Level에 이르지 못할 경우 |  |  |

| F1 Overcurrent Fault                                                                                                    | F8 System Fault                                                                                                    |
|----------------------------------------------------------------------------------------------------|----------------------------------------------------------------------------------------------------|
| Drive 출력단에 High Current가 Detection 됨.                                                                                                    | System Fault는 Drive의 동작에 있어서 아래와 같은 여러 종류의 Fault가 있다.                                                                                                    |
| S1 = Hardware trip : 전류치가 4*lh 이상 일 때 발생                                                                                                    | 상세한 사항은 아래 내용을 참조                                                                                                    |
| 원인 및 해결방안 :                                                                                                    | S07 = Charging switch                                                                                                    |
| 1. 부하가 갑자기 증가 : DC-Link Load 점검                                                                                                    | S08 = Driver card (Boards)에 전원이 없다.                                                                                                    |
| 2. Cable에 Short Circuit 발생 : Cable 점검                                                                                                    | S09 = Power unit communication (TX: Send)                                                                                                    |
| 3. 전원 입력단의 전압 Drop(Voltage Dip) 발생 : Cable 점검                                                                                                    | S10 = Power unit communication (Trip)                                                                                                    |
| E2 Overveltage Eault                                                                                                    | S11 = Power unit communication (Measurement)                                                                                                    |
|                                                                                                    | S30 = Safe disable Inputs의 상태가 다른 상태인 경우 (Option Boards: OPT-AF)                                                                                                    |
| DC-LINK VOILage Level의 DIIVE Protection Limits지를 조과한 경구.                                                                                                    | S31 = Thermistor용 Cable에 단락된 경우(Short circuit) (Option Boards: OPT-AF)                                                                                                    |
| SI - Faluwale IIIp.                                                                                                    | S32 = Option Boards OPT-AF Board가 설치 되지 않은 경우                                                                                                    |
| 500 Vac unit DC Voltage, 911 VdC V含                                                                                                    | S33 = Option Boards OPT-AF Board EEPROM에 Error가 발생한 경우                                                                                                    |
| 690 Vac unit DC Voltage, 1200 Vac unit oll Unit Flick El)                                                                                                    | 원인 :                                                                                                    |
| SZ = Overvoitage Control Supervision (690 Vac unit에서만 해당 됨).                                                                                                    | 1. Driver board 또는 IGBT 소손, ASIC board 소손, Control board 소손                                                                                                    |
| DC Voltage가 장기간 TTUU Vac 이상 유지만 경우 발생                                                                                                    | 조치사항:                                                                                                    |
| 권연 및 예열당연ㆍ<br>1. DC. Link 에 여겨도 가키이 가스 내가/Decologyations Times)이 나다. 바게 세거도 거요                                                                                                    | - Unit을 Reset                                                                                                    |
| T. DC=LINK에 연결된 상지의 검독시간 (Deceleration Time)이 나두 맞게 설정된 경우<br>가스 UZE(Deceleration Time) 온 주기                                                                                                    | - Star Coupler를 사용하는 경우, 광 Cable 연결상태와 광 Cable의 Phase순서 점검                                                                                                    |
| - 김속지진(Deceleration Time)들 5가<br>2. 개인(Crist) 초에너너희 Organisations and card 이는 거요                                                                                                    | F9 Undervoltage Fault                                                                                                    |
| 2. 신천(Grid)즉에 High Overvoitage Spikes가 있는 경우<br>이러거아 회아                                                                                                    | DC-Link Voltage이 Drive에 성정된 Fault Voltage Limit치 이하이 경으                                                                                                    |
| - 입덕신입 왁인<br>2. 거로 Limit 서거 가이나보므냐요 겨요                                                                                                    | S1 = DC - Link too low during run                                                                                                    |
| 3. 신뉴 LIMIL 결정 없이 나무 갖는 경우                                                                                                    | S1 = DC Link too low during run<br>S2 = No data from power unit                                                                                                    |
| F3 Earth Fault                                                                                                    | $S_2 = 1$ index of the power difference of $S_2 = 1$ of the power difference of the power difference |
| Earth Fault Protection 기능은 Motor의 상(Phase)전류의 합이 "0"인지 아닌지를 확인 함으로써                                                                                                    | 원이 :                                                                                                    |
| 동작한다. Overcurrent Protection 기능은 Drive running 상태에서 항상 동작하며, 과전류                                                                                                    | 1 입력전원의 전압이 너무 낮거나 전압 Din 발생                                                                                                    |
| (High Currents)로 인한 고장으로부터 AC Drive를 보호하는 역할을 한다.                                                                                                    | 2 AC Drive 내부 Fault 발생                                                                                                    |
| S1 = Sum of output phase current is not zero                                                                                                    | 3 Input측 Fuses 중의 1개가 소소                                                                                                    |
| 원인 및 해결방안 :                                                                                                    | 4 외부의 Charging Switch가 Close 되지 않은 경우                                                                                                    |
| Cable의 절연상태 불량(Insulation failure): Cable의 절연상태를 점검                                                                                                    | 조치사항:                                                                                                    |
| F5. Charge switch                                                                                                    | - 수간정전이 발생한 경우, Drive의 Fault를 Reset하고 Restart                                                                                                    |
| Starting Command를 받으 시절에 Charging용 Switch의 산태가 부정적하 산태                                                                                                    | - Supply Voltage(Grid) 또는 DC chargin의 기능을 점검                                                                                                    |
| Starting commanded by Barcelorgings owned a sale of the sale of the sale of th | F10 Line Comebranization Foult                                                                                                    |
| 위인 및 해결방안:                                                                                                    | FIU Line Synchronization Fault                                                                                                    |
| 1 START Command를 받았을 때 Charge Switch가 Open된 상태인 경우                                                                                                    | ST = Phase supervision diode supply                                                                                                    |
| - Charging Switch용 Relay에서 오는 Feedback용 Cable의 결선 상태를 점검                                                                                                    | SZ = Phase supervision Active front end                                                                                                    |
| - Fault를 Reset하고 Restart (만약 Fault가 다시 발생하는 경우 가까우 대리점에 연락)                                                                                                    | 원인·<br>1. Januari Ling (Carid) 이 사(Diagon) 경상, 중파스키니코티 남기나 남동은                                                                                                    |
|                                                                                                    | 1. IIIPUL LINE(GHU)의 경 (PHASE) 결경, 주파주가 너무 벗겨나 높음<br>2. AEE upitol 요리지 비그치에 Cridol 제계계르기 너무 난오                                                                                                    |
| F/ Saturation Fault                                                                                                    | 2. AFE UNIL의 풍양과 미교아어 UNU의 상격신뉴가 너무 뒷숨<br>2. Main Contactor 7L Off 5                                                                                                    |
| S1 = Hardware failure                                                                                                    | 3. Widin CONIDCUTT ON A                                                                                                    |
| 원인및해결방안:                                                                                                    | 4. AFE STATEAL, DC-LINK 신천의 MONITORING POWER가 너무 높음                                                                                                    |
| – Keypad에서 Reset 할 수 없음                                                                                                    | 소시사양·                                                                                                    |

- Power Switch OFF하고, Hardware 점검

## rds OPT-AF Board EEPROM에 Error가 발생한 경우 는 IGBT 소손, ASIC board 소손, Control board 소손 사용하는 경우, 광 Cable 연결상태와 광 Cable의 Phase순서 점검 Fault e이 Drive에 설정된 Fault Voltage Limit치 이하인 경우. low during run power unit e control supervision 이 너무 낯거나 전압 Dip 발생 ault 발생. 중의 1개가 소손

## onization Fault

- )의 상(Phase) 결상, 주파수가 너무 낮거나 높음
- 과 비교하여 Grid의 정격전류가 너무 낮음
- r가 Off됨

#### 조지사항:

- Supply (Grid) Voltage, Fuses 및 Cable을 점검

#### F11 Line phase supervision

전류 측정을 통하여 한개의 위상(Phase)에서 전류가 없거나 한개의 위상 전류(phase Current)가 다른 위상의 전류와 상당한 차이가 있을 경우 조치사항: Motor cable 과 Motor를 점검

## F13 Drive under Temperature Fault

**원인 :** Heatsink 온도가 -10℃ 이하인 경우

## F14 Drive Overtemperature Fault

원인 : Heatsink 온도가 매우 높은 경우, Temperature Limit치에 관련하여서는 사용자 Manual을 참고. Overtemperature Warning 은 Trip Limit에 도달하기 전에 발생한다.

#### 조치사항 :

Cooling air양과 흐름의 상태, Heatsink에 먼지가 있는지, 주위의 온도를 점검 Switching Frequency가 주위온도와 Motor 부하에 비하여 너무 높지 않은지 점검

## F18 Unbalance (Warning Only)

병렬로 연결된 Power Module사이에 Power Unbalance 발생한 경우

S1 = Current unbalance

S2 = DC-Voltage unbalance 원인 및 해결방안 : Cable의 절연상태 불량(Insulation failure): Cable의 절연상태를 점검

## F22 EEPROM checksum Fault

### 원인 :

1. Parameter save Fault

2. Faulty Operation(잘못된 운전 방법)

3. Component failure (부품 오류)

조치사항: 문제가 지속되면 가까운 대리점에 연락

## F24 Counter Fault

원인 : Counters에 표시된 값이 정확하지 않다. 조치사항 : Counter에 표시되는 값을 신중하게 잘 검토

## F25 Microprosessor watchdog Fault

조치사항: Fault reset하고, 재 발생시 가까운 대리점에 연락

## F26 Start-Up prevention

**원인 :** 1. Drive의 Start-up (초기 기동) 조건이 되지 않거나

2. 신규 Application이 Drive에 Loading (설치)될 때, Run Request 가 ON 됨

### 조치사항 :

- 안전하게 조치 할 수 있는 경우, Drive의 Start-up (초기 기동) 조건에 문제가 되는 요소를 없애고,

- Run Request (Command)를 Off

## F29 Thermistor Fault

The Thermistor Input of the Option Board has detected too High a Motor Temperature. 원인: Overload 발생.

## 조치사항:

- 관련 장비의 냉각상태와 부하를 점검

- Thermistor의 결선 상태를 점검 (Option Board의 Thermistor를 사용하지 않는 경우 Cable은 Short Circuit 상태이어야 함).

## F31 IGBT Temperature Hardware

IGBT Inverter Bridge의 Over temperature Protection 기능에서 Short term OverLoad Current (전류 상승률이)가 너무 높음.

원인 :

1. 부하가 너무 크거나 Tuning이 적절하지 않은 경우 **조치사항 :** 부하를 점검

## F32 Fan cooling

원인: On Command를 받았을 때 AFE 또는 LCL Filter (내장형 Power supply)의 Cooling Fan이 동작되지 않음 조치사항: Cooling Fan 점검

## F37 Device change

Option Board 또는 Power unit가 변경 됨. 원인:동일한 Type 또는 용량의 신규 Device가 설치 되었을 경우. 조치사항: Reset하면 Device는 Ready for Use 상태로 변경된다.

## F38 Device added

Option Board가 추가 된 경우.

조치사항:

Reset하면 Device는 Ready for Use 상태로 변경되며 기존 Board의 기존 Setting이 사용된다.

## F39 Device removed

Option Board가 제거된 경우에 발생 조치사항: Reset하면 Fault가 사라지며 제거된 Board는 더 이상 적용 되지 않는다.

## F40 Device unknown

사양에 맞지 않은 Board 또는 Drive가 설치된 경우.

S1 = Unknown device (Controller에 설정 되지 않은 Board)

S2 = Power1 not same type as Power2 (Power1이 Power2와 동일한 Type이 아님) 조치사항 : 가까운 대리점과 연락

## F41 IGBT Temperature Software

IGBT Inverter용 Bridge Overtemperature Protection 기능에서 Short term OverLoad Current (전류 상승률이)이 너무 높음. 조치사항 : 부하 상태 점검

#### F44 Device changed (Default param.)

**원인**: Option Board 또는 Power unit가 교체 되었음. 이전에 설치된 Device와 다른 용량 및 Type의 신규 Device가 설치 됨

#### 조치사항 :

- Option Board가 교체된 경우에는 Reset하고 Option Board Parameters를 재 설정 - Power Unit가 교체된 경우에는 Reset하고 Power Unit의 Parameters를 재 설정

## F45 Device added (Default param.)

원인: Option Board of different type added. 조치사항: Reset하고 Option Board Parameters를 재설정

## F51 External Fault 1

원인 : Digital Input에 Fault가 발생 함. 조치사항 : External Device의 Fault 원인을 제거

## F52 Keypad communication

원인: Control Keypad 결선상태 또는 NCDrive와 AC Drive의 결선 상태가 좋지 않음. 조치사항: Keypad 결선 상태와 Cable을 점검

## F53 Fieldbus communication

원인: Fieldbus Master 와 Fieldbus Board사이의 Data Connection에 문제가 발생한 경우. 조치사항: 설치 상태를 점검하고 설치 상태가 올바르다면 가까운 대리점과 연락

## F54 Slot Fault

원인 : Option Board및 Slot에 문제가 있거나 System 부하가 많은 경우 조치사항 : Option Board및 Slot을 점검하고 가까운 대리점과 연락

## F56 PT100 Temperature Fault

PT100 Protection Function은 온도를 측정하기 위하여 사용하는 Function이며, 온도 관련 Limit 값을 초과한 경우에 Warning 및/또는 Fault가 발생한다.

원인: PT100 Board Parameters용으로 설정된 Temperature Limit 값을 초과 조치사항: 온도 상승의 원인을 찾아야 한다.

## F60 Cooling

이 기능은 Liquid-Cooled units용 이다. Cooling Liquid가 순환하고 있는지를 확인 하기 위해서 외부에 설치된 Sensor(DI: Cooling Monitor) 가 Digital Input에 결선 되어 있다. Drive가 Stop 상태인 경우에 Warning Signal로 표시 되며, Run상태에서는 Fault가 발생 후 Coast Stop Mode로 Stop 한다. 원인: Liquid Cooled Drive Cooling 냉매의 순환(Circulation)에 문제가 있는 경우. 조치사항: 외부 System에서 Cooling Fault의 원인을 확인

#### F64 MCC State Fault

Drive가 Main Contactor를 Close 하였으나, Main Contactor가 Open상태인 경우 또는 Drive가 Main Contactor를 Open 하였으나, Main Contactor가 Close상태인 경우

A1: Code given by V139 and older versions

A2: MCB open while controlled close

A3: MCB closed while controlled open

A4 : MCB opened externally while AFE Unit was in run state

조치사항: Drive의 Main Contactor 이상유무 점검

## F70 LCL Fan Fault

LCL Filter Fan feedback 신호가 동작하고 있지 않음으로 확인되는 경우

조치사항:

- 결선상태 확인
- LCL Filter (외장형 DC-Power Supply) Fan의 동작 상태 확인

- 만일 Fan이 Running상태가 아닐 경우 외부 Power 상태 확인

## F71 LCL Temperature

LCL Filter의 온도가 Warning Limit에 도달

## F80 Charging Fault

DO(8/Charge DC)를 사용하는 경우, DC Voltage가 설정된 시간 이내에 필요한 Level에 이르지 못할 경우

#### 원인 :

- DC-bus의 부하가 너무 많은 경우
- Charging Current가 너무 낮은 경우

#### 조치사항:

- Charging Current 확인

# V. 참고용 자료

# 1. AFE 동작 BLOCK DIAGRAM

AFE Start Sequence

**AFE Fault handling** 

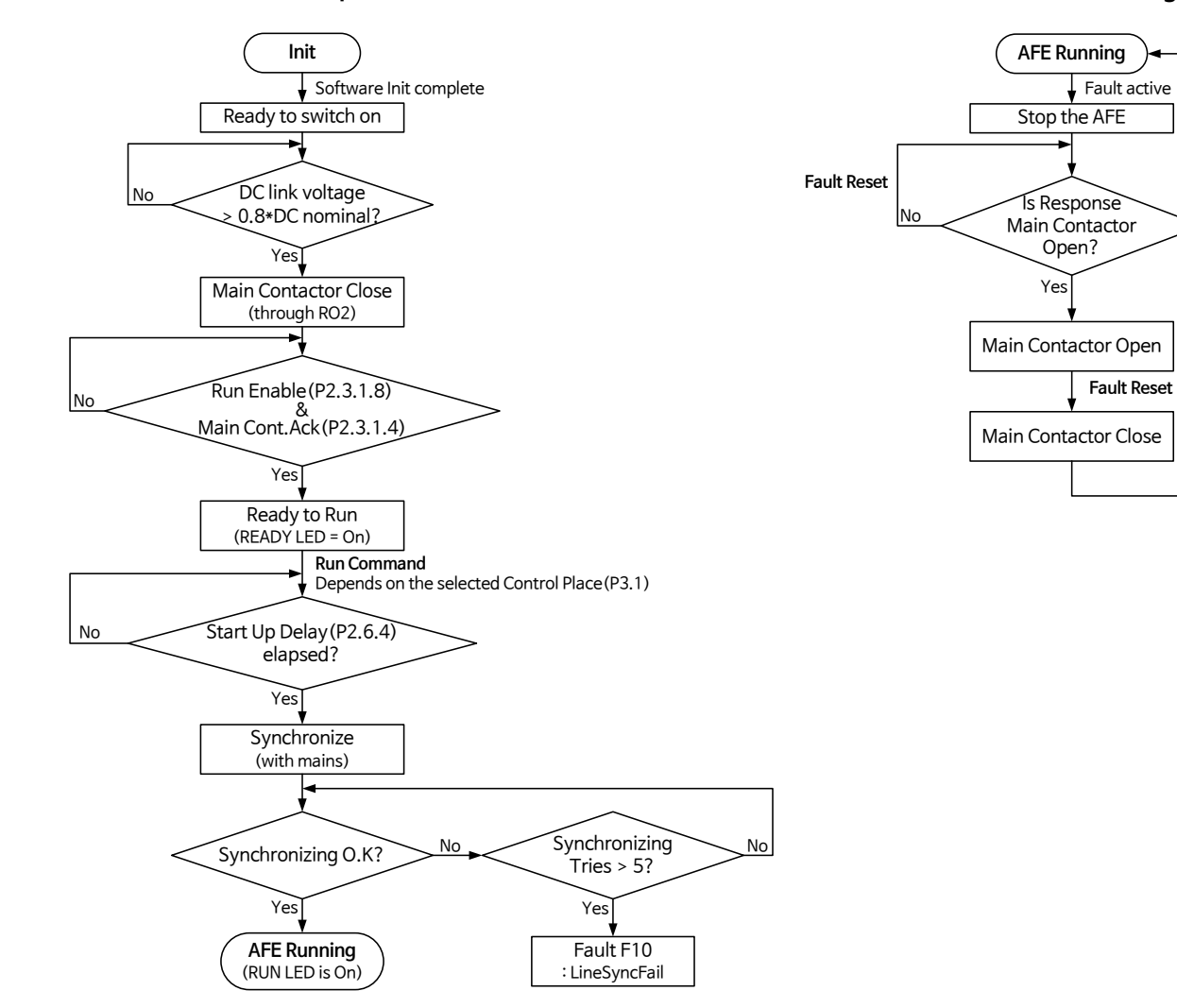

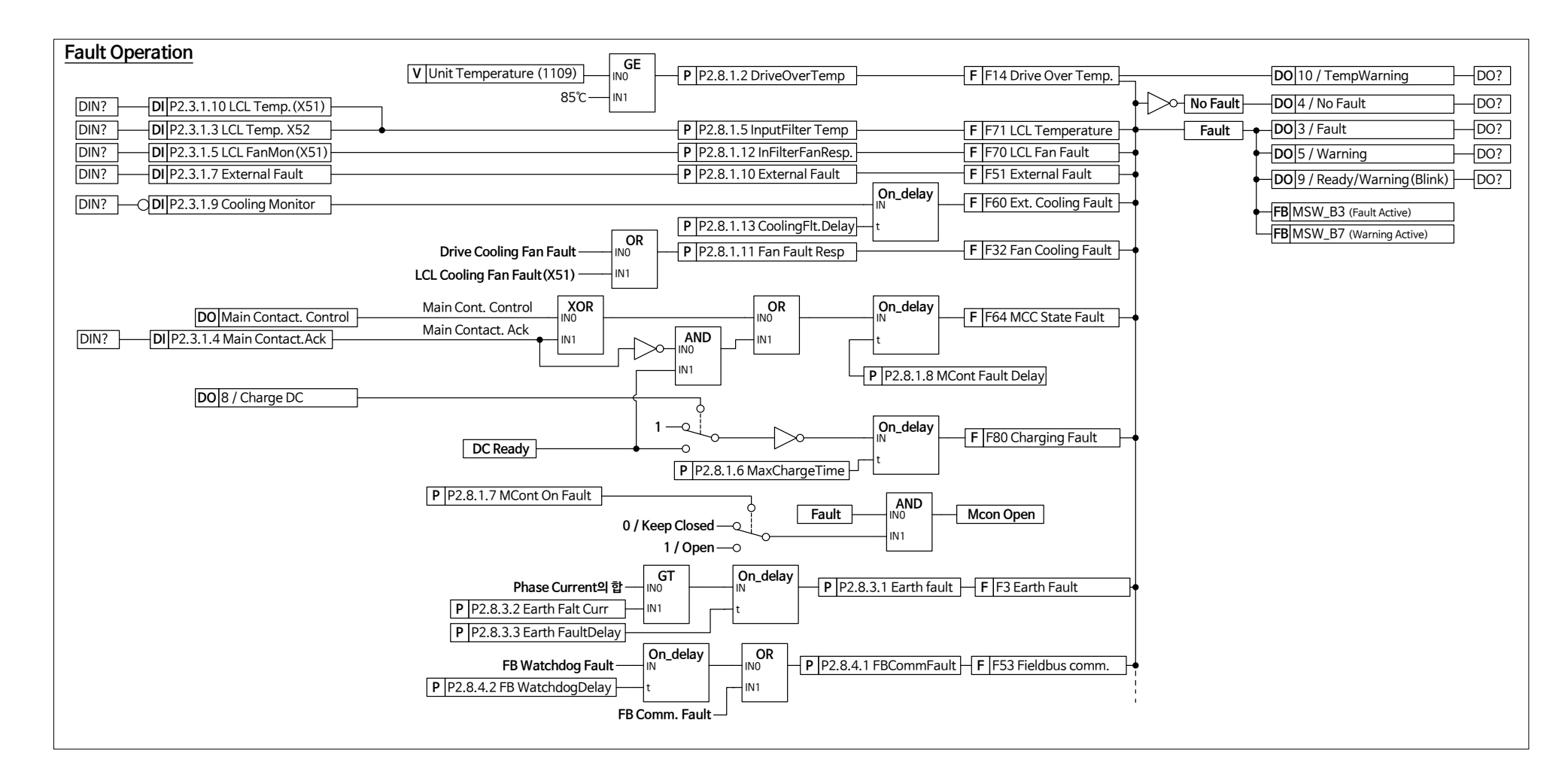

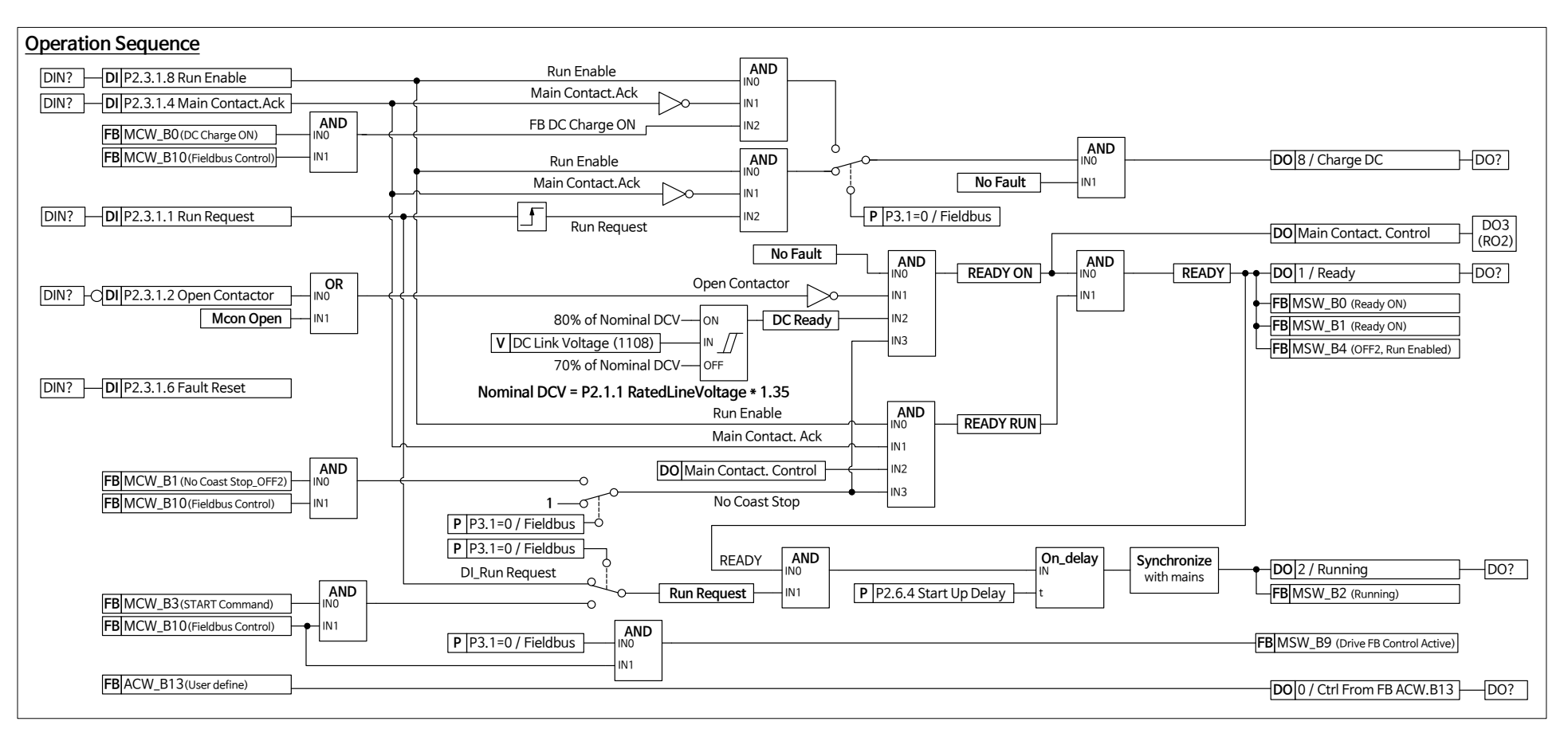

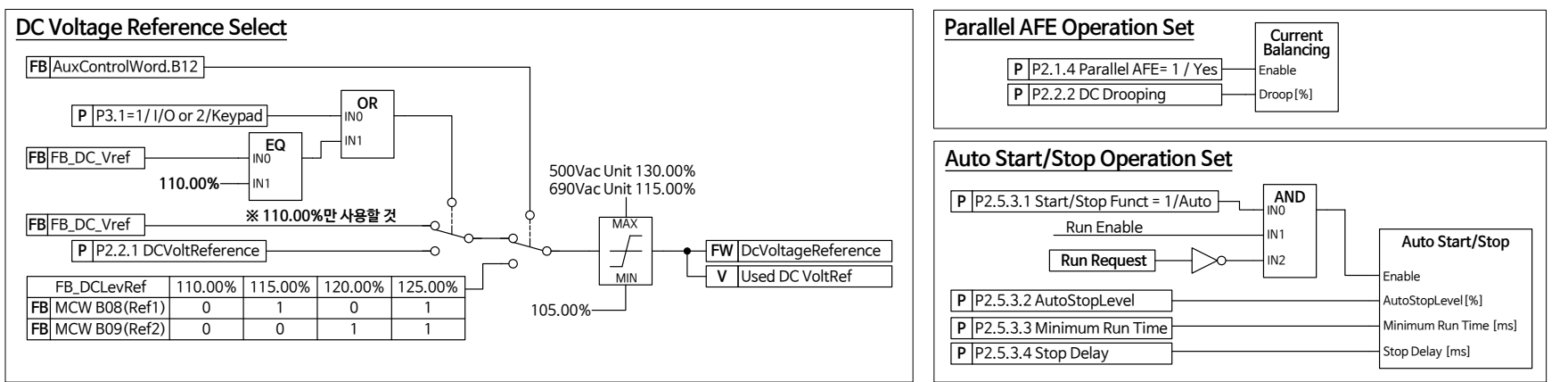

2. AFE SAMPLE 도면

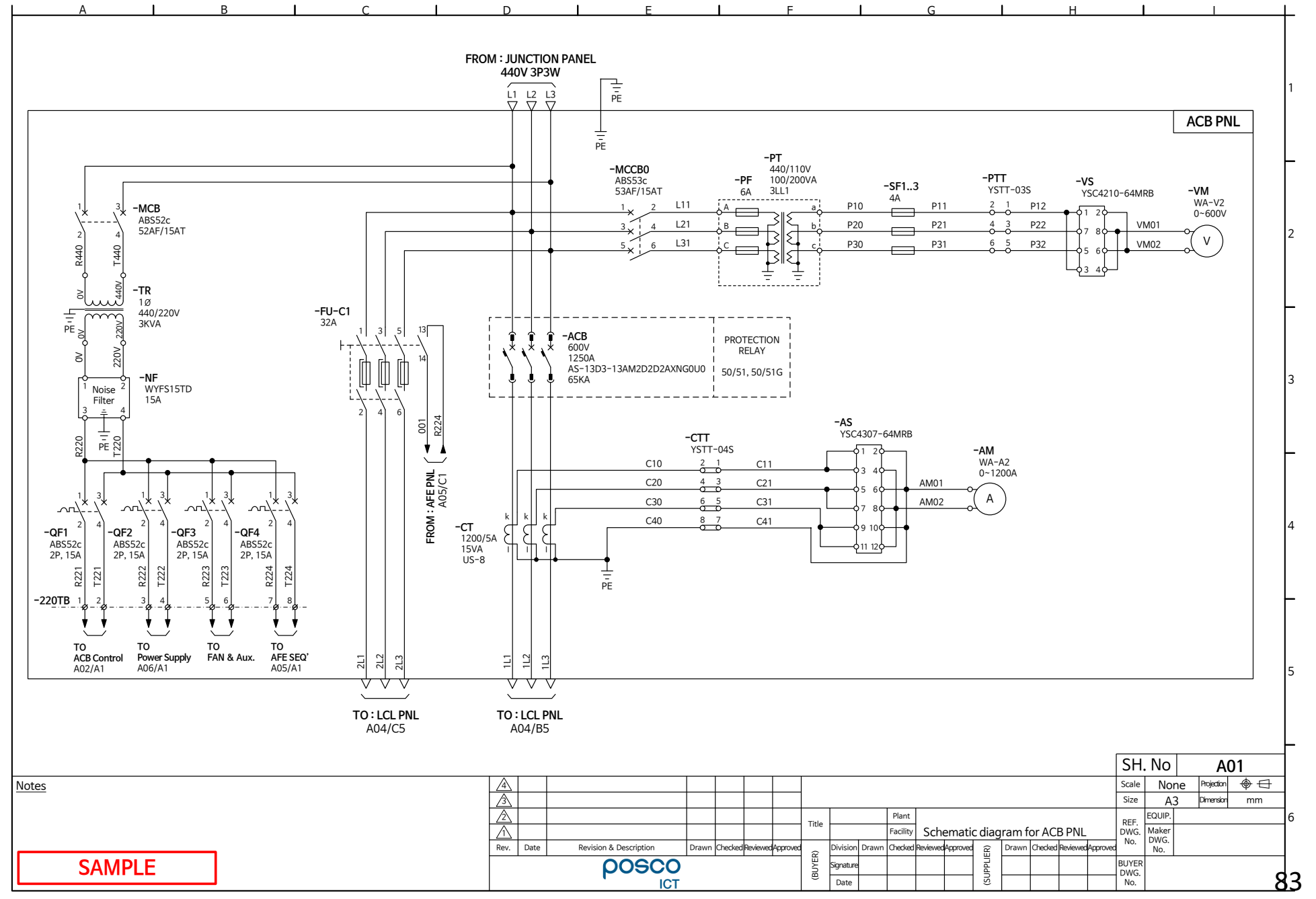

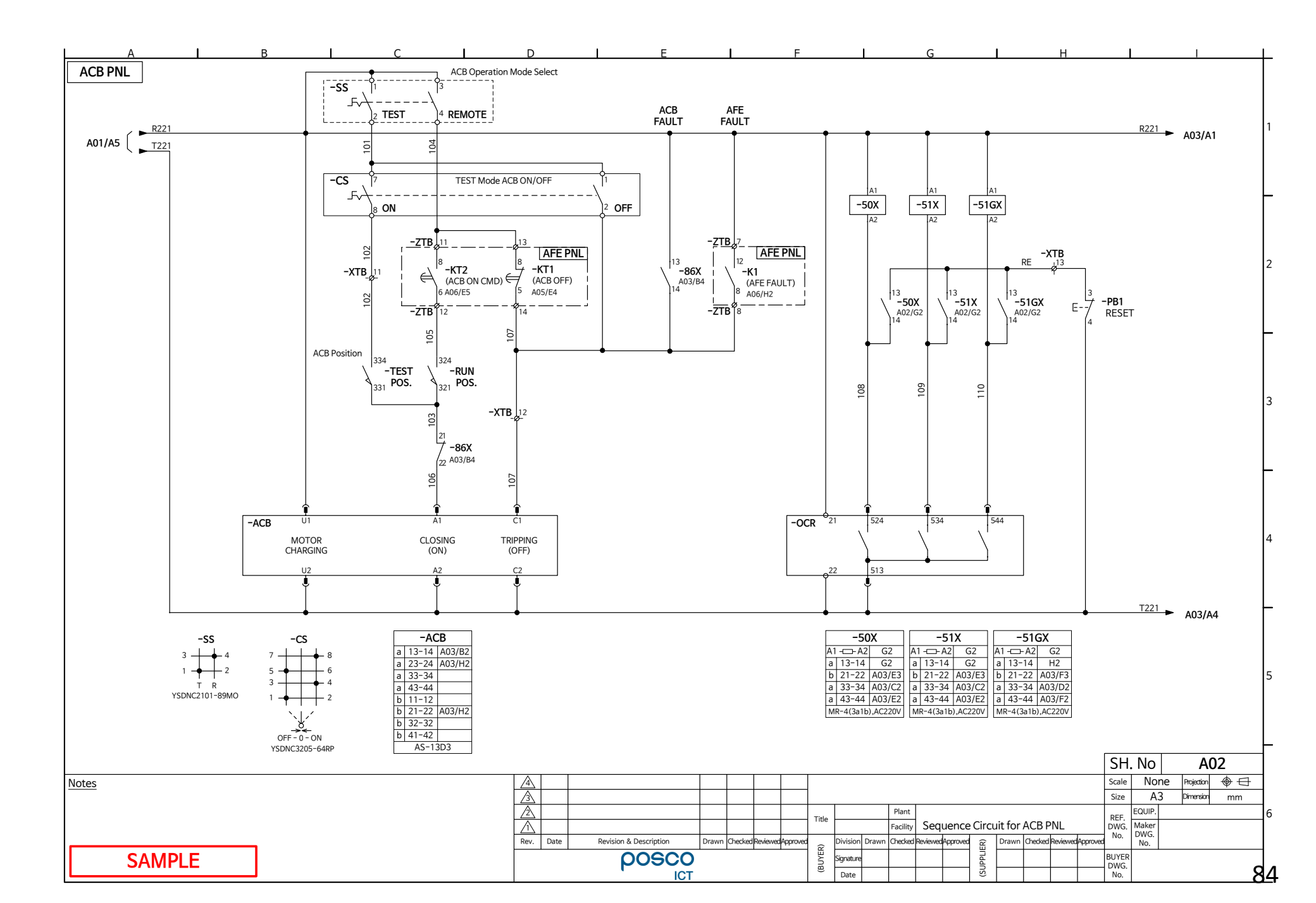

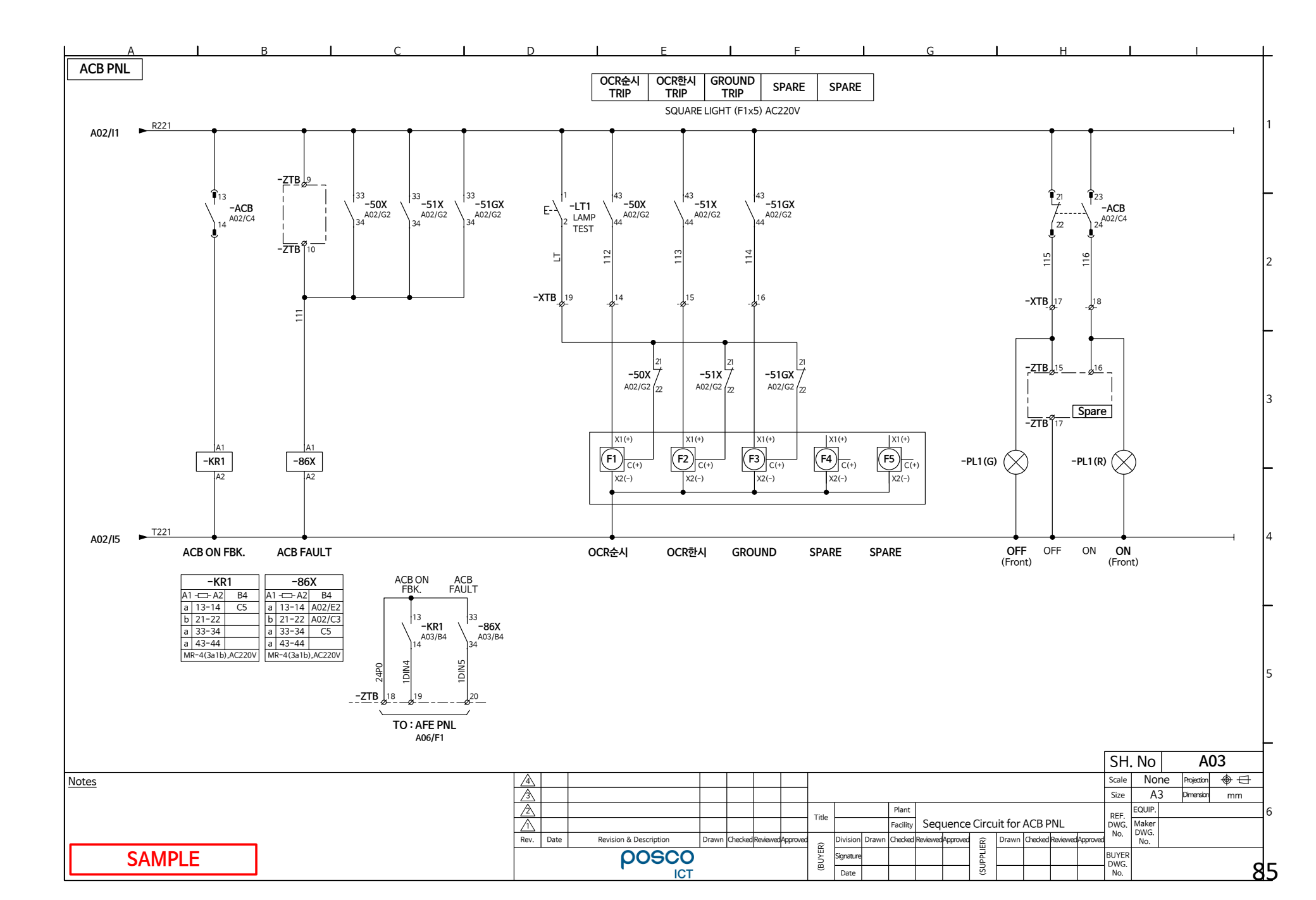

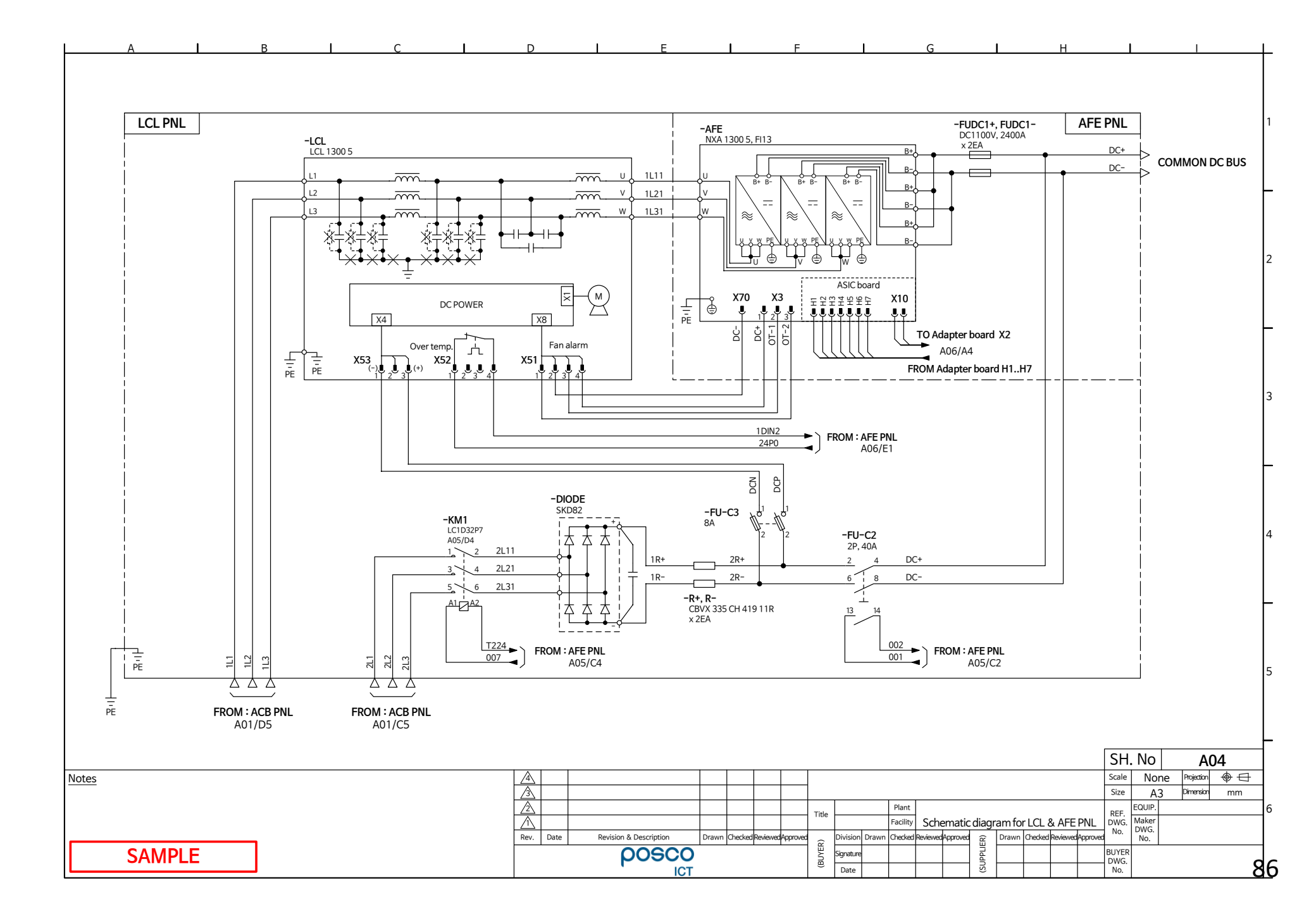

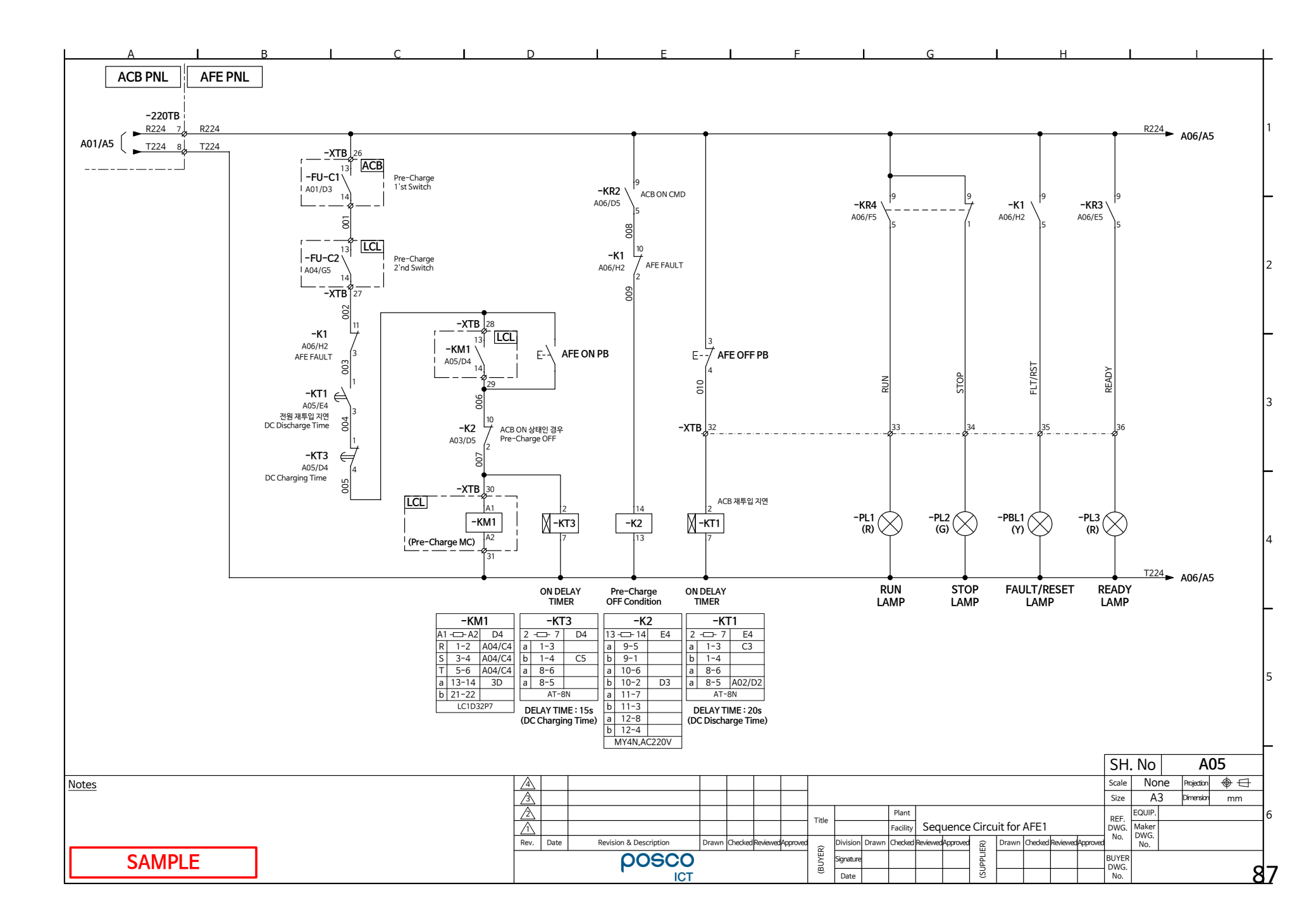

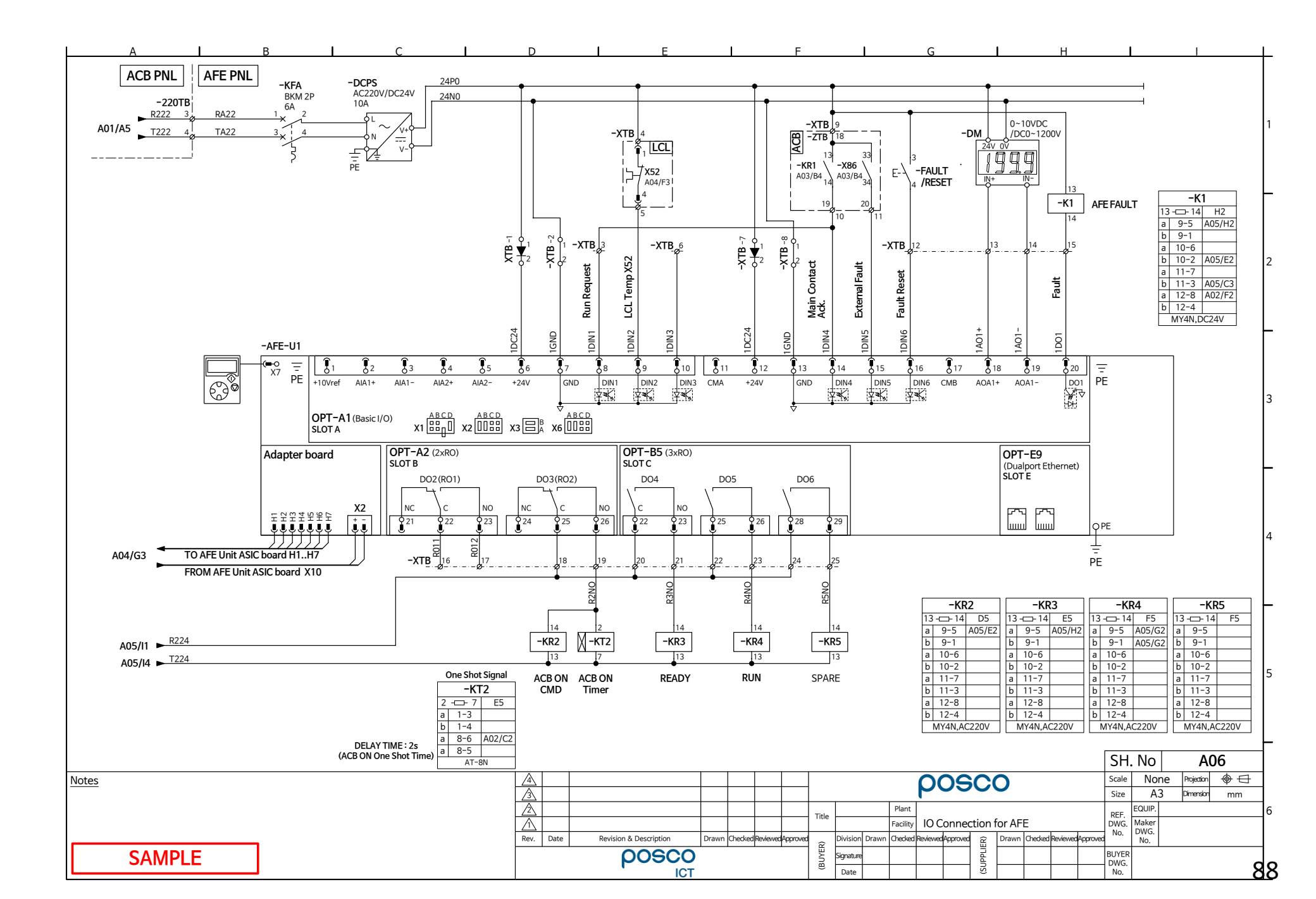

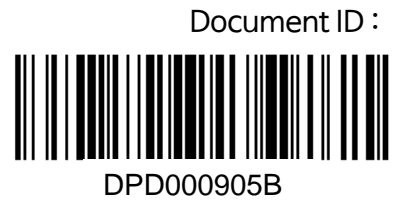

Rev. B